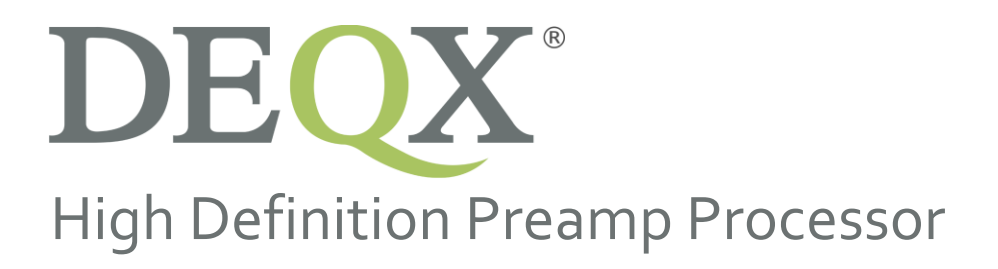

HDP-4

HDP-5

PreMATE

PreMATE+

HDP-Express II

# User Manual

Revision 1. Applies to DEQX-Cal version 3.02. Kurizz-Labo 翻訳和文版 Revision 1.0

# **IMPORTANT INFORMATION**

# DISCLAIMER AND LIMITATION OF LIABILITY

DEQX Pty. Ltd. ('DEQX') assumes no responsibility for loss or damage resulting from the use of any of its products.

Refer to the license supplied with the DEQX<sup>®</sup> Calibration software (pages 3 and 4).

# Specifications are subject to change without notice.

Contact DEQX Support at http://deqx.com/support.php for installation and operational support. We highly recommend using the DEQXpert<sup>™</sup> on-line installation and/or training service.

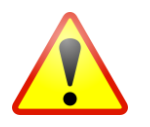

The exclamation point within a triangle is intended to alert the user to the presence of important operating and maintenance instructions in the literature accompanying the product.

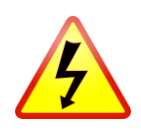

The lightning with arrowhead symbol within a triangle is intended to alert the user to the presence of un-insulated "dangerous voltage" within the products' enclosure that may be of sufficient magnitude to constitute a risk of electrical shock to person.

# WARNING

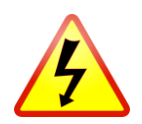

To prevent fire or shock hazard, do not expose the unit to rain or moisture. To avoid electrical shock, do not open the unit. No user-serviceable parts are inside. Refer any servicing to qualified personnel.

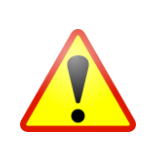

ALWAYS TURN THE DEQX UNIT AND ANY ASSOCIATED AUDIO EQUIPMENT OFF BEFORE CONNECTING OR DISCONNECTING AUDIO CABLES.

ANY AUDIO EQUIPMENT REQUIRING GROUNDING MUST BE GROUNDED TO THE SAME POINT (CIRCUIT) AS THE DEQX UNIT.

FAILURE TO OBSERVE THESE WARNINGS CAN RESULT IN DAMAGE TO THE DEQX UNIT AND OTHER AUDIO EQUIPMENT AND MAY NOT BE COVERED BY WARRANTY.

Caution: Damage may result to your speaker drivers and other equipment if your audio system is connected incorrectly or if the unit is used incorrectly. Read this user manual in full before configuring your hardware and refer to your speaker manufacturer's specifications to ensure correct connection. If you are in doubt as to as the connection of your audio equipment, seek assistance from a professional audio installer or contact DEQX at http://deqx.com/support.php.

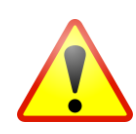

# **IMPORTANT SAFETY INSTRUCTIONS**

Read these instructions entirely before installing or operating this product. Keep these instructions. Heed all warnings. Follow all instructions.

Do not use this product near water. Clean only with a dry cloth.

Do not block any ventilation openings. Install in accordance with the manufacturer's instructions.

Do not install near any heat source such as radiators, heat registers, stoves, or other apparatus (including amplifiers) that produce heat.

Do not defeat the safety purpose of the grounding-type safety plug. A grounding-type plug has two blades and a third grounding prong or blade. The third prong or blade is provided for your safety. If the provided plug does not fit into your outlet, consult an electrician for replacement of the obsolete outlet.

Protect the power cord from being walked on or pinched, particularly at the plug and the point where the cord exits from this product.

Do not use this product with a damaged cord or plug.

Only use attachments and accessories specified by the manufacturer.

Unplug this product during lightning storms or when unused for long periods of time.

Refer all servicing to qualified service personnel. Servicing is required when the product has been damaged in any way, such as when the power cord or plug are damaged, liquid has been spilled or objects have fallen into the product, the product has been exposed to rain or moisture, does not operate normally, or has been dropped.

# **CLEANING AND MAINTENANCE**

Always unplug the product from the electrical outlet before cleaning. Do not use abrasive cleaners. Simply wipe the exterior with a clean soft cloth. A small amount of non-abrasive cleaner may be used on the cloth to remove any excessive dirt or fingerprints.

# LICENSE

This is a legal agreement ('Agreement') between you (either an individual or an entity), the end user, and DEQX Pty Limited, Sydney, Australia. By installing, copying, or otherwise using the Product (as defined below), you agree to be bound by the terms of this Agreement. If you do not agree to the terms of this Agreement, do not install, copy, or use the product, and promptly return the disks and any accompanying items (including written materials and binders or other containers, if any) to DEQX Pty Limited.

**DEQX LICENSE AGREEMENT** for one Copy of DEQX-Cal<sup>™</sup> Acoustic Calibration Software and Firmware © 2004–2016 DEQX Pty Limited. All rights reserved.

#### **GRANT OF LICENSE**

DEQX grants the 'Recipient' a limited, nonexclusive, non-transferrable, royalty-included with hardware purchase, license to make and use DEQX-Cal<sup>™</sup> software ('Product') to be installed on approved Windows platforms for Recipient's use ONLY with DEQX<sup>®</sup> speaker and room

calibration products including but not limited to PDC-2.6, PDC-2.6P, HDP-3, HDP-4, HDP-5, DEQX MATE, PreMATE, PreMATE+, HDP-Express, and HDP-Express II.

All other rights are reserved to DEQX. Recipient shall not rent, lease, sell, sublicense, assign, or otherwise transfer the Product, any accompanying printed materials ('Documentation'), or a digital content created with the Product ('Filter coefficients'). Recipient may not reverse engineer or decompile the Product. DEQX and its suppliers shall retain title and all ownership rights to the product, and this Agreement shall not be construed in any manner as transferring any rights of ownership or license to the Product or to the features or information therein, except as specifically stated herein.

#### **TERM OF AGREEMENT**

The term of this Agreement shall commence on the date you accept this Agreement and shall continue unless terminated by DEQX in writing at any time, with or without cause. In the event that DEQX terminates this agreement, Recipient shall promptly return to DEQX, or certify destruction of, all full or partial copies of such product and related materials provided by DEQX.

#### **PRODUCT MAINTENANCE**

DEQX is not obligated to provide maintenance or updates to Recipient for Product licensed under this Agreement.

# **DISCLAIMER OF WARRANTY**

DEQX-Cal<sup>™</sup> software ('Product') is deemed accepted by Recipient upon first use. The PRODUCT IS PROVIDED 'AS IS' WITHOUT WARRANTY OF ANY KIND. TO THE MAXIMUM EXTENT PERMITTED BY APPLICABLE LAW, DEQX FURTHER DISCLAIMS ALL WARRANTIES, INCLUDING WITHOUT LIMITATION ANY IMPLIED WARRANTIES OF MERCHANTABILITY, FITNESS FOR A PARTICULAR PURPOSE AND NONINFRINGEMENT. THE ENTIRE RISK ARISING OUT OF THE USE OR PERFORMANCE OF THE PRODUCT AND DOCUMENTATION REMAINS WITH RECIPIENT.

TO THE MAXIMUM EXTENT PERMITTED BY APPLICABLE LAW, IN NO EVENT SHALL DEQX OR ITS SUPPLIERS BE LIABLE FOR ANY CONSEQUENTIAL, INCIDENTAL, DIRECT, INDIRECT, SPECIAL, PUNITIVE, OR OTHER DAMAGES WHATSOEVER (INCLUDING, WITHOUT LIMITATION, DAMAGES FOR LOSS OF BUSINESS PROFITS, BUSINESS INTERRUPTION, LOSS OF BUSINESS INFORMATION, OR OTHER PECUNIARY LOSS) ARISING OUT OF THE USE OF OR INABILITY TO USE THE PRODUCT OR DOCUMENTATION, EVEN IF DEQX HAS BEEN ADVISED OF THE POSSIBILITY OF SUCH DAMAGES.

# **GOVERNING LAW; ATTORNEY'S FEES**

The laws of the State of New South Wales, Australia shall govern this Agreement and Recipient further consents to jurisdiction by the state and Australian federal courts sitting in the State of New South Wales. If either DEQX or Recipient employs attorneys to enforce any rights arising out of or relating to this Agreement, the prevailing party shall be entitled to recover reasonable attorneys' fees.

# COPYRIGHT

Copyright © 2004–2016 DEQX Pty Ltd, Sydney, NSW, Australia ('DEQX'). DEQX<sup>®</sup> and DEQX-Cal<sup>M</sup> are trademarks of DEQX Pty Ltd. All other product or brand names referenced in this manual may be trademarks or registered trademarks of their respective owners.

# CONTENTS

| 1        | WELCOME TO DEQX9                          |
|----------|-------------------------------------------|
| 1.1      | SYSTEM CONFIGURATIONS                     |
| 1.2      | HOW DEQX <sup>®</sup> CALIBRATION WORKS11 |
| 1.3      | HOW TO USE THIS MANUAL11                  |
| 1.4      | DEQXPERT CONSULTATION11                   |
| 1.5      | WARRANTY REGISTRATION 12                  |
| 1.6      | OBTAINING SUPPORT 12                      |
| 1.7      | A NOTE ON DEQX LEGACY PRODUCTS            |
| 2        | INSTALLATION AND CONNECTIVITY 14          |
| 2.1      | UNPACKING THE UNIT                        |
| 2.2      | REAR PANEL OVERVIEW                       |
| 2.3      | ANALOG INPUTS                             |
| 2.4      | DIGITAL INPUTS                            |
| 2.5      | ANALOG OUTPUTS                            |
| 2.6      | DIGITAL OUTPUTS                           |
| 2.7      | CONTROL/DATA INTERFACES                   |
| 2.8      | TRIGGER OUTPUT                            |
| 2.9      | MEASUREMENT MICROPHONE 25                 |
| 2.10     | POWER                                     |
| 3        | THE FRONT PANEL                           |
| 3.1      | BUTTONS AND INDICATOR LEDS                |
| ر<br>۲.2 | STANDBY                                   |
| 3.3      | PROFILE SELECTION                         |
| 3.4      | VOLUME                                    |
| 3.5      | TOUCHSCREEN DISPLAY                       |
| 3.6      | SPECIAL STATUS INDICATORS                 |
| 4        | THE DEQX REMOTE                           |
| 4.1      | PROFILE SELECTION                         |
| 4.2      | INPUT SELECTION                           |
| 4.3      | VOLUME, MUTE AND STANDBY                  |
| 4.4      | PREFERENCE EQ                             |
| 4.5      | User Mode                                 |
| 4.6      | BATTERY REPLACEMENT                       |

| 5 (   | GETTING STARTED WITH DEQX-CAL         | 47  |
|-------|---------------------------------------|-----|
| 5.1   | INSTALL THE SOFTWARE                  | 47  |
| 5.2   | A TOUR OF DEQX-CAL                    | 48  |
| 5.2.1 | The DEQX-Cal user interface           | 49  |
| 5.2.2 | The main display area                 | 50  |
| 5.2.3 | The Control Panel and IO Manager      | .51 |
| 5.3   | CREATE A NEW PROJECT                  | 52  |
| 5.4   | CONNECT THE DEQX AND POWER IT ON      | 53  |
| 5.5   | SET UP THE MEASUREMENT MICROPHONE     | 54  |
| 6 5   | SPEAKER MEASUREMENT                   | 56  |
| 6.1   | SPEAKER AND MICROPHONE POSITIONING    | 57  |
| 6.2   | START THE SPEAKER MEASUREMENT WIZARD  | 58  |
| 6.3   | SET SPEAKER MEASUREMENT PARAMETERS    | 58  |
| 6.4   | SELECT THE SPEAKER TO BE MEASURED     | 60  |
| 6.5   | SET THE MEASUREMENT SIGNAL LEVEL      | 61  |
| 6.6   | RUN THE SPEAKER MEASUREMENT           | 62  |
| 6.7   | COMPLETE THE MEASUREMENT              | 64  |
| 7 9   | SPEAKER CALIBRATION                   | 67  |
| 7.1   | CREATE A CALIBRATION TEMPLATE         | 69  |
| 7.2   | SET THE IMPULSE RESPONSE TIME WINDOW  | 72  |
| 7.3   | Set smoothing                         | 73  |
| 7.4   | SET THE CORRECTION FREQUENCY LIMITS   | 74  |
| 7.5   | SET CORRECTION PARAMETERS             | .77 |
| 7.6   | GENERATE THE CORRECTION SET           | 79  |
| 7.7   | VERIFY THE CORRECTION FILTER          | 81  |
| 7.8   | CREATING ADDITIONAL CORRECTION SETS   | 82  |
| 7.9   | TO RE-OPEN A CALIBRATION TEMPLATE     | 83  |
| 8 9   | SUBWOOFER MEASUREMENT AND CALIBRATION | 85  |
| 8.1   | MEASURE THE SUBWOOFER                 | 85  |
| 8.2   | CALIBRATE THE SUBWOOFER               | 87  |
|       |                                       | ,   |
| 9 (   | CONFIGURING THE DEQX                  | 91  |
| 9.1   | WHAT IS A CONFIGURATION?              | 91  |
| 9.2   | CREATE A CONFIGURATION                | 93  |
| 9.3   | THE CONFIGURATION WINDOW              | 95  |
| 9.4   | THE FILTER PROPERTIES DIALOG          | 98  |
| 9.4.1 | Main Filter tab                       | 98  |
| 9.4.2 | Limit Filters tab                     | 99  |

# Contents

| 9.4.3  | Time/Level tab                           | 99       |
|--------|------------------------------------------|----------|
| 9.4.4  | Advanced tab                             | . 100    |
| 9.5    | CREATE A PROFILE WITH NO CORRECTION      | 101      |
| 9.6    | CREATE A CORRECTION PROFILE              | . 102    |
| 9.7    | ADD A SUBWOOFER OR SUBWOOFERS            | . 104    |
| 9.8    | UPLOAD THE CONFIGURATION TO THE DEQX     | . 106    |
| 9.9    | TO RE-OPEN A CONFIGURATION               | . 108    |
| D      |                                          |          |
| 10 K   |                                          | 109      |
| 10.1   | ROOM MEASUREMENT SETUP                   | 110      |
| 10.2   | START THE ROOM MEASUREMENT WIZARD        | 112      |
| 10.3   | SET ROOM MEASUREMENT PARAMETERS          | 112      |
| 10.4   | SET LOCATION AND SPEAKERS TO BE MEASURED | . 115    |
| 10.5   | RUN THE MEASUREMENT                      | 116      |
| 10.6   | TO OPEN EXISTING ROOM MEASUREMENTS       | 118      |
| 10.7   | ASSESS THE INITIAL MEASUREMENT           | . 120    |
| 10.7.1 | Speaker location                         | . 120    |
| 10.7.2 | Subwoofer location                       | 122      |
| 10.7.3 | Microphone location                      | 122      |
| 11 S   | UBWOOFER INTEGRATION                     | .125     |
| 11 1   |                                          | 175      |
| 11.1   |                                          | 125      |
| 11 2 1 | Level matching stereo subwoofers         | 120      |
| 11 2 2 | Level matching a mono subwoofer          | 120      |
| 11.2.3 | Calculate gain adjustments               | 127      |
| 11.3   | TIME ALIGNMENT                           | ,<br>129 |
| 11.3.1 | Determine speaker delay                  | . 129    |
| 11.3.2 | Determine subwoofer delay                | 130      |
| 11.3.3 | Calculate relative delays                | 130      |
| 11.4   | UPDATE THE CONFIGURATION                 | 132      |
| 11.5   | RE-MEASURE THE ROOM                      | . 133    |
| 12 R   | 200M EQ                                  | .135     |
| 17.1   |                                          | 107      |
| 12.1   |                                          | 1/0      |
| 12.2   |                                          | 140      |
| 12.3   |                                          | 142      |
| ±2.4   |                                          | 44       |
| 13 A   | CTIVE MULTI-WAY SPEAKERS                 | 149      |
| 13.1   | ACTIVE CONFIGURATIONS WITH DEQX          | 150      |
| 13.1.1 | Active speaker design considerations     | 151      |
|        |                                          |          |

| 13.1.2 Active two-way speaker                                            | 152 |
|--------------------------------------------------------------------------|-----|
| 13.1.3 Active three-way speaker                                          | 153 |
| 13.1.4 Hybrid active-passive speakers                                    | 155 |
| 13.2 MEASURING MULTIPLE DRIVERS                                          | 157 |
| 13.3 IMPORTING MEASUREMENTS                                              | 160 |
| 13.4 CALIBRATING AN ACTIVE SPEAKER                                       | 161 |
| 13.4.1 Anechoic tab                                                      | 162 |
| 13.4.2 Smoothed Measurements tab                                         | 163 |
| 13.4.3 Crossovers tab                                                    | 163 |
| 13.4.4 Limits tab                                                        | 165 |
| 13.5 CONFIGURING AN ACTIVE SPEAKER                                       | 167 |
| 13.5.1 Correction filters for speakers                                   | 167 |
| 13.5.2 Correction and limit filters for subwoofers (two-way)             | 169 |
| 13.5.3 Correction and limit filters for woofer-mid crossover (three-way) | 169 |
| 13.5.4 Viewing correction and limit filters                              | 173 |
| 13.5.5 Upload to DEQX                                                    | 173 |
| 13.5.6 Woofer-mid time alignment and level adjustment (three-way)        | 173 |
| 13.6 WOOFER CALIBRATION WITH AN IN-ROOM MEASUREMENT                      | 174 |
| 13.7 CONFIGURING AN ACTIVE SPEAKER WITHOUT CORRECTION                    | 176 |
| 13.8 SUBWOOFER INTEGRATION FOR A THREE-WAY SPEAKER                       | 177 |
| 13.9 ADVANCED CONFIGURATION OPTIONS                                      | 179 |

DEQX® High Definition Preamp プロセッサーのご購入、おめでとうございます。 DEQX は、特許取得済みのデジタルオーディオ処理、高度なアルゴリズム設計、 そしてハイエンドオーディオシステムから最高のパフォーマンスを提供すること に焦点を当てた非の打ちどころのない系譜を持つ、世界で最も先進的なオーディ オプロセッサの1つです。

DEQX®プリアンププロセッサーは、ハイファイスピーカー設計の最も基本的な 問題に正面から取り組んでいます。世界で最も技術的に進んだスピーカーで使用 されています。さらに、DEQX プロセッサーを導入することで、どのスピーカー も改良することができます。ほとんどのハイエンド家庭用または業務用オーディ オシステムでは、DEQX はプリアンプと DAC に完全に取って代わります(HDP-5 と PreMATE+は、ネットワーク化されたストリーミングオーディオの宛先として も機能し、システム構成をさらに簡素化します。)。

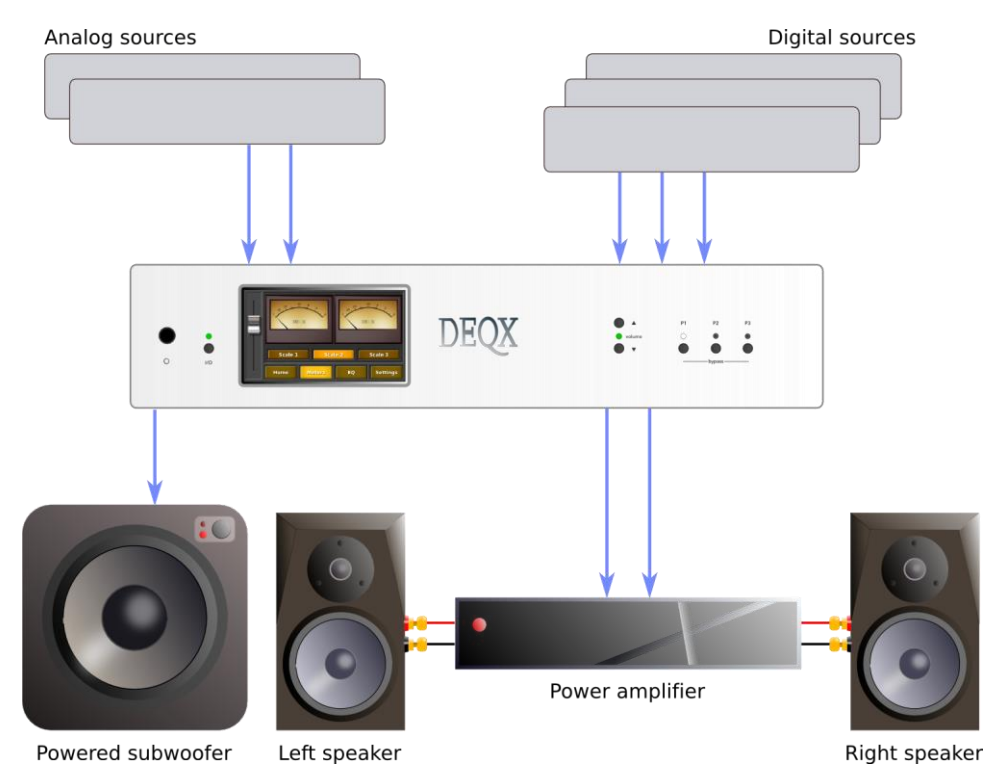

# **1.1** System configurations

DEQX®Preamp Processor は、強力で柔軟性の高いツールです。その第1の動作 モードでは、DEQX は、従来のフルレンジスピーカー<sup>1</sup>対応のプリアンプ、 DAC、および補正プロセッサーとして動作します。前ページの図は、一般的な システム構成を示しています。スピーカーには通常、複数のトランスデューサー またはドライバーと、ドライバー間の周波数範囲を分割するパッシブ・クロスオ ーバーが含まれています。DEQX はモノラルまたはステレオ・サブウーファーも 統合できます。

このマニュアルで「シングルアンプ」と定義している動作モードでは、DEQX と 付属の DEQX-CalTM ソフトウェアがスピーカーを調整し、部屋に合わせて補正 し、さまざまなリスニング状況、メディア、さらには個々の録音に対してもきめ の細かい Preference EQ を提供します。

より高度な「HDアクティブ・スピーカー」動作モード(HDPモデルにのみ適用 可能)では、DEQXはまた、スピーカー内の個々のドライバー間に急峻な直線位 相アクティブクロスオーバーを実現します。この第3世代アクティブ・スピーカ ー・アーキテクチャは、スピーカー設計者や上級愛好家によって使用され、パッ

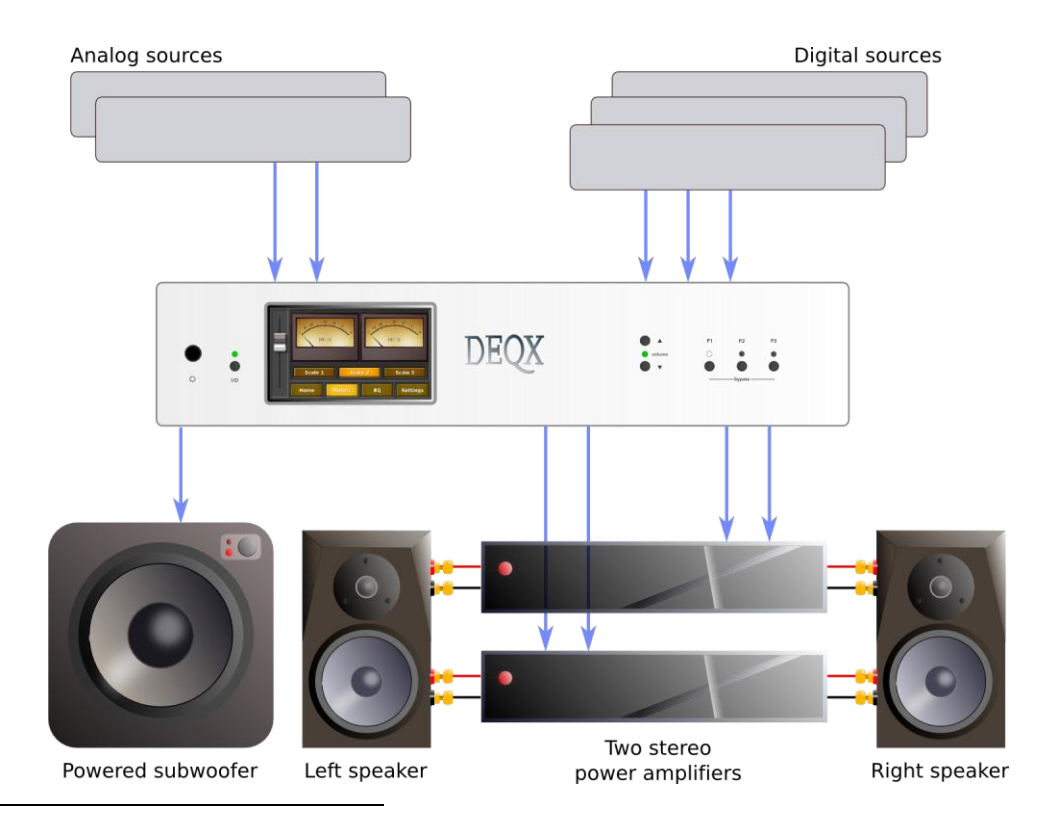

<sup>1</sup>「フルレンジ("full range,")」とは、スピーカーがカバーする周波数範囲を指します。通常は 20 Hz から 20 kHz ですが、20 Hz 以下まで周波数範囲が伸びたスピーカーはほとんどありません(サ ブウーファーなしでは)。

シブ・クロスオーバーを完全に排除し、DEQXによる個々のトランスデューサーの完全な最適化を可能にします。

# 1.2 HOW DEQX<sup>®</sup> CALIBRATION WORKS

オーディオ録音、プロダクション、メディア、再生チェーンの他のすべてのコン ポーネントと比較して、スピーカーの機械的な性質は、リアリズムを損なうエラ ーや歪みを非常に生みやすい状況があります。これらには、多数の「グループ」 周波数が、他の周波数よりもいくらか遅れているタイミングの問題または位相誤 差の問題が含まれます。不正確な音色特性をもたらす振幅(音量)エラーや、電子 回路からの信号の何倍もの周波数依存歪みが発生します。

DEQX ソフトウェアの高度なアルゴリズムは、無響音測定に基づいてスピーカー の挙動を分析し、トランスデューサー(「ドライバー」)を較正し、これらの誤 差を補正する詳細な補正を作成します。各スピーカーやドライバーは、最高の再 生精度を得るために個別に調整することができます。これらの詳細な修正は、 DEQX にアップロードされるフィルターの構成に組み込まれ、最終的にリスニン グルームで音楽として聞こえるオーディオ信号を処理するために使用されます。 この測定-較正-構成(measure-calibrate-configure)サイクルは、DEQX を使用した スピーカーの最適化の中核です。

#### **1.3** How to use this manual

第2章から第4章では、ハードウェアの初期セットアップについて説明し、フロントパネルと DEQX Remote について説明します。3バンドの Preference EQ など に関しては、これらの章に戻って、詳細なセクションをもう一度読む必要があります。

5章では、DEQX-Calの初期設定について説明します。この章の内容をよくお読みください。第1章から第9章までは、最初の測定-較正-構成サイクルを説明しています。これらの章は、チュートリアルとリファレンスの両方です。

第 10 章から第 12 章までは、ルームの測定、サブウーファーの統合、ルーム EQ など、ルームに関連する問題を扱っています。第 13 章と第エラー!参照元が見つ かりません。章は、DEQX を使用してアクティブ・スピーカーを実装するスピー カーの設計者と上級ユーザーを対象としています。残りの章と付録では、詳細な リファレンス情報を提供しています。

#### **1.4 DEQXPERT CONSULTATION**

新しい PreMATE、PreMATE+、HDP-4 または HDP-5 の購入には、最初の DEQXpertTM コンサルティングが含まれます。(HDP-Express II にはこれは含まれ ず、オプションとなります。) まずは、初期設定をご相談します。これには、 スピーカーとマイクのセットアップ手順、およびコンピュータのリモート制御 (あなたの許可を得て)の手順について説明し、最初の測定-較正-構成 (measure-calibrate-configure) サイクルを実行します。

最初のコンサルティングの後、DEQX リモートで切り替えることができるプロファイルのセットが設定されます。設定を変更には、このマニュアルのガイダンスを使用するか、DEQXpertTM のコンサルテーションを追加購入してください。詳細については、http://deqx.com/deqxpert.php を参照してください。

# **1.5 WARRANTY REGISTRATION**

DEQX を登録するには、弊社のウェブサイトの保証登録フォームに記入してください。

#### http://deqx.com/warranty.php

登録後、ソフトウェアアップデート、マイク調整ファイル、およびドキュメント のダウンロードを入手するための情報とパスワードが記載された返信メールが送 信されます。さらに、登録することで、DEQX は重要な更新情報を通知し続ける ことができます。

# **1.6 OBTAINING SUPPORT**

サポートを受けるには、Web サイトのサポートフォームに入力してください。

#### http://deqx.com/support.php

フォームでできるだけ多くの情報を提供していただければ、問題をより効果的に トラブルシューティングするのに役立ちます。できるだけ完全であることが重要 です。

# **1.7** A NOTE ON **DEQX** LEGACY PRODUCTS

このマニュアルは、現世代の DEQX 製品 (PreMATE、PreMATE+、HDP-4、HDP-5、HDP-Express II) に適用されます。DEQX-CalTM ソフトウェアは、引き続き PDC-2.6、PDC-2.6 P、HDP-3、DEQX Mate、HDP-Express などの DEQX レガシー 製品と完全な互換性があります。DEQX-Cal にある次の機能は、レガシー製品専 用です。

- 48kHz 動作は、コンフィギュレーションウィンドウで選択可能(96)ページ)。現世代の製品は、常に 96kHz 動作に設定してください。
- IO Manager で選択可能な外部デジタルクロック(エラー!ブックマークが定義 されていません。ページ)。現在の世代の製品では、このオプションは必要あ りません。また、サポートされていません。
- アナログ出力のみ、IO Manager で選択可能(エラー! ブックマークが定義され ていません。ページ)。現在の世代の製品では、常にデジタル出力が有効にな

っています。(すべての出力は分離されているため、デジタル出力をオフに してもメリットはありません。)

 デジタルアップサンプリングおよびアナログ 96kHz を IO Manager (エラー!ブ ックマークが定義されていません。ページ) で選択可能。現世代の製品は、 常にデジタルアップサンプリングとアナログ 96kHz 動作を使用しているた め、これらのオプションは効果がありません。

また、一部のレガシー製品では、現在のバージョンの DEQX-Cal で USB インタ ーフェースを介して制御するためにファームウェアのアップグレードが必要にな る場合があります。これらの製品では、まず RS-232 経由で接続し、IO Manager でファームウェアバージョンを確認します。バージョン 45.6 以降でない場合 は、ファームウェアをアップグレードしてから(エラー!ブックマークが定義さ れていません。ページ)、USB 接続を試します。 この章では、DEQX のハードウェア設定について説明します。

#### 2.1 **UNPACKING THE UNIT**

2

ユニットとアクセサリキットを梱包箱から慎重に取り出します。出荷時の破損を 目視で確認します。ユニットまたは付属品に取り扱いミスによる損傷の兆候が見 られる場合は、直ちに荷送人と DEQX の両方に連絡してください。すべての DEQX 装置は、工場を出る前に注意深く検査されています。

輸送用段ボールと梱包材は、将来使用するため、または万一製品の修理が必要に なった場合に備えて保管してください。製品を梱包せずに出荷した場合、破損し 保証が無効になることがあります。

#### Accessory kit contents

アクセサリキットには次のものがあります。

- One (1) AC mains cable
- One (1) USB cable
- One (1) microphone cable
- One (1) CD-ROM with the DEQX Calibration software and USB drivers
- One (1) measurement microphone with microphone holder
- One (1) remote control
- Two (2) AAA batteries
- One (1) printed User Manual (additional documentation is located on the CD-ROM)

#### **Physical installation**

DEQXは、棚や適切なラックまたはキャビネットなどの頑丈な平らな面に置く 必要があります。通気のために、両側に最低 5cm (2インチ)必要です。

初期セットアップおよびキャリブレーション中は、リアパネルに簡単にアクセス できるように、ラックまたはキャビネット内にユニットを取り付けないことをお 勧めします。

# 2.2 REAR PANEL OVERVIEW

すべての DEQX ユニットはテーマのバリエーションであり、新しい DEQX をオ ーディオシステムに接続する際に高い柔軟性を提供するように設計されていま す。それぞれ 5 つのデジタル入力とバランス型およびアンバランス型のアナログ 入力を備えています。また、HDP-5 と PreMATE+は、イーサネットポートを介し てネットワーク接続されたストリーミングオーディオデスティネーションとして も機能します。使用目的に応じて、アナログ出力とデジタル出力の設定が異なり ます。<sup>2</sup>

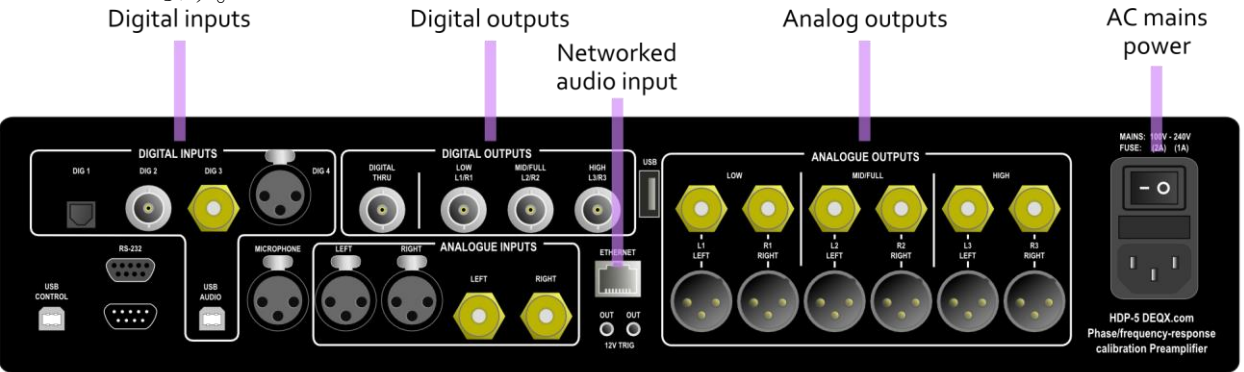

HDP-5 and HDP-4<sup>2</sup>

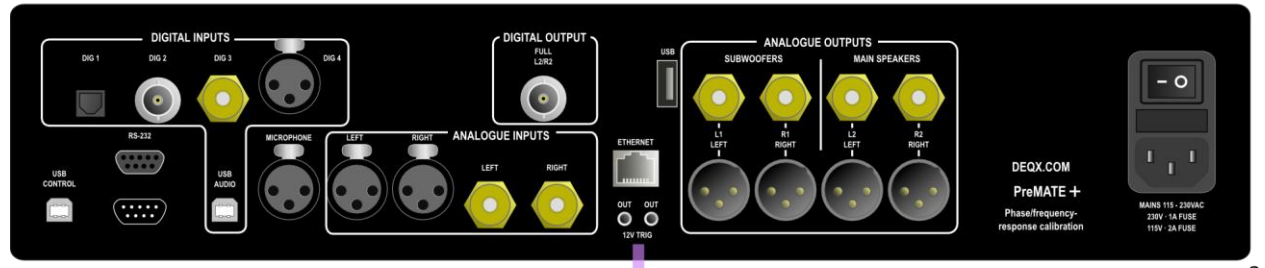

PreMATE+ and PreMATE<sup>2</sup>

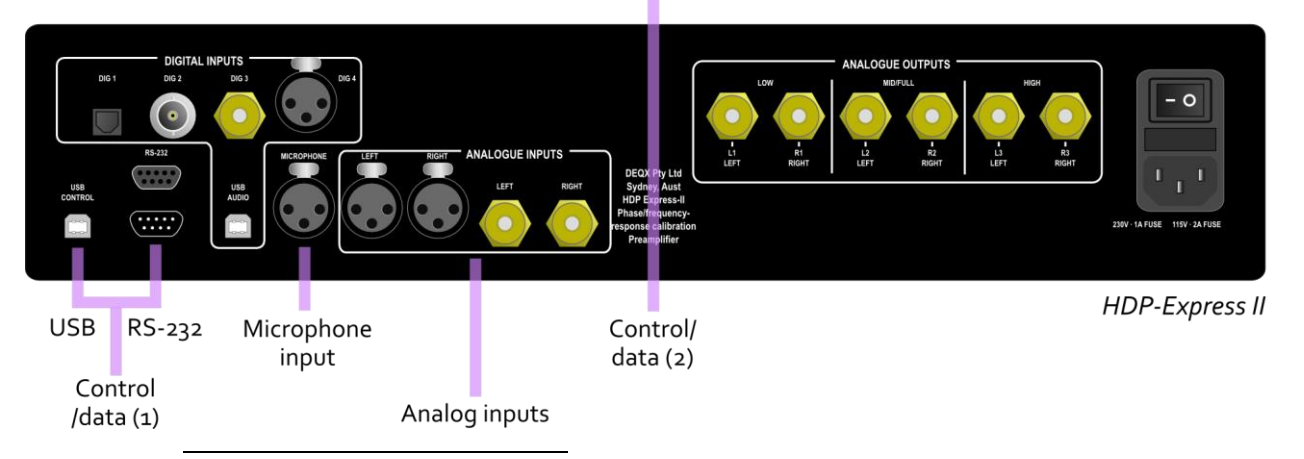

<sup>2</sup> HDP-4 と PreMATE には、USB A、Ethernet、12V Trigger コネクターがリアパネル中央にあり ません。

### **DEQX User Manual**

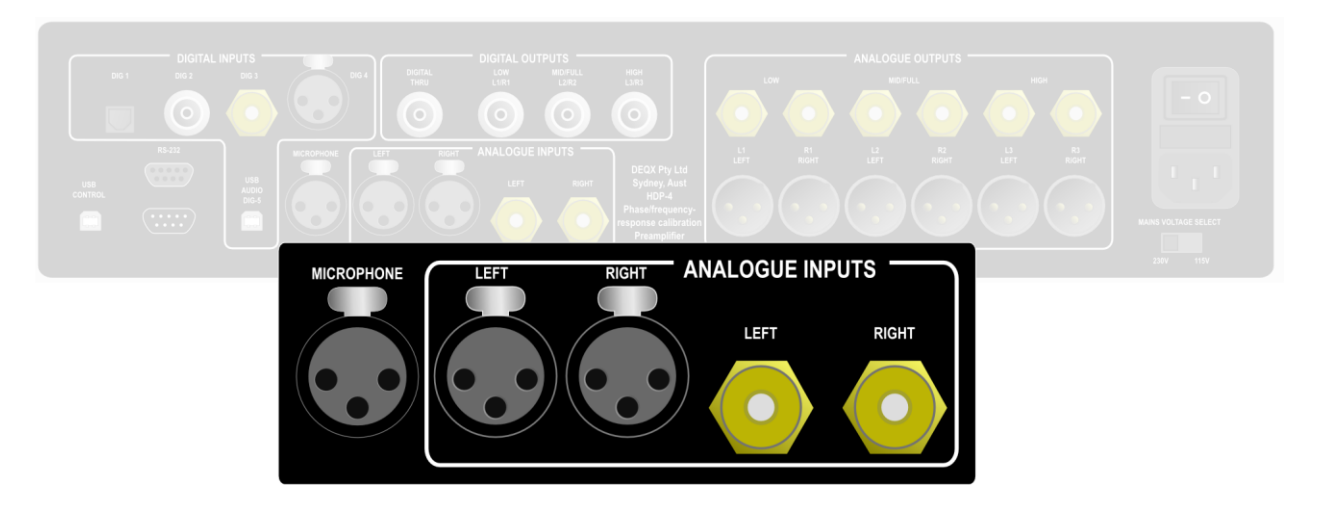

# 2.3 ANALOG INPUTS

すべての DEQX ユニットには、アンバランスとバランスの 2 つのステレオアナ ログ入力ペアがあります。2 つの入力ペアは独立しており、DEQX Remote と DEQX-Cal から選択できます。HDP-5 および PreMATE+では、タッチスクリーン ディスプレイで入力を選択することもできます。

# Unbalanced input (Analog 1)

標準 RCA コネクターのステレオ入力ペアです。アナログソースを接続する には、適切なペアの RCA ラインレベル相互接続ケーブルを使用してくださ い。また、アナログプリアンプに接続することもできます。必要に応じ て、この入力の感度をハードウェアジャンパ(付録エラー!参照元が見つか りません。参照)で調整できます。

#### Balanced input (Analog 2)

バランス型機器接続用のステレオ入力ペアです。アナログソースの接続に は、高品質のバランス型 XLR ケーブルを使用してください。また、アナロ グプリアンプに接続することもできます。

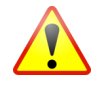

## **NOTES ON MAKING AND BREAKING CONNECTIONS**

- 1. 入出力オーディオ接続を変更する前に、背面パネルのスイッチで DEQX の電源を切ります。接続されているすべての機器の電源も切る必要があります。
- リアパネルに接続する場合は、正しく接続されていることを再度確認してください。DEQXがラックまたはキャビネットに取り付けられている場合は、ラベルがはっきり見えるように適切な照明を使用してください。
- 3. 26、152、154ページの図で出力接続を確認します。

4. RCA コネクターをまっすぐに押し込み、まっすぐに引き抜いてくださ い。ねじって着脱しないようにしてください。

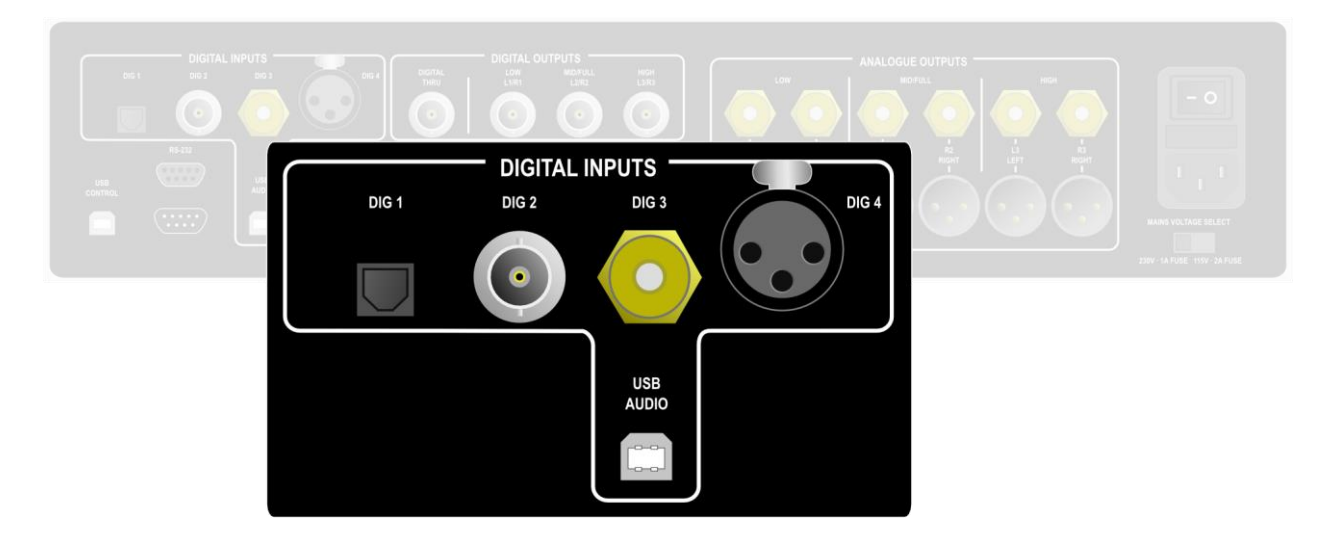

# 2.4 DIGITAL INPUTS

すべての DEQX ユニットには、デジタル入力が完備されています。デジタル入力は、DEQX Remote と DEQX-Cal から選択できます。HDP-5 および PreMATE+では、タッチスクリーンディスプレイで入力を選択することもできます。

#### TOSLINK optical (DIG 1)

これは96kHzまでの標準サンプルレートを受け入れる標準デジタルオーディオ光接続です。

### S/PDIF on BNC (DIG 2)

75Ω(75 オーム)BNC コネクターを介した S/PDIF デジタル入力です。 S/PDIF 出力付のソースを BNC、75Ω ケーブルで接続することにより、最適 なデジタル信号伝送が可能です。192kHz までのすべての標準サンプルレー トに対応しています。

#### S/PDIF on RCA (DIG 3)

RCA 端子を介した S/PDIF デジタル入力です。192kHz までのすべての標準 サンプルレートに対応しています。

#### AES/EBU on XLR (DIG 4)

XLR 端子を介した AES/EBU デジタル入力です。192kHz までのすべての標 準サンプルレートに対応しています。

#### **USB** Audio

コンピュータまたはハイエンドの音楽サーバ/ストリーマに接続するための 非同期 USB オーディオクラス 2 入力です。192kHz までのすべての標準サ ンプルレートで PCM オーディオを使用できます。Windows の場合、ドライ バーをインストールする必要があります(エラー!ブックマークが定義され ていません。ページの付録 エラー!参照元が見つかりません。を参照)。 HDP-5とPreMATE+は、背面パネル中央のEthernetジャックを介して、ネットワーク接続されたストリーミングオーディオの送信先としても機能します。詳細については、付録Cを参照してください。

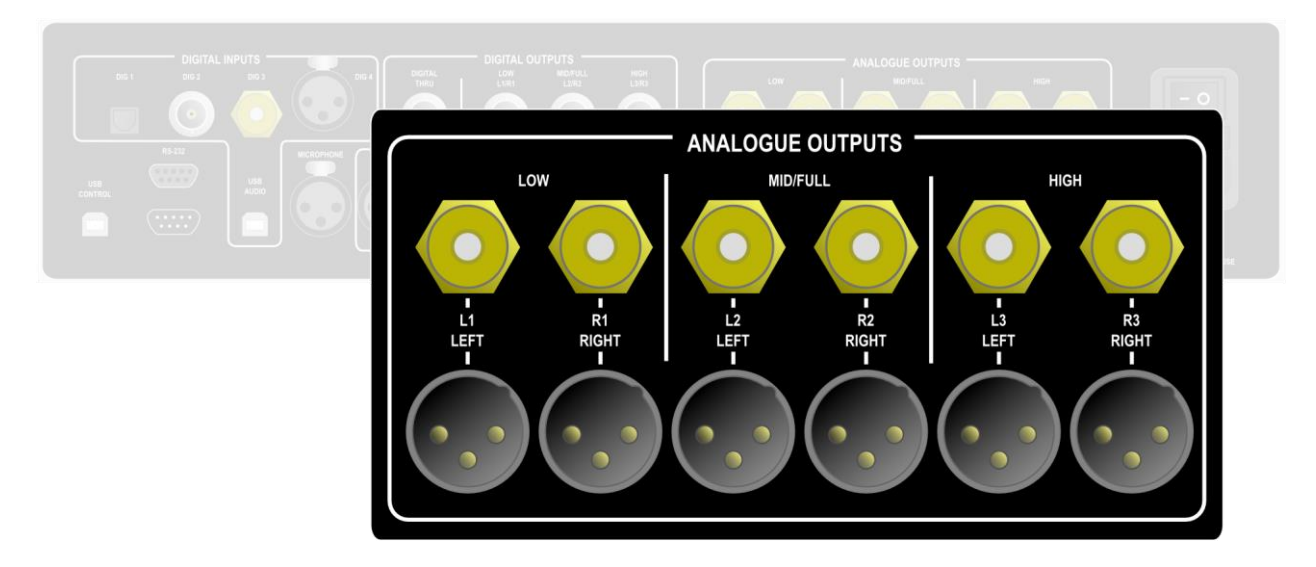

# 2.5 ANALOG OUTPUTS

アナログ出力は機種によって異なります。いずれの場合も内部ジャンパ(付録エ ラー!参照元が見つかりません。参照)により最大出力電圧を設定できます。ア ナログ出力への接続は、選択したシステム構成によって異なります。フルレンジ パッシブスピーカーの場合は 26 ページの説明ボックス、アクティブ・スピーカ ーの場合は 152-154 ページを参照してください。

#### HDP-4 and HDP-5

HDP-4 と HDP-5 には、別々の不平衡(RCA)回路と平衡(XLR)回路によって提供される、三つの出力対があります。完全三値出力構成(153ページ)に従って、各ペアには Low、Mid/Full、および High のラベルが付けられます。各出力には、L1/R1、L2/R2、L3/R3 のラベルが付いています。

# **HDP-Express II**

HDP-Express II の出力は HDP-4、HDP-5 のように 3 対あり、RCA 端子にアンバランス信号として出力されます。HDP-Express II にはバランス出力はありません。

# PreMATE and PreMATE+

PreMATE と PreMATE+に

は、サブウーファーとメイ ンスピーカーというラベル の付いた二つの出力ペアが あり、それぞれ独立したシ ングルエンド (RCA) とバ ランス (XLR) 回路で構成 されています。各出力には L1/R1 と L2/R2 のラベルが 付いています。

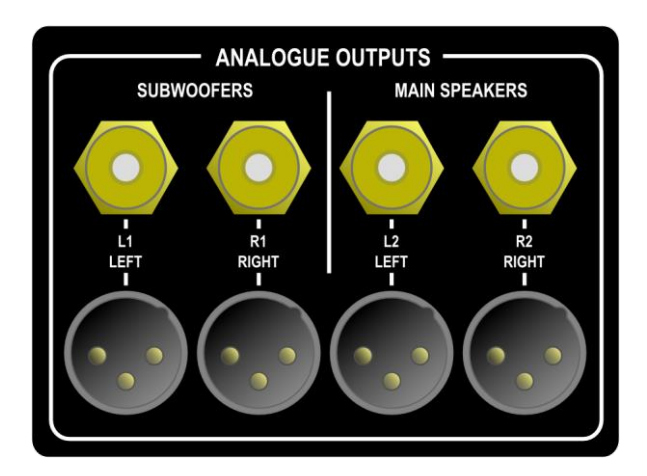

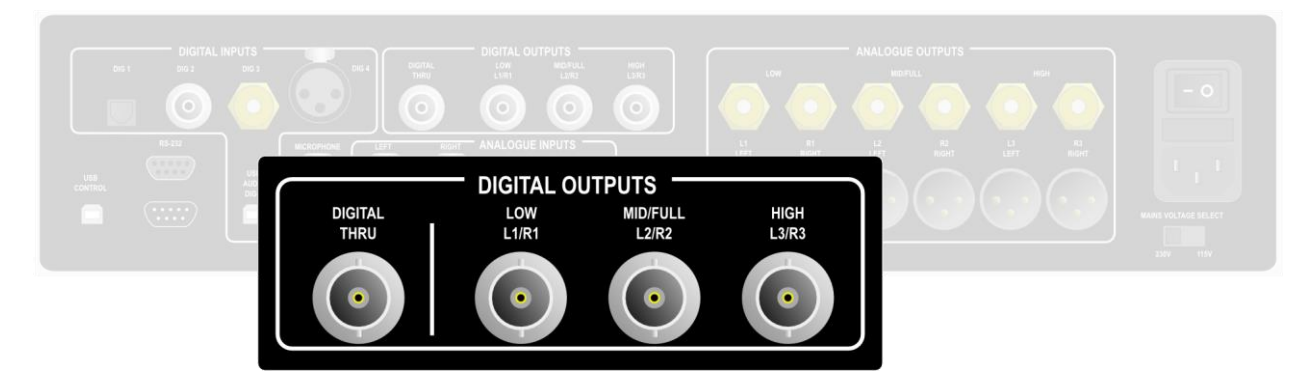

# 2.6 DIGITAL OUTPUTS

HDP-4 および HDP-5 は、上に示すように、デジタル出力を完全に補完します。 すべてのデジタル出力はプロ仕様の 75Ω(75 オーム) BNC コネクターに接続さ れ、96kHz サンプルレートで S/PDIF デジタルオーディオストリームを生成しま す。(BNC-RCA アダプタは、RCA デジタルケーブルの接続に使用できます。) デジタル出力の使用例はページ 28 参照。

# **Digital Thru**

選択されたステレオ入力信号(アナログまたはデジタル)で、補正や処理 は行われません。複数の DEQX ユニット(第エラー!参照元が見つかりま せん。章参照)をチェーンすることによって、より複雑なシステム構成を 作成するために使用されます。デジタル・スルーには、ボリューム・コン トロールやフィルターリングなどの処理は適用されません。

# Low, Mid/Full, High

これらの3つのステレオデジタル出力は、アナログのLow、Mid/Full、および High 出力と同じ信号を伝送します。DEQXの内部 DAC を使用する代わりに、外部 DAC を接続するために使用できます。

PreMATE と PreMATE+は、単一のデジタル出力を提供します。

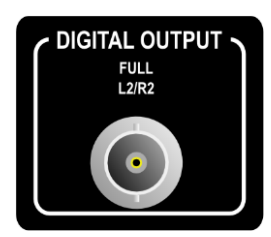

Full

メインスピーカーのアナログ出力と同じ信号です。スピーカー用に補正さ れたオーディオ信号を伝送し、オプションでサブウーファー統合用のリミ ットフィルターを備えています。DEQXの内部 DAC を使用する代わりに、 外部 DAC を接続するために使用できます。 HDP-Express II には、デジタル出力はありません。

# 2.7 CONTROL/DATA INTERFACES

背面パネルには、多数の制御/データインタフェースがあります。

#### USB Control

USB コントロールソケットは、リアパネルの左下(リアパネルに向かって)にあります。 DEQX-Calを使用する場合は、付属の USB ケーブルでコンピュータに接続してください。

(PreMATE+および HDP-5 所有者の場合:DEQX が USB 経由で DEQX-Cal ソフトウェアからの通信 を検出すると、LCD タッチスクリーンは無効に なり、しばらくすると電源が切れます。)

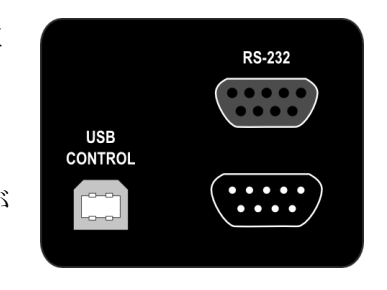

#### RS-232

上側の RS-232 ポートは入力制御ポートです。マルチ DEQX システム(第 エラー!参照元が見つかりません。章)の DEQX がスレーブの場合に使用 します。また、特定のホームオートメーションシステム(例:クレストロ ン)から DEQX を制御するためにも使用できます。後者の場合、RS-232制 御プロトコルの詳細については、直接 DEQX にお問い合わせください。

一番下の RS-232 ポートは出力制御ポートで、複数の DEQX ユニット(第 エラー! 参照元が見つかりません。章参照)を持つマスター/スレーブ構成 で使用されます。

### Ethernet (PreMATE+ and HDP-5 only)

Ethernet ポートは、ネットワーク接続されたストリーミングオーディオに使用されます。この機能の詳細については、付録エラー!参照元が見つかりません。を参照してください。

#### USB (PreMATE+ and HDP-5 only)

USB (タイプ A) ポートは、タッチスクリーンディスプ レイ CPU のファームウェアアップデートに使用しま す。

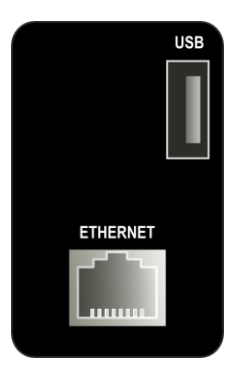

# 2.8 TRIGGER OUTPUT

PreMATE+と HDP-5 は、リアパネルに二つの 3.5 mm トリガーソケットがありま す。これらの出力は、DEQX がスタンバイから外された直後に 12V DC トリガを 提供し、外部増幅をオンにするために使用することができる。 両方のソケットは同一です。DEQXユニットはしばしば複数の増幅器を駆動するので、便宜上、2つのソケットが設けられている。

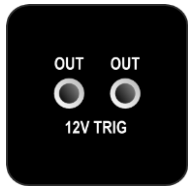

# 2.9 MEASUREMENT MICROPHONE

測定用マイクの入力コネクターは、ステレオアナログ入力ブロックと USB オーディオ入力の間にあります。測定用マイクロフォンの接続および設置方法については、54ページを参照してください。測定用マイクロフォンを接続するときは、 必ずケーブルが正しいソケットに差し込まれていることを再確認してください。

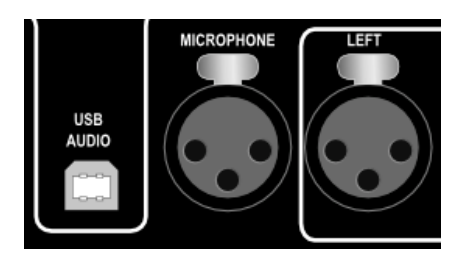

# 2.10 POWER

リアパネルには AC 電源ブロックがあります。

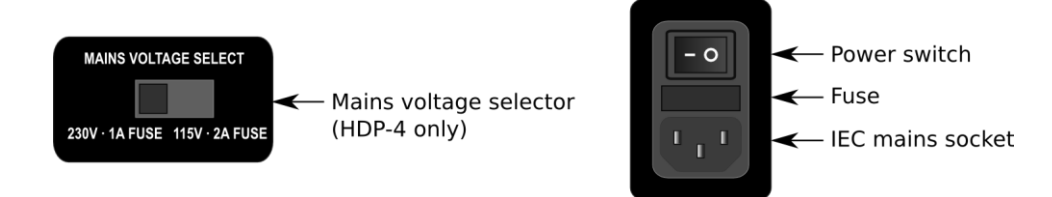

#### Mains voltage selector (HDP-4 only)

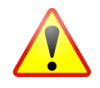

主電源電圧切替スイッチは、お住まいの国の適切な電圧に設定してください。DEQXに初めて電源を入れる前に、これをダブルチェックしてください。

#### IEC mains socket

このソケットは、標準 IEC(IEC60320C13)メインプラグに対応していま す。指定された AC 主電源電圧は、主電源切替スイッチ(HDP-4のみ)で 設定された 50~60Hz で 100~120 または 220~240V、または 50~60Hz で 100~240V です(HDP-4 以外の全製品)。

#### **Power switch**

電源スイッチは、ユニットに電源を供給します。これは通常オンのまま で、フロントパネルまたは DEQX Remote からスタンバイモードで電源を入 り切りしてください。電源スイッチは、ケーブルの抜き差しやアナログゲ インジャンパの変更(付録エラー!参照元が見つかりません。)を行う際に、 物理的にユニットの電源を切るために使用します。

#### Fuse

ヒューズホルダーには、標準 5×20mm ガラスヒューズを使用しています。 ヒューズを交換する必要がある場合は、100V~120V の場合は 2A、 220V~240V の場合は 1A の定格が必要です。

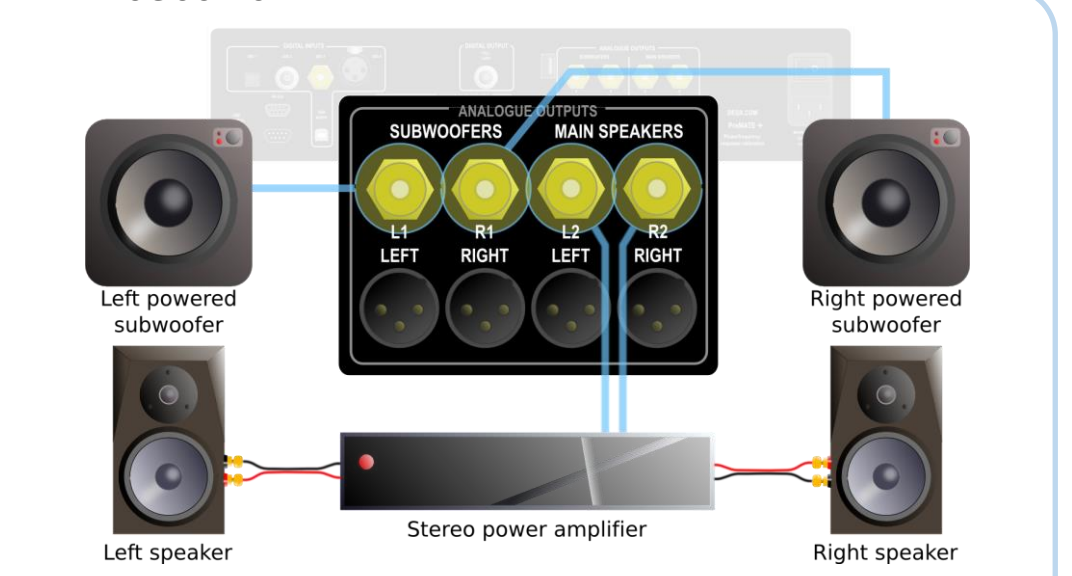

上の図は、PreMATE または PreMATE+に接続された1組のフルレンジスピーカ ーと1組のステレオ・サブウーファーの接続を示しています。L2から左チャン ネルのスピーカー出力、R2から右チャンネルのスピーカー出力を取り出し、左 右のサブウーファーをL1とR1に接続し、DEQX-Calでスピーカー設定モードを 「オプションのステレオ・サブウーファー付きシングルアンプ(Single amp with optional stereo subwoofers)」に設定します。

(モノラル)サブウーファーを使用する場合は、L1に接続し、R1は未接続のま まにします。その場合は、DEQX-Calのスピーカー設定モードを「オプションの モノラルサブウーファー付きシングルアンプ(Single amp with optional mono subwoofer)」に設定してください。サブウーファーを使用しない場合は、 DEQX-Cal で DEQX を設定するときにサブウーファー出力を無効のままにしてく ださい。

# - ANALOG OUTPUT EXAMPLE

HDP-4 または HDP-5 の場合、出力接続は、スピーカーの場合は L2 と R2 から、 サブウーファーの場合は L1 と R1 から取得されます。ただし、リアパネルの表 示は下記のように若干異なります。

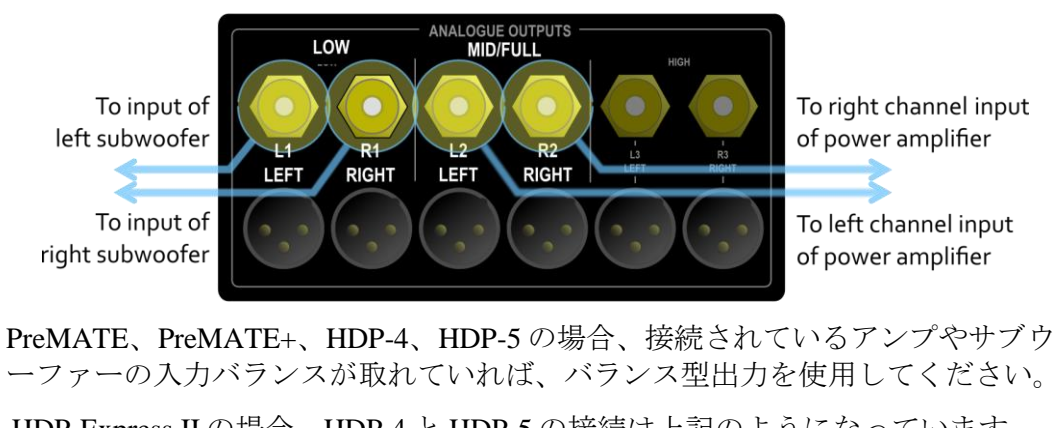

HDP-Express II の場合、HDP-4 と HDP-5 の接続は上記のようになっていますが、バランス出力はありません。

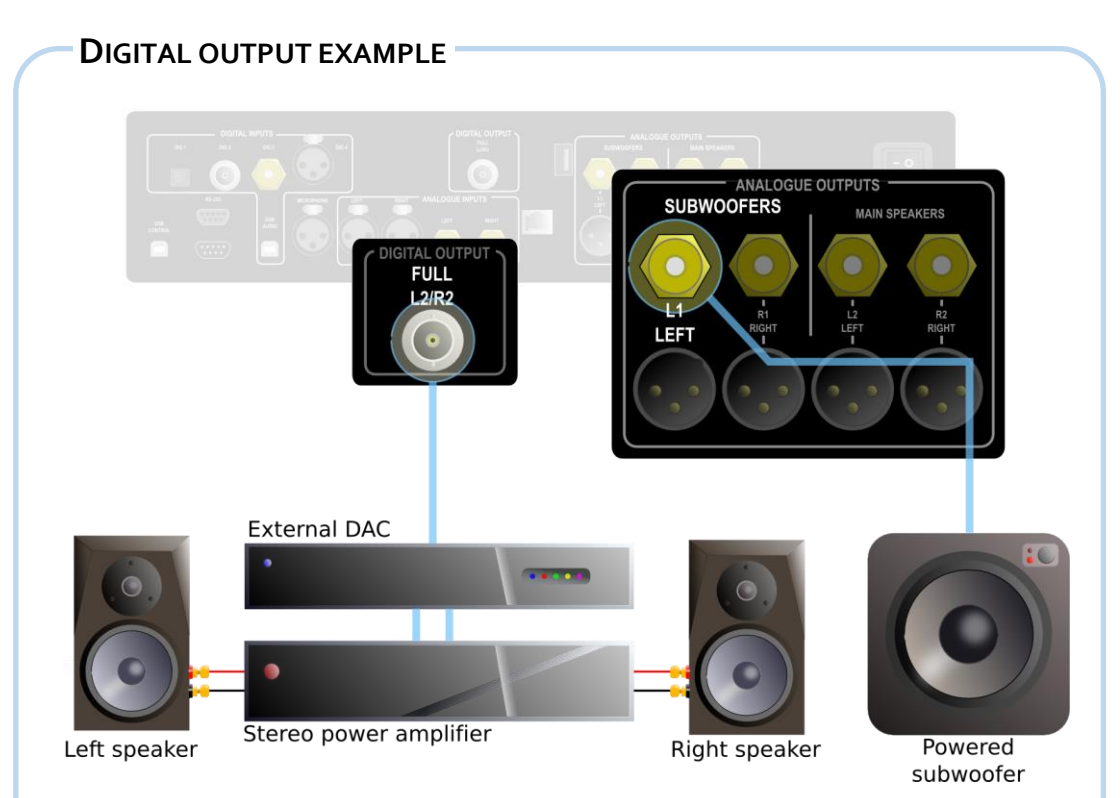

上の図は、PreMATE または PreMATE+のデジタル出力の使用を示しています。 フル L2/R2 のラベルが付いたデジタル出力を、BNC ケーブル(または BNC-RCA アダプタ付きの RCA ケーブル)を介して外部 DAC に接続します。DAC の出力 はパワーアンプに接続され、パワーアンプが左右のスピーカーを駆動します。外 部 DAC は 24 ビット 96kHz 信号をデコードできなければならないことに注意し てください。

シングルサブウーファー(モノラル)を使用する場合は、L1アナログ出力(不 平衡または平衡を「オプションのモノラルサブウーファー付きシングルアンプ (Single amp with optional mono subwoofer)」に設定します。ステレオ・サブウー ファーを使用する場合は、L1およびR1アナログ出力(不平衡または平衡のいず れか)に接続し、スピーカー設定モードを「オプションのステレオ・サブウーフ ァー付きシングルアンプ (single amp with optional stereo subwoofers)」に設定し ます。サブウーファーを使用しない場合は、DEQX-Cal で DEQX を設定するとき にサブウーファー出力を無効のままにします。

HDP-4 または HDP-5 を使用する場合は、 DAC を Mid/Full L2/R2 デジタル出力(右 に)に接続します。

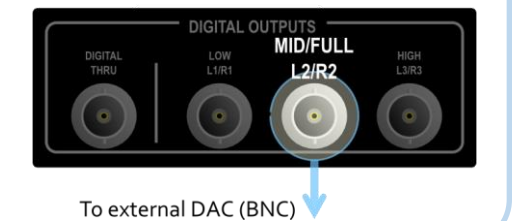

HDP-4 および HDP-5 では、必要に応じて外部 DAC をサブウーファーにも使用で きます。その場合は、デジタル出力 Low L1/R1 をサブウーファーに使用されてい る DAC に接続します。

DEQX フロントパネルには、スタンバイ、ボリューム・コントロール、およびプ ロファイル選択のためのステータスインジケーターとフィードバックインジケー ターだけでなく、基本的なコントロールもあります。これらは DEQX Remote が 提供するコントロールのサブセットです(第4章)。PreMATE+と HDP-5 は、音 量スライダ、入力とプロファイルの選択、リアルタイム計測、その他の機能を提 供する LCD タッチスクリーンを追加します。

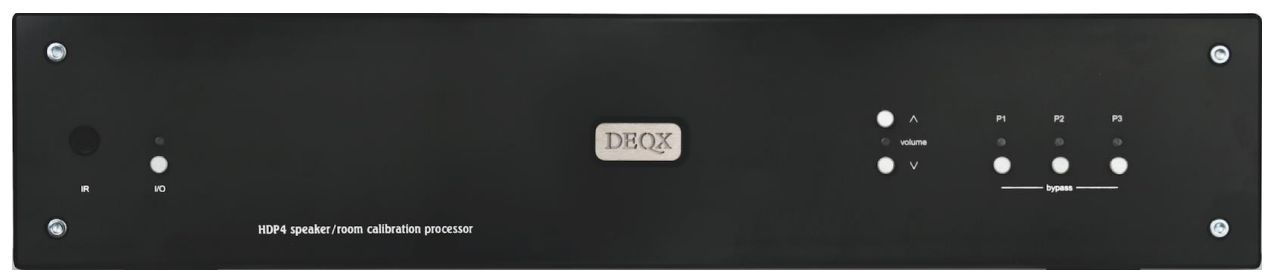

DEQX PreMATE and HDP-4 — black

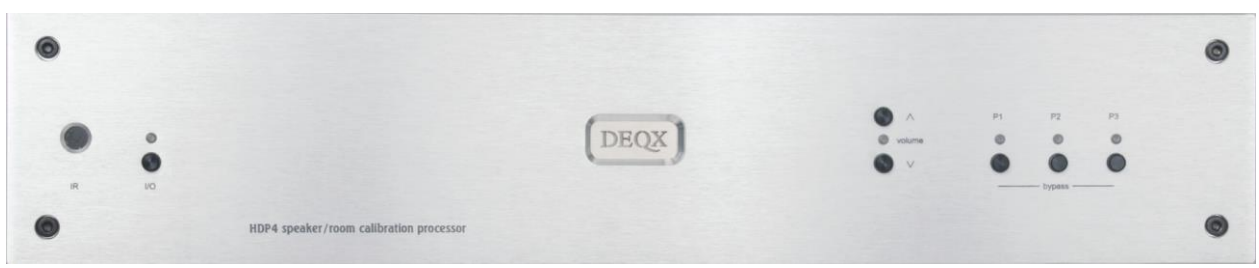

DEQX PreMATE and HDP-4 — silver

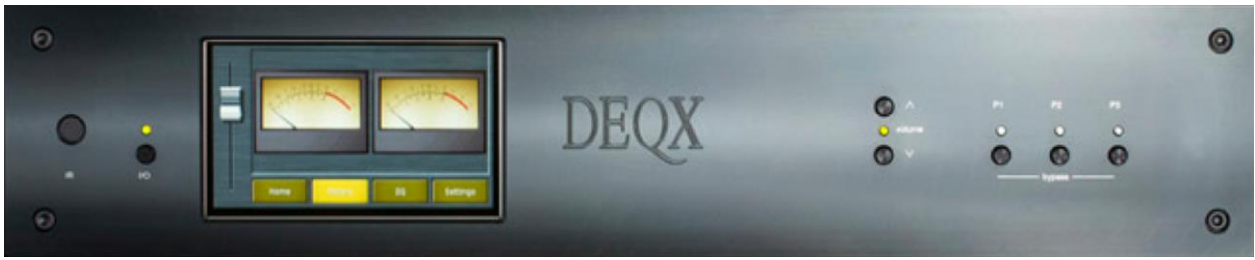

DEQX PreMATE+ and HDP-5 — black

# 3.1 BUTTONS AND INDICATOR LEDS

フロントパネルには5つのボタンと対応するインジケーターLED があります。 スタンバイ(入出力)ボタンとインジケーターはパネルの左側にあり、ボリュー ムとプロファイルの選択ボタンとインジケーターはパネルの右側にあります。

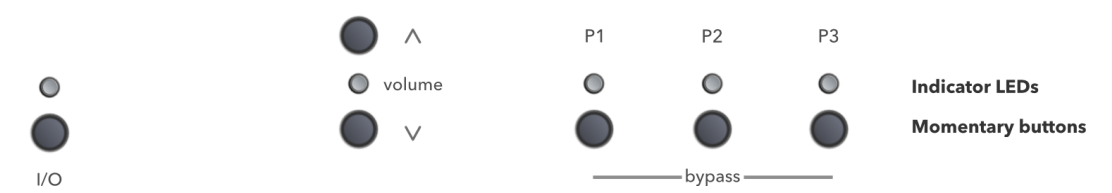

注: HDP-Express II はフロントパネルにボタンがなく、DEQX Remote に依存しています。インジケーターLED の動作は、他のモデルと同じです。

# 3.2 STANDBY

I/O ボタンを押して DEQX を取り出すか、スタンバイモードにします。インジケ ーターLED は、次のように現在のユニットステータスを表示します。

Unit status

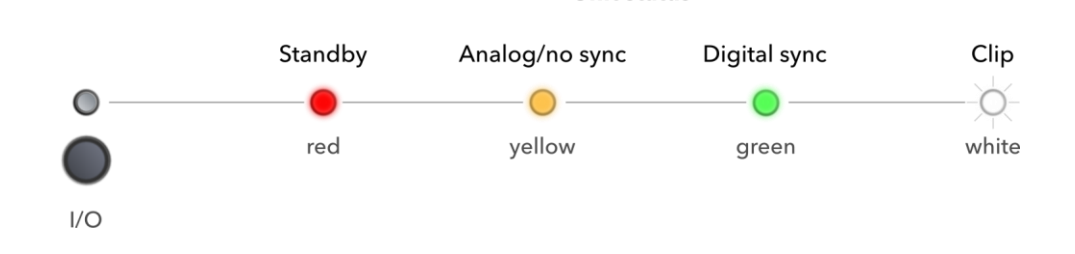

#### Standby (red)

DEQX はスタンバイモードです。

#### Analog/no sync (yellow)

アナログ入力が選択されているか、デジタル入力が選択されていて、同期 信号が検出されていません。

# Digital sync (green)

デジタル入力が選択され、デジタル同期が検出されています。(USB オー ディオ入力ポートに何も接続されていない場合でも、USB オーディオ入力 は常に同期検出のフラグを立てることに注意してください。)

#### Clip (white)

アナログ入力または出力チャンネルでクリッピングが検出されました。ク リッピングイベントが検出された後、LEDは数秒間白色のままになりま す。

# 3.3 **PROFILE SELECTION**

[P1]、[P2]、[P3]ボタンを使用して、プロファイルを選択します。各プロファ イルには補正フィルターとルーム EQのセットが含まれているため、プロファイ ルを切り替えることで、異なる補正フィルターを試聴したり、異なるリスニング 状況に対応したりすることができます。1つのボタンを使用してプロファイル 1~3を選択し、任意の2つのボタンを使用してプロファイル0を選択します。

- PreMATE+ and HDP-5: ボタンまたは複数のボタンを2秒間押し続けます。
- PreMATE, HDP-4, and HDP-Express II:ボタンまたは複数のボタンを押し、すぐ に離します。

LED が白色に点灯して、現在選択されているプロファイルを示します。

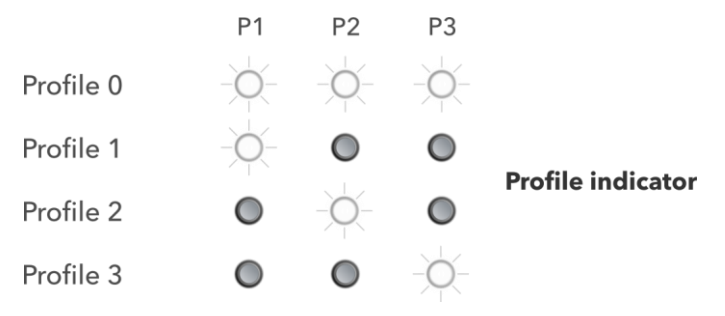

# 3.4 VOLUME

上下のボタンを押して、マスター音量を調節します。ボタンを押すごとの音量の 変化は、現在の音量設定によって異なります。

| Current volume | Volume step size (approx.) |
|----------------|----------------------------|
| –24 to odB     | 1 dB                       |
| –36 to –24 dB  | 2 dB                       |
| –48 to –36 dB  | 3 dB                       |
| –120 to –48 dB | 6 dB                       |

-120dB 未満では、DEQX は効果的にミュートされます。ボリューム LED は、下の図に示すように、10dB の範囲でボリューム設定の色で表示します。

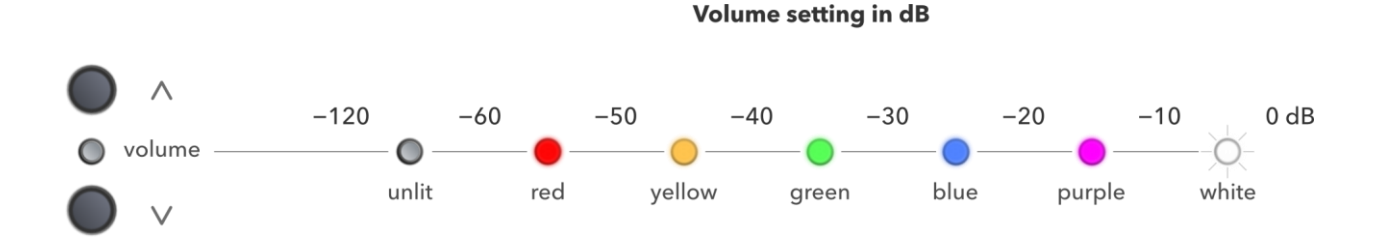

# 3.5 TOUCHSCREEN DISPLAY

HDP-5とPreMATE+は前面パネルにタッチスクリーンディスプレイを内蔵しています。ボリューム・コントロール、入力およびプロファイル選択、リアルタイムメータリングなどの機能を提供します。

背面パネルのスイッチで DEQX をオンにすると、マイクロプロセッサが初期化 されている間、タッチスクリーンは短時間空白のままになります。DEQX をスタ ンバイ状態から外すと、タッチスクリーンがほぼ瞬時に起動します。

最後のユーザー入力(ディスプレイ、フロントパネルのボタン、DEQX Remote の使用)から約10分後にタッチスクリーンディスプレイが自動的にオフになり ます。ただし、メーター画面が表示されている場合は点灯したままです。ユーザ ー入力を受け取るとすぐに、再びオンになります。

DEQX-Cal を DEQX に接続すると、タッチスクリーンディスプレイは非アクティ ブになります。この場合、ボリュームスライダは→∞(ずっと下まで)まで減少 し、パネル上のユーザー入力はすべて無視されます。約 10 分後に表示が消えま す。

マスター音量スライダは、すべての画面の左側にあります。銀色のバーに指で触れ、上下にスライドさせてマスターボリュームを変更します。最大音量は 0dB; - ∞になるか、効果的にミュートされます。

#### Home screen

ホーム画面には、現在選択されている入力ソースとプロファイルが表示されま す。ボタンを軽く押して、入力またはプロファイルを選択します。

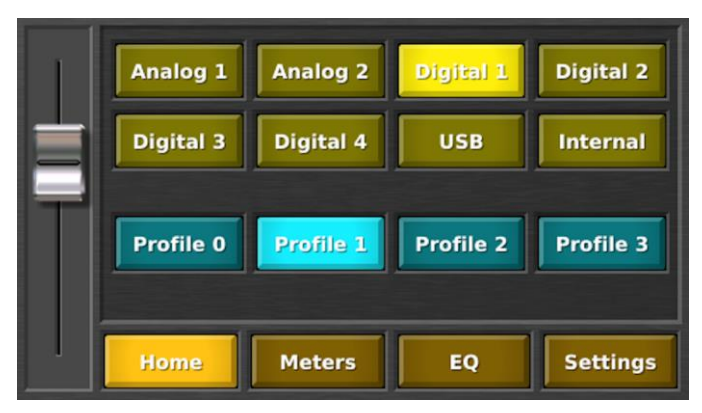

「内部(Internal)」ボタンを押すと、DEQX(HDP-5 または PreMATE+)がネットワークストリーミングオーディオモードになり、ネットワーク化されたオーディオソースを DEQX にストリーミングして再生できます。この機能の詳細については、付録エラー!参照元が見つかりません。を参照してください。(DEQX Remote の「自動(Auto)」ボタンと同じです。)

# **Meters screen**

[Meters] 画面では、両方のチャンネルの入力信号レベルが表示され、 [Scale1]、 [Scale2]、[Scale3] ボタンで3つの測定範囲を選択できます。メーターのマーク値 は次のとおりです。

- -20 to 0 dB for Scale 1
- -30 to 0 dB for Scale 2
- -60 to 0 dB for Scale 3

このメーターは、従来のVUメーターの「弾道学」を模倣しており、ピーク信号 も平均信号も表示せず、知覚されるラウドネス・レベルを表示します。[スケー ル2] (Scale2) に設定すると、従来のメーターの振幅範囲を模倣します。

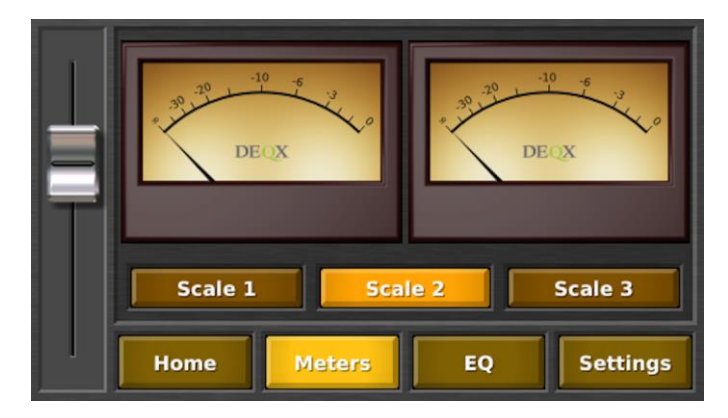

メーター画面が表示されているときは、タッチスクリーンディスプレイはスリープしません。

#### EQ screen

EQ スクリーンは、このバージョンの DEQX ユーザーマニュアルを書いている時 点ではまだ開発中です。

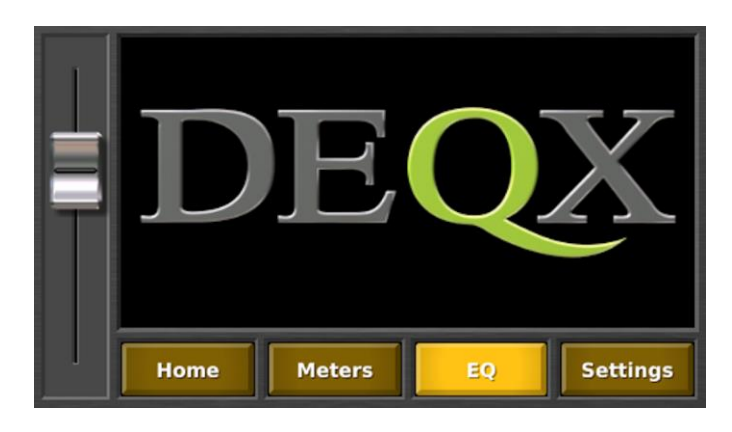

# Settings screen

[設定] 画面には、次の2つの機能があります。

#### Update

タッチスクリーンのファームウェアをアップデートします。DEQX 提供の ファームウェアアップデートを含む USB スティックを挿入し、Update ボタ ンを押します。

#### Reset

タッチスクリーンディスプレイドライバをリセットします。ユニットに特定の運用上の問題が発生した場合、DEQX サポートのアドバイスに従って 使用できます。

| Version: 0.17 Update    |
|-------------------------|
| Home Meters EQ Settings |

# 3.6 SPECIAL STATUS INDICATORS

フロントパネルの LED は、次のような特殊なステータスを示します。

#### All LEDs are yellow

DEQX にフィルタープロファイルがロードされていません。

# All LEDs blinking blue

DEQX がセーフモードで起動しました。ページ**エラー!ブックマークが定** 義されていません。参照。

# All LEDs turned on in a combination of red, blue and yellow

**DEQX** が障害モードに入りました。ページ**エラー!ブックマークが定義さ** れていません。参照。
DEQX Remote は、入力とプロファイルの選択、ミュートとスタンバイ、ボリュ ーム・コントロールを提供します。また、強力な3バンドの Preference EQ にも アクセスできます。

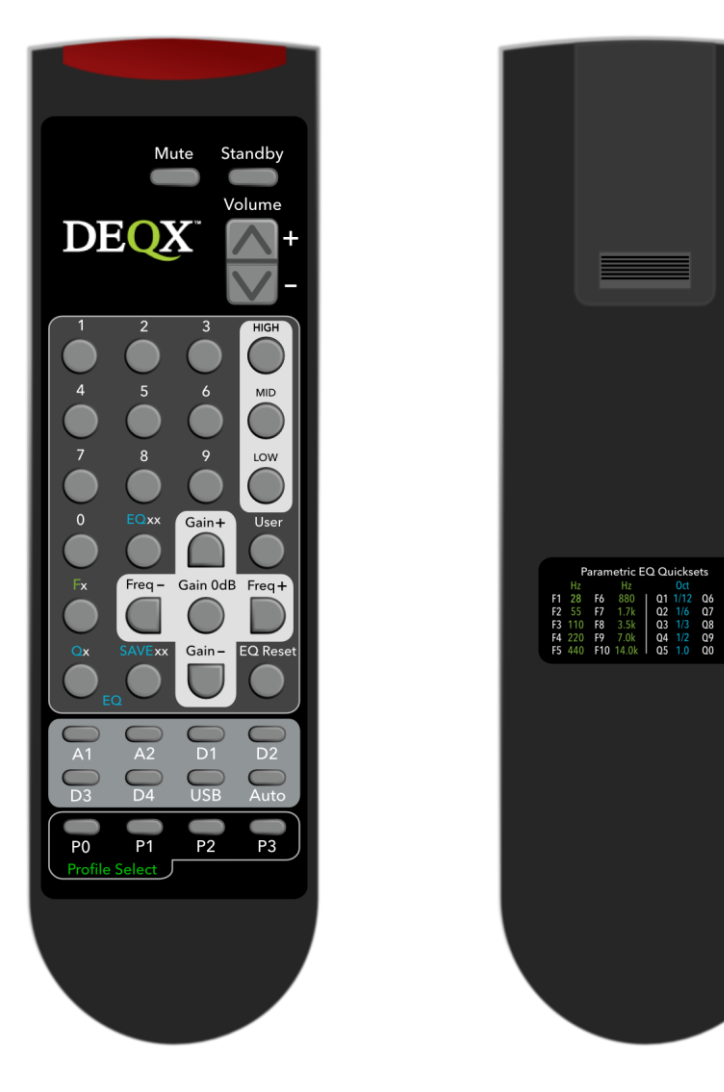

# 4.1 **PROFILE SELECTION**

4つのボタンのいずれかを押して、対応するプロファイルを選択します。

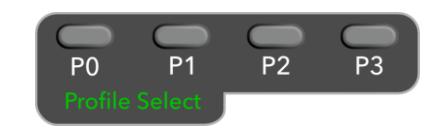

プロファイル 1~3 の場合は、対応するフロントパネルの LED が白色に点灯しま す。プロファイル 0 の場合は、3 つの LED がすべて白色に点灯します。

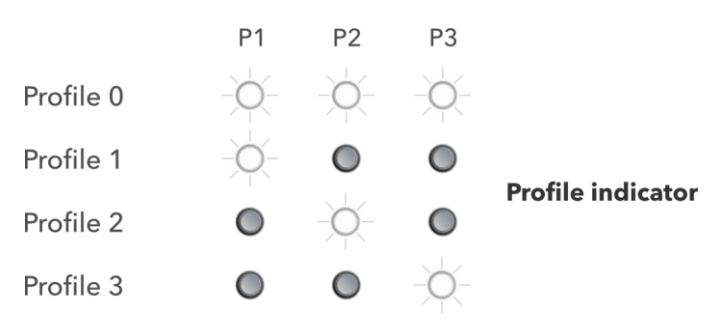

# 4.2 INPUT SELECTION

すべての DEQX モデルには 2 つのアナログ入力と 5 つのデジタル入力があり、 すべて DEQX Remote で選択できます。「自動(Auto)」ボタンを使用すると、 HDP-5 と PreMATE+は、ネットワーク接続されたストリーミングオーディオの出 力先としても機能します。

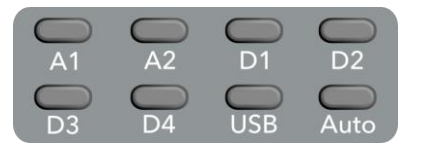

| Button | Selected input                                                                           |
|--------|------------------------------------------------------------------------------------------|
| Aı     | Unbalanced analog (RCA)                                                                  |
| A2     | Balanced analog (XLR)                                                                    |
| Dı     | TOSLINK (optical)                                                                        |
| D2     | S/PDIF on BNC                                                                            |
| D3     | S/PDIF on RCA                                                                            |
| D4     | AES/EBU (XLR)                                                                            |
| USB    | USB Audio input                                                                          |
| Auto   | HDP-5 と PreMATE+: DEQX はネットワーク・ストリーミング・オ<br>ーディオ・モードになります(詳細は付録エラー!参照元が見つかり<br>ません。を参照)。 |

HDP-4, PreMATE, HDP-Express II:最後に選択されたデジタルまたはアナログソースを再生します。

入力選択は I/O (スタンバイ) LED に影響します。32.ページを参照してください。

# 4.3 VOLUME, MUTE AND STANDBY

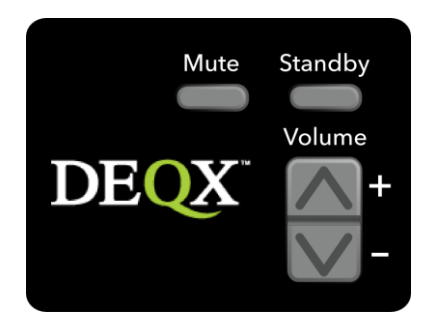

## Mute

すべての出力をミュートします。DEQX がミュートされている間は、フロ ントパネルの Volume LED が点滅します(レベルが 60dB 未満の場合は、ボ リューム LED はまったく点灯しません。)。

## Standby

DEQX をスタンバイモードから解除するか、スタンバイモードにします。 スタンバイモードでは、I/O LED は赤色です。スタンバイモードから抜け ると、I/O LED は黄色、緑色、または白色になります(ページ 32 参照)。 HDP-5 と PreMATE+の場合、DEQX がスタンバイモードから抜けるとタッ チスクリーンがアクティブになります。

## Volume + and -

マスターボリュームレベルを増減します。ボタンを押すごとの音量の変化 は、現在の音量設定によって異なります。

| Current volume | Volume step size (approx.) |
|----------------|----------------------------|
| –24 to odB     | 1 dB                       |
| –36 to –24 dB  | 2 dB                       |
| –48 to –36 dB  | 3 dB                       |
| –120 to –48 dB | 6 dB                       |

-120dB 以下の音量変化では、DEQX は効果的にミュートされる。ボリューム LED は、下の図に示すように、10dB の範囲でボリューム設定の色で表示します。

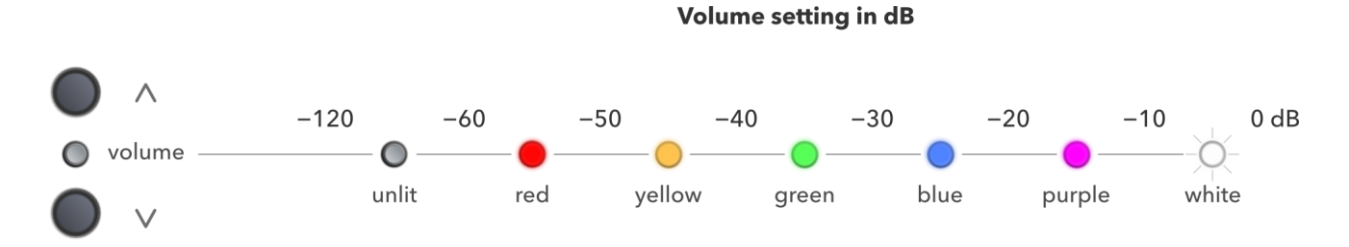

# 4.4 PREFERENCE EQ

DEQX には、HIGH、MID、LOW という3つの Preference EQ バンドがあり、 DEQX Remote で制御されます。Preference EQ は、さまざまなリスニング状況や 録音に対応するために、きめ細かい周波数シェーピングを使用してシステムの応 答を調整するために使用されます。最大100の Preference EQ プリセットを DEOX にストアし、リモコンで呼び出すことができます。

Preference EQ はルーム EQ とは異なり、プロファイルごとに DEQX に保存されま すが、コンフィギュレーションには保存されません。新しい設定をロードして も、Preference EQ の設定は変更されません。

次の図に示した通り、MIDバンドは完全パラメトリックピーキングまたはカットフィルターです。中心周波数は20Hz~20kHzまで半音単位で調整可能;フィルターのゲイン(ブーストまたはカットする)を-9dBから+9dBまで1dB刻みで変化させることができます。フィルターの幅を制御するQは、非常に狭い範囲から非常に広い範囲まで設定できます。

LOW バンドと HIGH バンドはシェルビングフィルターです。つまり、遷移周波数より低い周波数または高い周波数は上下にシェルビングされます。フィルターの遷移周波数は半音刻みで設定でき、ゲイン(ブーストまたはカットする)は -9dB から+9dB まで 1dB 刻みで調整できます。

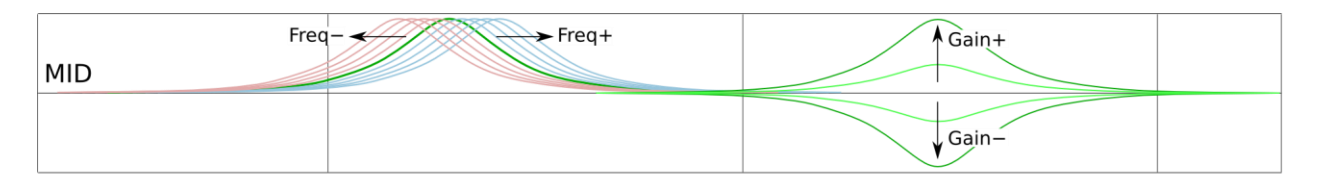

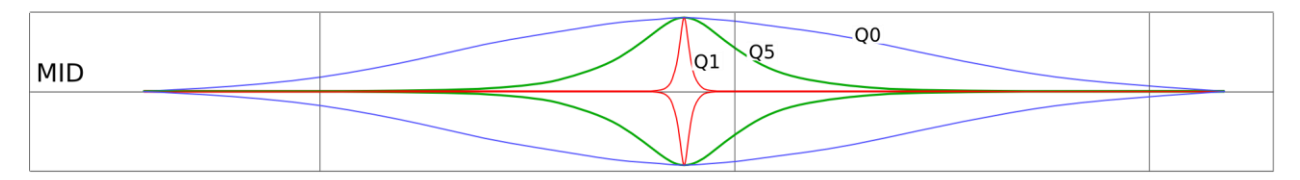

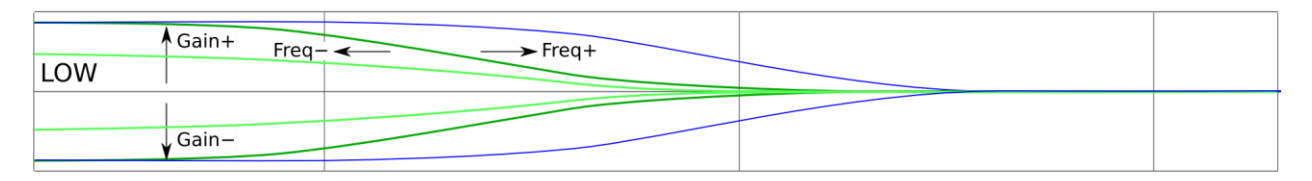

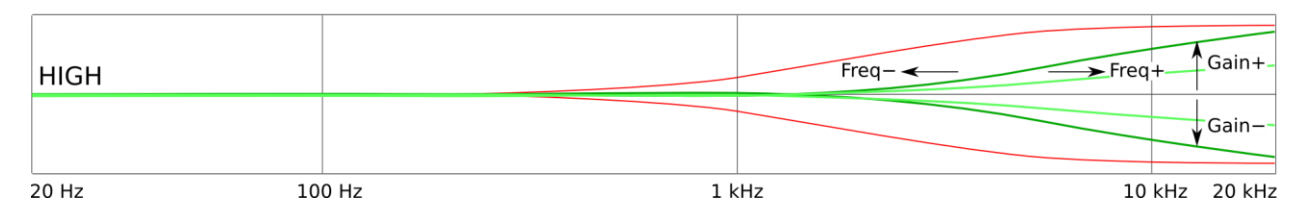

## To set the active EQ band:

三つの EQ バンドのうちの一つは「アクティ ブ(active)」と呼ばれ、それに続くゲイ ン、周波数または Q の変更がそのバンドに作 用することを意味します。

アクティブバンドを設定するには、HIGH、 MID、LOWのいずれかを押します。下の表1 (Table 1)に示す3つのプロファイルLED のいずれかが一時的に緑色に点灯し、選択を 確定します。

(たとえば、MID が押されたとします。
DEQX でプロファイル1が選択されている場合、P1LED が消灯し、P2 が緑色に点灯した後、P2 が消灯し、P1 が再び点灯します。た

だし、DEQX でプロファイル 2 が選択されている場合は、P2LED が白から 緑に変わり、その後白に戻ります。)

HIGH

MID

LOW

Gain+

Freq - Gain 0dB Freq+

Gain-

Table 1. Mapping of EQ bands to Profile LEDs

| EQ band | Corresponding Profile LED |
|---------|---------------------------|
| LOW     | P1                        |
| MID     | P2                        |
| HIGH    | P3                        |

## To change gain:

Gain+または Gain-を押します。アクティブ EQ バンドに対応するプロファ イル LED が一時的に緑色に点灯します。EQ バンドのゲインは 1dB 刻みで +9dB まで、または-9dB まで変化します。

## To reset the gain:

Gain0dB を押します。アクティブ EQ バンドに対応する Profile LED が一時 的に緑色に点灯します。EQ バンドのゲインは 0dB(フラット)に戻りま す。

## To change frequency incrementally:

[周波数+(Freq+)]または[周波数-(Freq-)]を押します。アクティブ EQ バンドに対応するプロファイル LED が一時的に緑色に点灯します。EQ バ ンドのコーナーまたは中心周波数は、半音単位で変化します。(つまり、 12回押すと周波数が倍または半分になります。)表 2(Table 2)に、各バ ンドのデフォルト周波数を示します。

# Table 2. Default frequency and Q

| EQ band Default frequency |              | Default Q     |
|---------------------------|--------------|---------------|
| LOW                       | 110 Hz (F3)  | —             |
| MID                       | 440 Hz (F5)  | 1 octave (Q5) |
| HIGH                      | 3.5 kHz (F8) | _             |

## To change to a specific frequency:

Fx を押してから1桁を押します。アクティブ EQ バンドに対応するプロファイル LED が一 時的に緑色に点灯します。アクティブ EQ バ ンドの周波数は、リモコンの背面に表示され ている Quickset の値に変更されます。

(F10にアクセスするには、Fx、数字の0の 順に押すだけです。Fx、1、0の順に押すと、 同じ効果が得られます。)

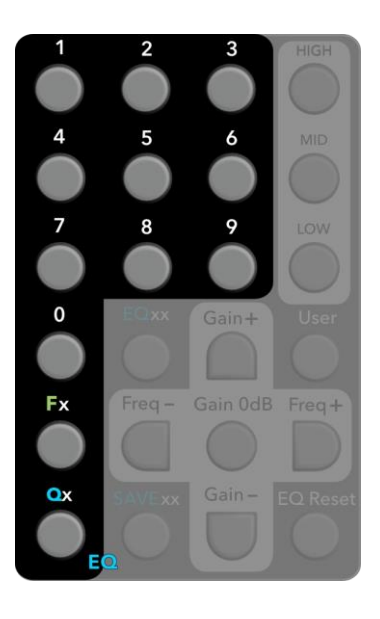

## To change the MID band Q:

Qx を押してから1桁を押します。アクティブ EQ バンドに対応するプロフ ァイル LED が一時的に緑色に点灯します。アクティブ EQ バンドが MID の 場合、Q は対応する Quickset の値(下記参照)に変更されます。アクティ ブ EQ バンドが LOW または HIGH の場合、変化はありません。

## Quickset values

リモコンの背面には、周波数とQのQuickset値のキーがあります

|   |    |     |      |         |      |        |     |     | ľ |
|---|----|-----|------|---------|------|--------|-----|-----|---|
|   |    | P   | aram | etric E | QQ   | uickse | ets |     |   |
|   |    | Hz  |      | Hz      |      | Oct    |     | Oct |   |
|   | F1 | 28  | F6   | 880     | Q1   | 1/12   | Q6  | 1.5 |   |
|   | F2 | 55  | F7   | 1.7k    | Q2   | 1/6    | Q7  | 2.0 |   |
|   | F3 | 110 | F8   | 3.5k    | Q3   | 1/3    | Q8  | 2.5 |   |
|   | F4 | 220 | F9   | 7.0k    | Q4   | 1/2    | Q9  | 3.0 |   |
|   | F5 | 440 | F10  | 14.0k   | l Q5 | 1.0    | Q0  | 4.0 |   |
| • |    |     |      |         |      |        |     |     | l |

# **Frequency Quicksets**

公称 20Hz~20kHz のオーディオ帯域には 10 オクターブが含まれます。 Quickset の周波数は、各オクターブバンドの(対数の)中央にあります。 したがって、F1 は最低オクターブの中央にあり、F10(または F0)は最高 オクターブの中央にあります。周波数のクイックセットを使用すると、す ぐに対象のオクターブに到達し、その後で Freq+および Freq-を使用して微 調整できます。

# Q Quicksets

QのQuickset値の範囲は狭いものから非常に 広いものまであります。Q1の帯域幅はオクタ ーブの1/12、つまりほぼ単一の半音であるた め、非常に狭い範囲の周波数をカットまたは ブーストします。一方、Q0は4オクターブの 帯域幅を持つため、オーディオ帯域のかなり の部分をカットまたはブーストします。

# To save the current EQ settings to a preset:

SAVExx を押してから2桁を押します。3つの プロファイル LED すべてが一時的に緑色に点 灯します。現在のEQ 設定が2桁のプリセッ トに保存されます。(たとえば、プリセット 57に保存するには、SAVExx、5、7の順に押 します。)

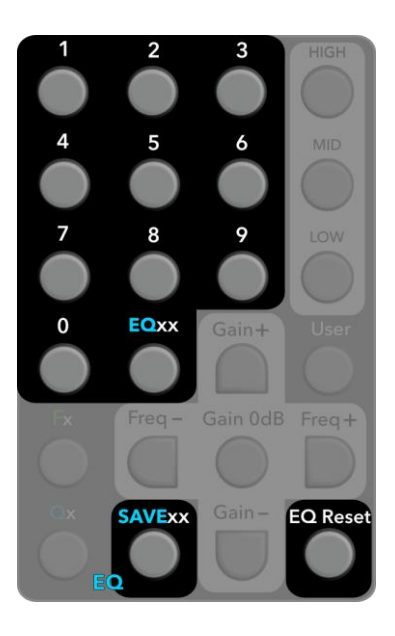

## To recall EQ settings from a preset:

EQxxを押してから2桁を押します。EQ設定がプリセットに保存されている場合は、それらの設定が現在のプロファイルにロードされます。(例えば、プリセット57を呼び出すには、EQxx、5、7の順に押します。)

リコール操作が正常に完了すると、3つのプロファイル LED すべてが一時 的に緑色に点灯します。そのプリセットに設定が保存されていない場合、 LED は変化しません。

## To reset the current EQ settings:

EQ リセットを押します。3つのプロファイル LED すべてが一時的に緑色 に点灯します。現在選択されているプロファイルの3つの EQ バンドがデ フォルト値にリセットされます。つまり、ゲインを0に設定し、周波数と Qを表2(Table 2)に示す値に設定します(43ページ)。

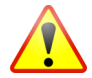

# **NOTES ON PREFERENCE EQ**

- EQ でブーストを使用する場合は、強力なブーストを使用すると、アンプに大量の電力が必要になる可能性があるので注意してください。(3dB ブーストはその周波数で2倍の増幅器電力を必要とします。6dB ブーストは、その周波数で4倍のアンプパワーを必要とします。)低周波数では、ブーストによってスピーカーが可動域の限界に達し、ダイナミックレンジが制限され、極端な場合は損傷を引き起こす可能性があります。歪みが聞こえる場合は、必ず EQ のエフェクトと「後ずさりする(back off)」を聴きます。
- 部屋の測定(第10章)を実行する場合、「パラメトリック・フィルターを含める(Include parametric filters)」オプションがチェックされていると、 Preference EQの効果が部屋の測定に含まれます。これが望ましくない場合は、まず EQのリセットを押します。
- DEQX に現在ロードされているプロファイルのいずれかが Room EQ(第12章)に7つ以上の EQバンドを使用している場合、Preference EQ は無効になります。
- 優先 EQ コマンドは、RS-232 リンクを介してマスターユニットからスレーブ ユニットに送信されません(第エラー!参照元が見つかりません。章)。

# 4.5 USER MODE

「ユーザー・モード(User Mode|)」ボタンを使用すると、DEQX に組み込まれ ている診断およびテスト機能にアクセスできます。これらの機能は、DEQX サポ ートのアドバイスがあった場合にのみ使用する必要があります。

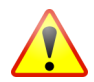

DEQX サポートからの特別なアドバイス以外では、これらの機能を使用しないことが重要です。スピーカーやアンプの故障の原因となります。

# 4.6 BATTERY REPLACEMENT

リモコンには単4電池が2本必要です。バッテリー収納部はリモコンの背面上部 にあります。バッテリーを取り付けるには、リモコンの背面にあるバッテリカバ ーを上にスライドさせて開きます。+記号と-記号がコンパートメント内の+記号 と-記号に一致するようにバッテリーを取り付けます。

カバーを元の位置にスライドさせて取り付け直します。リモコンが機能しない場合は、バッテリーが正しく取り付けられていることを確認します。

バッテリーは時間の経過と使用に伴って低下します。その場合は、両方のバッテ リーを交換してください。

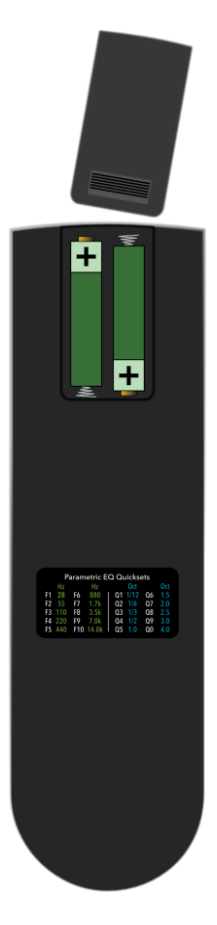

DEQX-Cal<sup>™</sup>は、DEQX ハードウェアユニットとインターフェースする包括的な 測定、分析および構成プログラムです。

## 5.1 INSTALL THE SOFTWARE

5

メインソフトウェアインストーラは、USB 経由で DEQX と通信するために DEQX-Cal に必要な DEQX-Cal<sup>TM</sup> と USB ドライバーの両方をインストールしま す。ソフトウェアは、Window XP から Windows64 までの 32 ビットおよび 10 ビ ットバージョンの Windows にインストールできます。(Apple Mac コンピュータ は、Boot Camp を使用して Windows をインストールおよび実行する場合、または Parallels や VMWare Fusion などの仮想マシンエミュレータを使用する場合に使用 できます。)

付属のインストール CD からソフトウェアをインストールするには、CD をコン ビュータの CD ドライブに挿入します。インストーラが自動的に起動します。起 動しない場合は、setup.exe プログラムをダブルクリックします。インストールの 手順に進み、完了したら [完了 (Finish)]をクリックします。USB ドライバーの インストールが完了します。

コンピュータに CD ドライブがない場合は、DEQX の Web サイトから最新バー ジョンのソフトウェアインストーラをダウンロードできます。

http://deqx.com/upgrades.php

ストリーミング USB オーディオ用のドライバをインストールするには、付録エ ラー!参照元が見つかりません。を参照してください。これは、DEQXの初期設 定が完了した後で行うことができます。

# 5.2 A TOUR OF DEQX-CAL

インストールが完了したら、DEQX-Calを起動して、レイアウトと主な機能を理 解してください。デスクトップアイコンをダブルクリックするか、Windowsの [スタート]メニューから選択して起動できます。

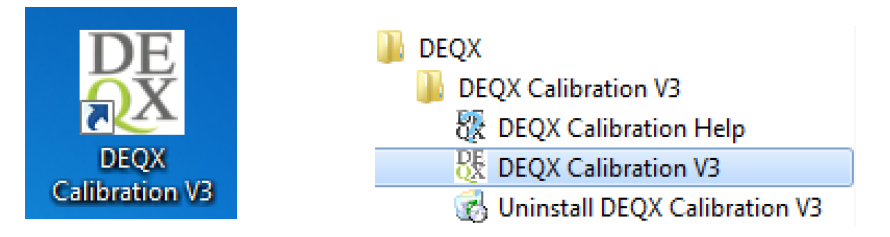

# 5.2.1 The DEQX-Cal user interface

DEQX-Cal ユーザーインタフェースの主な領域は、このページの下部にある注釈 付きのスクリーンショットに示されています。こことこのマニュアルの残りの部 分に示されているメニューとツールバーはデフォルトですが、必要に応じてカス タマイズできます(第**エラー!参照元が見つかりません。**章参照)。

メイン・メニュー・バーには、プロジェクト、ウィンドウ、ウィザードの管理、 および DEQX-Cal の構成用のメニューがあります。

<u>File Edit View Chart Tools Window Help</u>

標準ツールバーには、プロジェクトを作成、開く、および保存するためのボタン があります。右側のチャート・ツールバーには、測定プロットの操作に使用する ボタンがあります。これらについては第**エラー!参照元が見つかりません。**章で 説明します。

🗋 🗅 🚄 📕 🎒 🛍 💼 🛛 🔍 🗨 🔯 Add Point 🛛 🕭 🗱 🔛 🎆

ウィザード・ツールバーには、DEQX-Calの主要機能を実行するために使用する 各種ウィザードを起動するボタンがあります。ウィザードについては、次の章で 説明します。

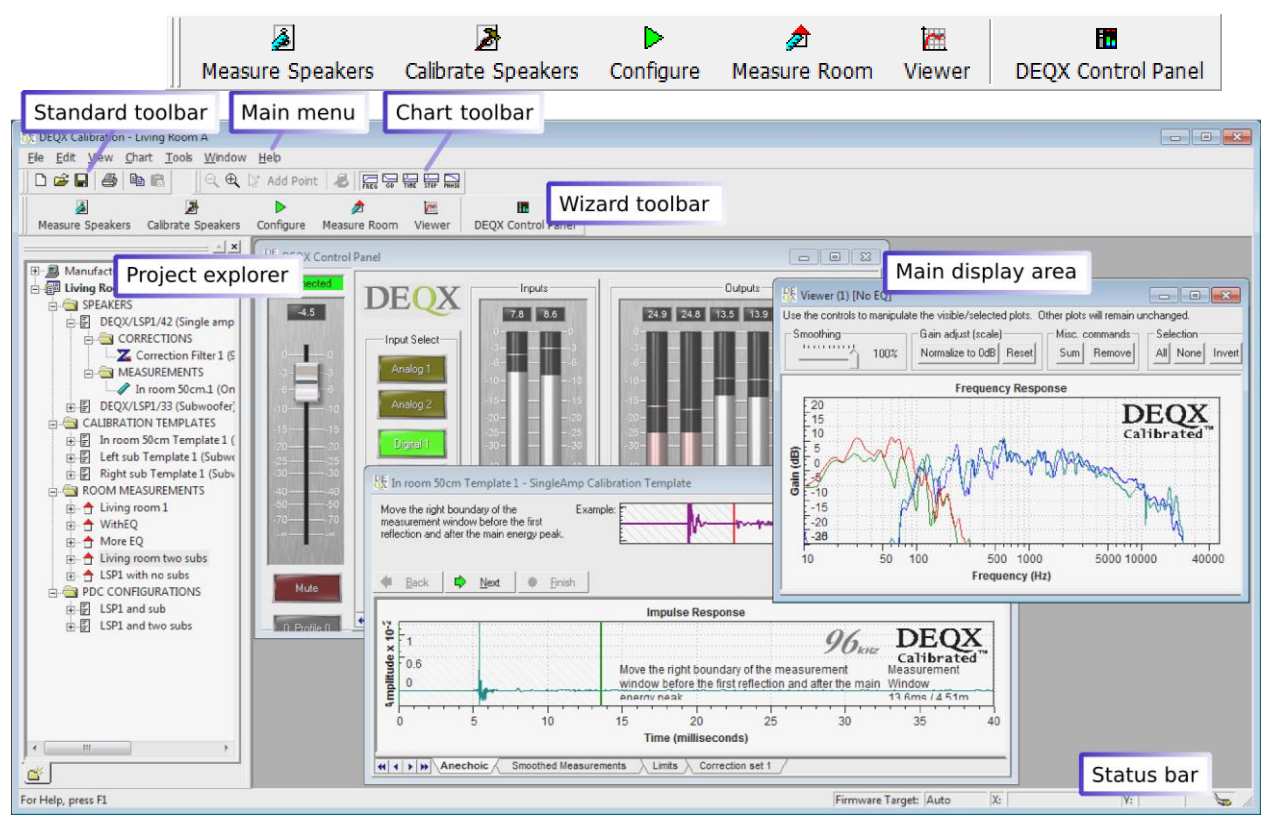

# 5.2.2 The main display area

メイン表示領域には、コントロール、測定プロット、補正フィルター、構成など を表示するさまざまなウィンドウがあります。これらのウィンドウは、DEQX-Calを使用してスピーカーとルームを測定および調整するときに開きます。

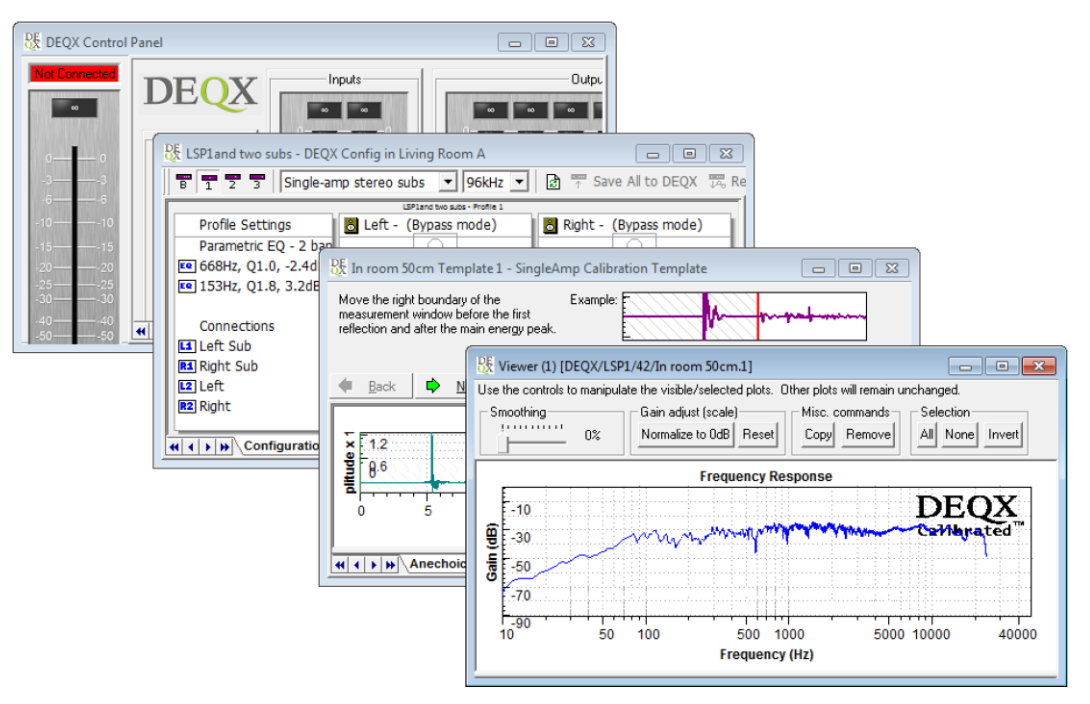

これらのウィンドウは、右上にある最大化、最小化、復元、および閉じるボタン で操作できます(普通のフルサイズの窓と同じように)。ウィンドウの任意のエ ッジまたはコーナーをドラッグしてサイズを変更できます。メニューをドロップ ダウンしてリストから選択すると、開いているウィンドウをすばやく画面の前面 に表示できます。

| W | indow <u>H</u> elp                                              |
|---|-----------------------------------------------------------------|
|   | <u>C</u> ascade                                                 |
|   | Tile <u>H</u> orizontal                                         |
|   | <u>T</u> ile Vertical                                           |
|   | <u>A</u> rrange Icons                                           |
|   | <u>1</u> DEQX Control Panel                                     |
|   | 2 Mid-tweeter axis main - SingleAmp Calibration Template        |
|   | 3 Viewer (1) [Nyquistics/LSP-1/0042A/Indoors mid-tweet axis]    |
|   | 4 LSP-1 with mono sub - DEQX Config in Indoor Calibration LSP-1 |
| ~ | 5 Viewer (2) [Center of listening area]                         |

メニューには、ウィンドウを重ねて表示したり並べて表示したりしてウィンドウ を整列したり、最小化したウィンドウアイコンを表示領域の下部に沿って整列し たりするために使用できるコマンドが他にもいくつかあります。

## 5.2.3 The Control Panel and IO Manager

コントロールパネルは、DEQX のリアルタイムコント ロールインタフェースで、メイン表示領域のウィンド ウの1つです。コントロールパネルを開くには、ウィ ザード・ツールバーの DEOX コントロールパネル

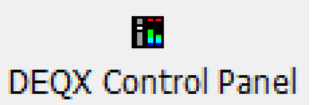

(DEQX Control Panel) ボタンをクリックするか、「ツール」メニューから選択 します。

コントロールパネルは、各プロファイルのマスターボリューム、プロファイル 選択、入力選択、出力チャンネルレベルとディレイ、ルーム EQ など、DEQX の 「ライブ」パラメーターを管理します。(これらの機能の一部は、DEQX Remote からもアクセスできます。)

次のスクリーンショットは、コントロールパネルの主な領域を示しています。一 番左のマスターボリュームとプロファイルの選択ストリップ以外は、一番下で選 択したタブに応じて表示が変わります。

\IO Manager  $\langle$  Equalizer  $\rangle$  Configuration  $\rangle$  Filters /

次のスクリーンショットには、[IO Manager] タブの主な領域も示されていま す。このタブはデフォルトで表示され、最もよく表示されるタブです。コントロ ールパネルと IO Manager の詳細については、第**エラー!参照元が見つかりませ** ん。章を参照してください。

# 5.3 CREATE A NEW PROJECT

DEQX-Calは、すべての測定値、フィルター、構成データをプロジェクトに保存 します。DEQXpertの支援が必要な場合は、プロジェクトを保存したり、ロード したり、DEQXに送信することもできます。

新しいプロジェクトを作成するには、ファイルメニューをドロップダウンし、「新規プロジェクト(New Project.)」を選択します。ファイルシステム内の場所を選択し、名前を入力して、OKをクリックします。最初は、プロジェクトは空です。作成した計測、調整、および構成(第1章から第10章まで)は、それぞれ自動的にプロジェクトに追加されます。

DEQX-Calは、プロジェクトの継続的かつ発展的な改 良を直接サポートします(またはプロジェクト(上級ユ ーザー向け))。プロジェクトの全体的な概要は、メイ ン・メニュー・バーの[表示(View)]メニューからア クセスできるプロジェクト・エクスプローラで確認で きます。(プロジェクト・エクスプローラの詳細につ いては、第エラー!参照元が見つかりません。章を参照 してください。)

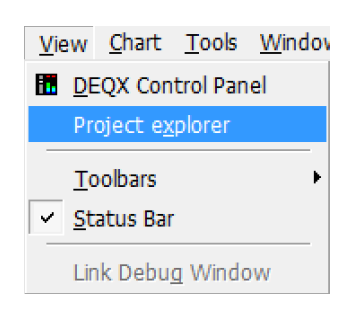

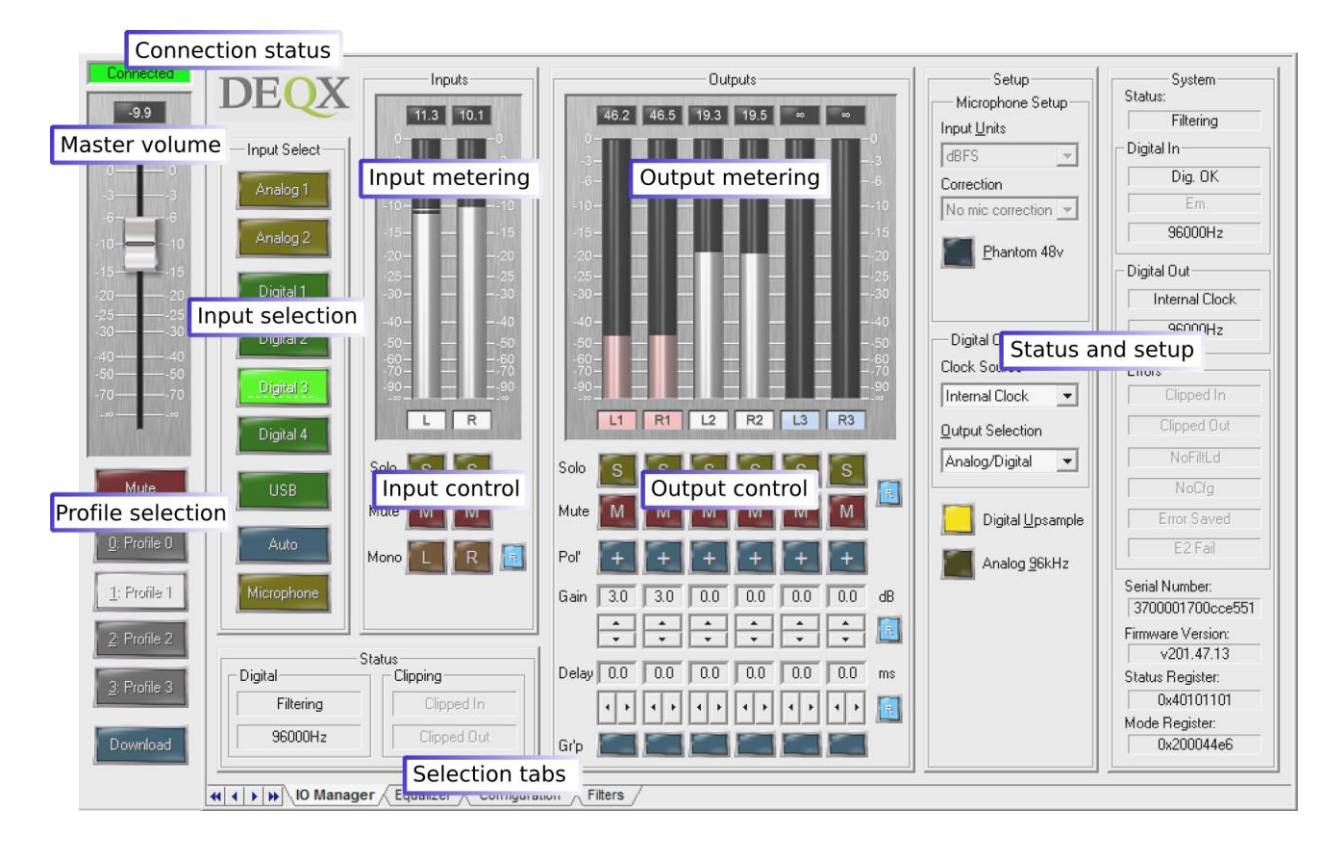

# 5.4 CONNECT THE DEQX AND POWER IT ON

DEQX への必要な入出力オーディオ接続を行います。サブウーファーの有無にかかわらず、メインスピーカーのペアの場合、出力接続は 26 ページのようになります。

付属の USB ケーブルでパソコンと DEQX USB コントロールポートを接続します。このポートは、リアパネルに面しているときに、リアパネルの左下にあります。

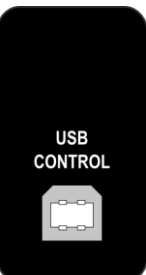

25 ページの説明に従って DEQX を電源に接続します。リアパネル のスイッチで DEQX をオンにし、数秒待ってから、フロントパネルの I/O ボタン または DEQX Remote の Standby ボタンを押してスタンバイ状態から外します。 ステータス LED が赤から黄色または緑に変わります。

しばらくお待ちください。DEQX-Cal が接続された DEQX を検出すると、DEQX-Cal ウィンドウの右下にあるステータスインジケーターが次のように変化します。

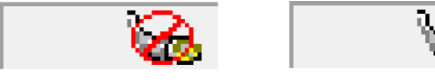

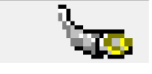

Not connected

Connected

DEQX コントロールパネルが開いている場合は、マスターボリュームスライダの上にあるステータスインジケーターも変化します。

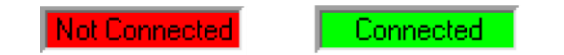

# 5.5 SET UP THE MEASUREMENT MICROPHONE

正確な測定は、スピーカーの正確なキャリブレーションに不可欠です。新しい 各 DEQX には、標準較正キットの形式で較正済みの測定マイクが付属していま す。アップグレードされた基準適合キットは、オプションの追加購入です。マイ クを適切なスタンドに取り付け、XLR-XLR ケーブルをマイクからリアパネルの マイク入力に接続します。

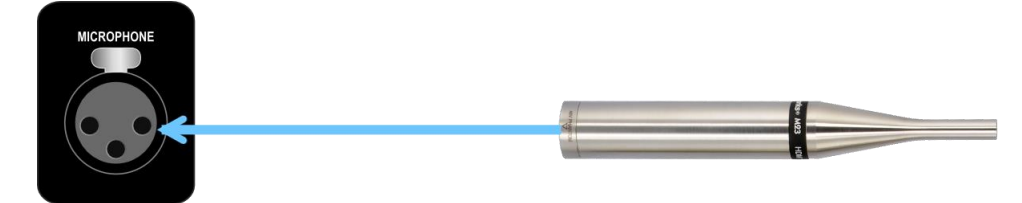

DEQX キャリブレーションキットに付属の各マイクには、マイクに印刷された シリアル番号で識別される固有のキャリブレーションファイルがあります。正確 な結果を得るには、較正ファイルを DEQX-Cal にロードする必要があります。

## **Standard Calibration Kit**

File メニューをドロップダウンし、「マイクのインストール… (Install Microphone)」を選択します。インストール CD に収録されているマイク のシリアル番号に対応する調整ファイルを探して開きます。(インストール CD に収録されているマイクの正しい較正ファイルが見つからない場合 は、http://deqx.com/upgrades.php からダウンロードできる較正ファイルを確 認してください。それでもファイルが見つからない場合は、DEQX サポートに連絡してください。)

# **Reference Calibration Kit**

Earthworks マイクを受け取ったら、DEQX 対応のキャリブレーションファ イルを受け取るために、DEQX サポートにシリアル番号を連絡してくださ い。次に、ファイルメニューをドロップダウンし、「マイクのインストー ル... (Install Microphone..)」を選択します。ダイアログ・ボックスで、受 け取った較正ファイルを見つけて開きます。

**IO Manager** で、**Input Select** 領域に移動し、**Microphone** ボタン をクリックしてアクティブな入力として選択します。

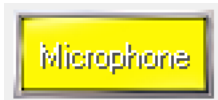

Microphone Setup 領域(IO Manager の右側)に移動し、 Correction メニューをドロップダウンして、インストールさ れているマイクのキャリブレーションファイルを選択しま す。また、Phantom48V オプションが有効になっていること を確認します(デフォルトで有効になっている必要がありま す。)。

DEQXは、正規のDEQX適合キットに付属していないマイクを推奨またはサポートしていないことに注意してください。

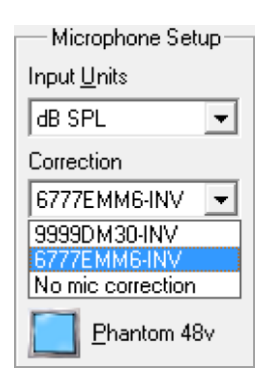

これで、最初の計測-調整-構成サイクル第1章以降)に進むことができます。

DEQXをシステムに接続し、DEQX-Calを実行している状態で、スピーカーを測定します。この章では、一般的なリスニング・ルームでフルレンジスピーカーを測定するための測定-較正-構成(measure-calibrate-configure)サイ

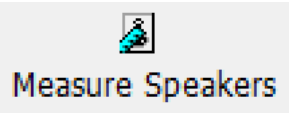

クルの最初のステップを説明します。DEQX は、26 ページ(バイアンプとトラ イアンプの設定については、第13章を参照してください。)のようにシングル アンプのスピーカー構成モードで接続されていることを前提としています。

スピーカー測定における厄介な問題の一つは、部屋の存在です。他の物体(家 具、床、天井及び壁を含む)からの反射が測定を台無しにするため、スピーカー の特性だけを測定することは困難です。DEQX-Calは、スピーカーのキャリブレ ーション(次の章で説明される)を行う際に、測定からこれらの反射を取り除く ことができます。

反射はソフトウェアで除去することができますが、最初の反射がマイクに到達 するまでの遅延時間を長くすると、低い周波数への補正が可能になるため、やは り効果的です。Figure1と次ページの説明では、一般的なリスニング・ルームで これを行う方法を説明します。屋外で高さのあるプラットフォームにて測定する と、無反射時間窓が長くなりますが、この章で説明する方法を使用しても、優れ た結果を得ることができます。

説明を簡単にするために、この章では通常、1つのスピーカーだけが測定されて いると仮定します。DEQX-Calを使い慣れている方には、これは良い選択です。 現代のハイファイスピーカー(与えられたモデルの)は、お互いの特性がとても 近いからです。DEQX-Calで測定とキャリブレーションの技術をマスターすれ ば、両方のスピーカーを別々に測定しキャリブレーションすることで究極のキャ リブレーション精度が得られます。

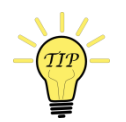

正確なスピーカー測定を行うには、測定用マイクをスピーカーに直接向ける必要 があります。低い周波数では基本的に全方向性を持ちますが、高い周波数では指 向性が鋭くなり、スピーカーに直接向けられた場合にのみ、高い周波数でのフラ ットな応答に合わせて調整されます。マイクが天井や床に垂直に向けられている 場合、またはスピーカー以外の場所に直接向けられている場合は、高周波数での 測定(このようにして)は正確ではありません。

## 6.1 SPEAKER AND MICROPHONE POSITIONING

Figure1は、一般的な屋内スピーカーの測定設定を示しています。柔軟に配置できるように、ブームアーム付きのマイクスタンドをお勧めします。

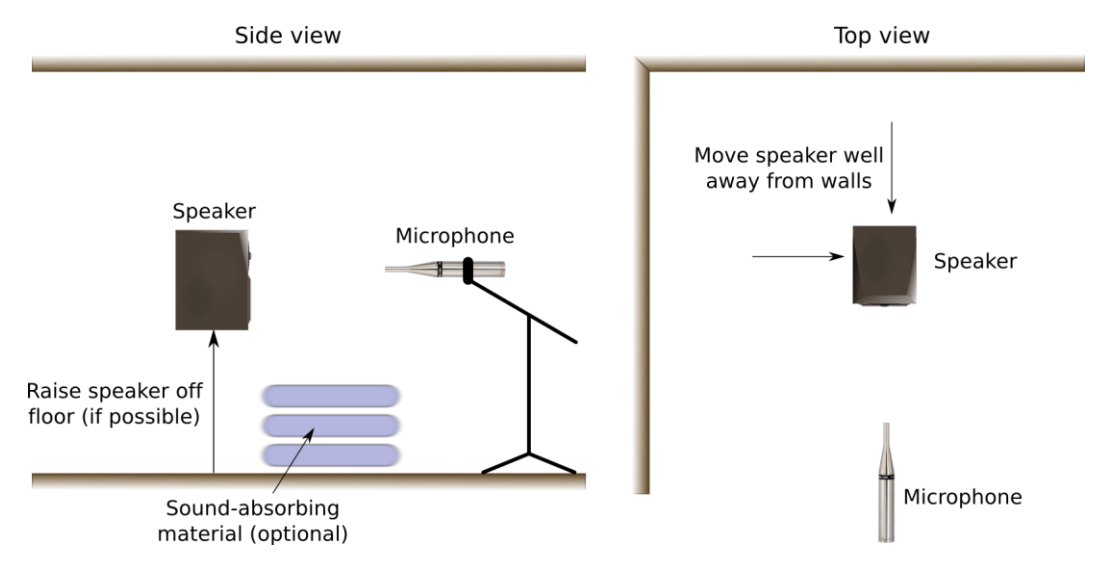

Figure 1. Speaker measurement setup

- ・壁や家具などの大きな物からスピーカーを離します。(少なくともトゥイー ターが床から離れているのと同じくらい壁から離れている必要があります。 そうでないと、反射によって反射のない時間ウィンドウが短くなります。)
- 可能であれば、トゥイーターが床と天井のほぼ中間になるようにスピーカー を持ち上げます。これにより、床と天井からの反射が可能な限り遅延されま す。
- +分に長い無反射時間窓(第7章参照)が得られない場合は、スピーカーとマイクの間の床に厚い吸収材(例えばクッションや枕)を置いて、床反射のレベルを下げます。
- マイクをスピーカーから 600mm (2フィート)離します。大きなスピーカーの場合は、ドライバーが正しく統合されて測定できるように、マイクを遠くに設置する必要があります。(マイクを遠くに移動すると、無反射時間窓の長さが短くなります。)
- ミッドレンジ(またはミッドウーファー)とトゥイータードライバーの中央の 中間の高さにマイクを配置します。トゥイーターの垂直方向の分散が制限さ れている場合(リボントゥイーターなどの一部のタイプ)は、マイクをトゥイ ーターの中心と同じ高さに配置すると、より正確になることがあります。
- マイクは通常、スピーカーの軸に対して水平に配置されますが、場合によっては、マイクが水平軸からわずかに外れていると、より良い測定値が得られます(スピーカー・キャビネットの端など)。

#### 6.2 **START THE SPEAKER MEASUREMENT WIZARD**

プロジェクトをまだ開いていない場合は、既存のプロジェクトを開くか、新し いプロジェクトを作成します。

١

[Wizard] ツールバーの [Measure Speakers] ボタンをクリ ックするか、 [Tools] メニューから [Measure Speakers] Measure Speakers を選択して、スピーカー測定ウィザードを起動しま す。

ウィザードでは、一連の画面が表示されます。次の画面に進むには、各画面で必 要なオプションを選択し、「次へ(Next)」ボタンをクリックします。間違いに 気付いた場合、または何をしたかを確認する必要がある場合は、[戻る(Back)] ボタンをクリックして、既に表示されている画面に戻ります。

画面 1.複数のプロジェクトを開いている場合 (エラー!ブックマークが定義され ていません。ページ)、この画面を使用して、測定値を保存するプロジェクトを 選択します。それ以外の場合は、単なる情報画面です。

**画面 2.**新しい測定を作成するか、既存の測定を選択して開きます。 (次の手順 は、「新しいスピーカー測定値を作成します(Create a new speaker measurement)」が選択されていることを前提としています。)

> Create a new speaker measurement C Load an existing speaker measurement

#### SET SPEAKER MEASUREMENT PARAMETERS 6.3

**画面 3.**この画面では、測定を制御するいくつかのパラメーターを設定します。 (詳細は次ページをご覧ください。)

| Please enter the measurement parameters. |                                   |
|------------------------------------------|-----------------------------------|
| Speaker Configuration                    | Measurement Name                  |
| Manufacturer Nyquistics                  | Name Indoors mid-tweet axis       |
| Model LSP-1                              | Measurement Details               |
| Configuration Single amp                 | Distance 0.6 🕂 m                  |
| Measurement Signal                       | Angle 0 🕂 deg                     |
| 96k Measurement 🔽                        | Height 1.2 + m                    |
| Source 1.4s Sweep (96k)                  |                                   |
| Average over 9                           | Advanced                          |
| Financial CND incompany, 12 dB           | Skip level setting page           |
| Expected SINK improvement: 13 dB         | Display prompt in between drivers |

## Manufacturer

スピーカーの製造元を入力します。これは、プロジェクト内の計測を編成 するのに役立ちます。ドロップダウンセレクタを使用して、以前に入力し た製造元を選択できます。

## Model

スピーカーのモデルを入力します。これは、プロジェクト内の計測を編成 するのに役立ちます。ドロップダウンセレクタを使用して、以前に入力し たモデルから選択できます。

# Configuration

単一のスピーカー(あるいはペア・スピーカーが) を測定するには、ドロップダウンメニューから「シン グルアンプ(Single amp)」を選択します。(次の手順 は、ここで「シングルアンプ」が選択されていること を前提としています。「サブウーファー」オプション

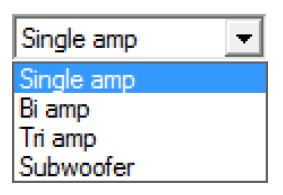

については第8章、「バイアンプ」および「トライアンプ」オプションについては第13章を参照してください。)

## 96k Measurement

このボックスをチェックすると、DEQX は 96kHz のサンプルレートで測定 を実行します。これは、現在のすべての DEQX 製品に推奨されます。チェ ックボックスがオフの場合、DEQX は 48kHz のサンプルレートで測定を実 行します。

## Source

このオプションは、複数のスイープの長さの1つを 選択します。右は96kHz測定の選択肢で、スイープ の長さは0.3~2.4秒です。スイープが長いほど、解像 度が高くなります。

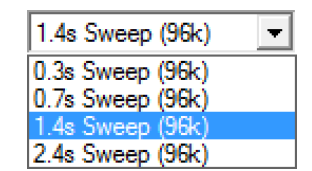

## Average over

複数の測定スイープを平均化すると、測定の信号対 雑音比が改善されます。DEQXでは、測定値を破壊 するノイズから保護するために、最低9回のスイー プを推奨しています。測定で高い信頼レベル(62ペ ージ)を得るのに問題がある場合は、スイープの数 を増やして測定をやり直してください。

| 9  | • |
|----|---|
| 1  |   |
| 3  |   |
| 9  |   |
| 18 |   |
| 36 |   |
| 60 |   |

## **Measurement Name**

この測定を表す名前を入力します。この名前は情報提供の目的で使用さ れ、後でプロジェクトをナビゲートするのに役立ちます。

## **Measurement Details**

測定に関する寸法情報として、スピーカーからのマイクの距離、スピーカ ーの水平方向の軸に対するマイクの角度(この測定では0でなければなり ません)、およびマイクの高さを入力します。

ここに入力された情報は、DEQX-Cal がスピーカーのキャリブレーション時間ウィンドウの初期長を計算するために使用されます(72ページ)。

## Skip level setting page

このチェックボックスをオンにすると、レベル設定画面(61ページの画面 6)は表示されません。このボックスは、計測レベルを設定済みの場合にの みチェックします。不明な場合は、このチェックボックスをオフのままに しておきます。

# 6.4 SELECT THE SPEAKER TO BE MEASURED

**画面 4.**測定するスピーカーのシリアル番号を入力します。(このフィールドはス ピーカーのシリアル番号である必要はありませんが、後で測定値を識別できるよ うに正しく設定することをお勧めします。)ドロップダウンセレクタを使用し て、以前に入力したシリアル番号から選択できます。

| Speaker serial number |   |
|-----------------------|---|
| 0033                  | • |
| 0042                  |   |

画面 5. 左または右のメインスピーカーのアイコンをクリックして選択します。

| Current selection: Left Spea               | aker              |
|--------------------------------------------|-------------------|
| <u>Speaker Selection and D</u>             | EQX Configuration |
| Connections<br>1 Sub<br>2 Left<br>R2 Right | B Lerτ            |

初めて測定する場合は、左側の「接続(Connections)」リストに示されている ように、リアパネルへの出力接続が正しく行われていることを確認してください。

[次へ (Next)]をクリックして続行します。

# 6.5 SET THE MEASUREMENT SIGNAL LEVEL

**画面 6.DEQX-Cal**は「**DEQX**の初期化(Initializing **DEQX**)」インジケーターのように **DEQX** にテスト信号をアップロードします。

| Channel Selection     | for level testing     | DEQX Communication           Initialising DEQX           Playing test signal                                |
|-----------------------|-----------------------|----------------------------------------------------------------------------------------------------|
| C<br>© FullRange<br>C | C<br>C FullRange<br>C | IO Manager Settings<br>Microphone<br>[Phantom power on] [Gain off]<br>[Vol -120.0 dB] [Mute]<br>Show Meters |

画面が「プレイテスト信号 (Playing test signal)」インジケーターに切り替わったら、IO Manager に切り替えてメーターを表示します。([メーターを表示 (Show Meters)] ボタンが表示されていない場合はクリックします。)

- 1. DEQX がミュートされていないことを確認します。(ミュート解除ボタン が表示されている場合はクリックします。)
- 2. マイクが入力ソースとして選択されていることを確認します。
- 3. 出力レベルスライダーを少し上げます。
- 4. L2 または R2 出力の出力信号を確認します。測定しているスピーカーから低音量で周波数掃引テストトーンが聞こえるはずです。
- 5. ストトーンが適度に大きくなり、マイクの入力レベルが 90~95dB の範囲 でピークに達するまで、出力レベルスライダーをゆっくりと上げます。

続行するには、測定ウィザードに戻り、 [実行(Run)]をクリックします。

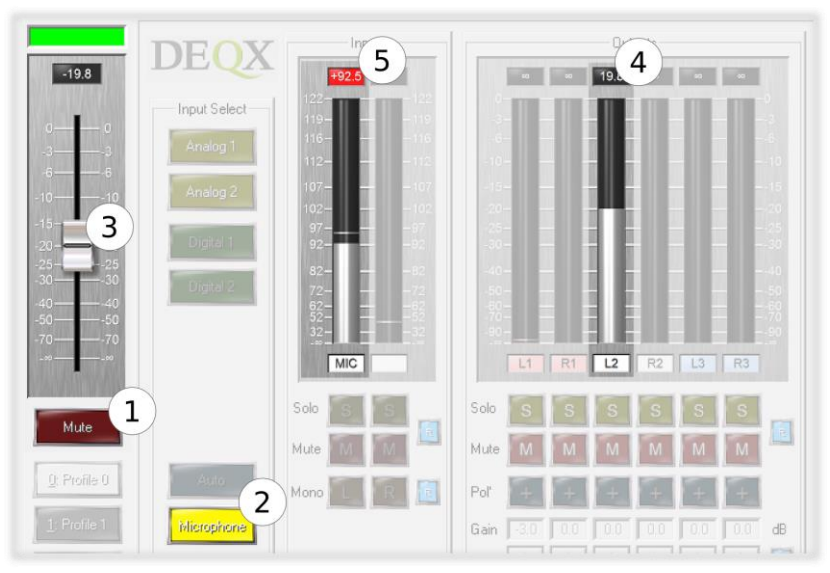

# 6.6 **RUN THE SPEAKER MEASUREMENT**

画面 7.DEQX-Cal は、スピーカーを測定するための一連の手順を実行します。

- 1. 「測定の初期化(Initializing measurement)」は、測定信号を DEQX にア ップロードします。
- 2. 「測定実行(Running measurement)」は、画面6で設定したレベルで測 定スイープを実行します。スイープ回数は、画面3の「平均以上」で設 定した回数に一を加えた数になります。(最初のスイープは、DEQXが 内部的に調整するために使用されます。残りのスイープは、スピーカー の応答を決定するために使用されます。)
- 3. 「データの取得(Retrieving data)」は、取り込んだ測定データを DEQX からコンピュータ上の DEQX-Cal に転送します。
- 「インパルス応答の計算(Calculating impulse response)」と表示され、 DEQX-Cal は測定データに基づいてインパルス応答を算出します。その後のすべての測定プロットは、計算されたインパルス応答から導出されます。

インパルス応答が計算されると、ウィザードに測定の信頼レベルが表示されま す。信頼レベルは、測定の品質を示します。これは信号対雑音比に関係している が、信号チェーンのどこかでの歪みや、次の測定サイクルが始まる前に部屋の残 響がなくなっているかどうかなど、追加の要因を考慮に入れる。

スピーカーの測定では、信頼レベルは常に 20dB より大きくなければなりません。そうでない場合は、測定をやり直す必要があります(次のページを参照)。 スイープ回数の増加、スイープ長さの増加、バックグラウンドノイズの減少、お よび信号レベルの増加(歪みを導入するまでには至っていません)はすべて、測 定の信頼性レベルを改善する方法です。

Initializing measurement
 Running measurement
 Retrieving data
 Measurement done. Confidence 46 dB

# 6.7 COMPLETE THE MEASUREMENT

**画面 8.**測定が終了すると、測定した周波数応答のサムネイルが表示されます。 ほとんどの場合、[適用(Accept)]をクリックするだけです。測定にエラーがあ ると思われる場合は(例えば、予想外の外部ノイズがあった、または信頼レベル が低い)、測定を再実行するために再試行(Retry)をクリックします。

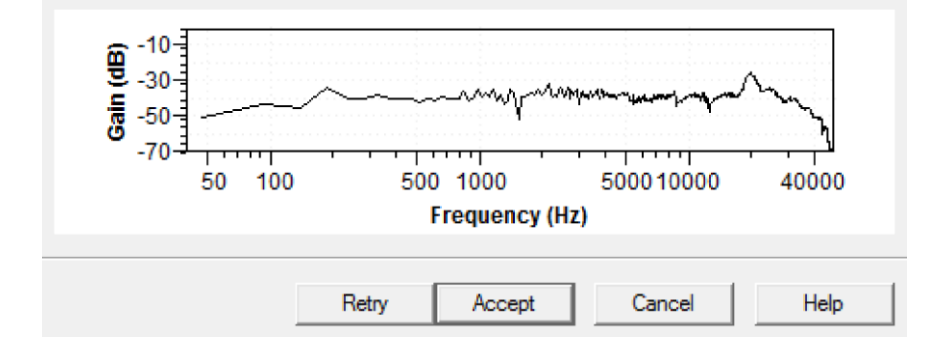

画面 9.これが終了画面です。

| C Close the wizard normally |            |            |      |
|-----------------------------|------------|------------|------|
| Calibrate Me                | easurement |            |      |
| C Display the r             | esults in: | New Viewer | Ŧ    |
|                             |            |            |      |
| More                        | Finish     | Cancel     | Help |

スピーカーの調整に直接進むには、「測定のキャリブレーション(Calibrate Measurement)」オプションを選択したまま、完了(Finish)をクリックします。 これは便利な機能で、キャリブレーション用にあらかじめ選択されている測定値 を使用して、キャリブレーションウィザード(次章)に直接移動します。

または、もう一方のスピーカーを測定する場合は、マイクを測定する正しい位置 に移動し、[さらに(More)]をクリックします。画面4に戻ります。(2回目の 測定では、レベル設定画面は表示されません。)

それ以外の場合は、残りのオプションのいずれかを選択し、[完了(Finish)]を クリックします。

## Close the wizard normally

作成したばかりの測定値を開かずにウィザードが終了します。

## Display the results in:

「新規ビューア(New Viewer)」を選択して、新しいデータ・ビューアを 開きます。または、ドロップダウンメニューから開いているデータ・ビュ ーアを選択して、そのビューアに測定値を表示します。(ビューアはエラ ー!ブックマークが定義されていません。ページのように表示されます。)

7

スピーカーのキャリブレーション (calibrate) とは、反 射音のない状態での振幅と位相応答を補正することで す。つまり、部屋の影響を補正することはありません。 これは測定-較正-構成 (measure-calibrate-configure) サイ クルの第2ステップです。DEQX-Cal は、これらのフィ ルターを生成するために、キャリブレーションテンプレート (calibration templates) を利用して、スピーカーの測定値を使用します。

較正テンプレートは、一連の補正フィルターのコンテナです。キャリブレーションテンプレートが作成されると、1つまたは複数の測定値が「入力」として 選択されます。次に、「入力」測定ごとに1つの補正フィルターを含む補正セットを作成するために、様々なパラメーターが指定されます。

同じ測定から、異なるパラメーターを使用して、より多くの補正セットを作成で きます。これらを異なるプロファイル(第9章参照)にロードして、異なるパラ メーターの効果を試聴できます。

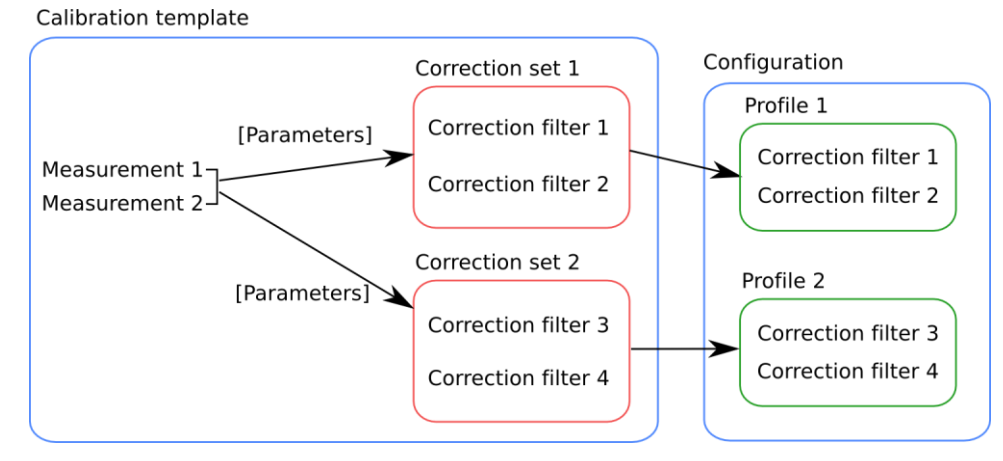

この章では、シングルアンプ・スピーカーの設定モード(*single-amp* speaker configuration modes)でキャリブレーションテンプレートを作成し、補正セット

を生成する方法について説明します。プレゼンテーションを簡単にするために、 例では両方のスピーカーに1つの測定値を使用しています。DEQX-Cal に慣れて きたら、スピーカーごとに別の測定値を使用できます。(バイアンプおよびトラ イアンプのスピーカー設定モードについては、第13章を参照してください。)

# 7.1 CREATE A CALIBRATION TEMPLATE

キャリブレーションウィザードは、スピーカー測定ウィ ザードの最後の画面(64ページ)から直接入力できま す。または、ウィザードのツールバーの[スピーカーの Calibra

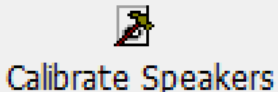

調整]をクリックするか、メニューから[スピーカーの調整(Calibrate

Speakers) 〕を選択して、調整ウィザードを起動します。スピーカー測定ウィザードから直接入力した場合は、下の画面2と3は表示されません。

調整ウィザードでは、一連の画面が表示されます。各画面で必要なオプションを 選択し、[次へ(Next)]ボタンをクリックします。ミスをしたことに気づいた 場合や、何をしたかを確認する必要がある場合は、[戻る(Back)]ボタンをク リックします。

画面1 (Screen 1).複数のプロジェクトを開いている場合 (エラー!ブックマークが定義されていません。ページ)、この画面でキャリブレーションを行うプロジェクトを選択します。それ以外の場合、これは単なる情報画面です。

**画面 2 (Screen 2)**.新しい調整テンプレート **C** Load an existing speaker calibration を作成するか、既存の調整テンプレートを選

択して開きます。(以下の手順は、「新しいスピーカーキャリブレーションを作成します("Create a new speaker calibration.")」を選択していることを前提としています。)

**画面3 (Screen 3)** 「シングルアンプ("Single amp")」スピーカー設定モード を選択します。(サブウーファー("Subwoofer") オプションについては第8 章、「バイアンプ("Bi amp")」および「トライアンプ("Tri amp")」オプ ションについては第13章を参照してください。)

| Speaker Config |   |
|----------------|---|
| Single amp     | - |
| Single amp     |   |
| Bi amp         |   |
| Tri amp        |   |
| Subwoofer      |   |

画面 4 (Screen 4) 修正セットの作成に使用する測定値を選択または確認します。(両方のスピーカーを測定した場合は、ここで両方の測定値を選択しま

| Select the measurements you wish to use for this analysis. For best results, all<br>measurements should be for the same model of speaker. |
|----------------------------------------------------------------------------------------------------|
|                                                                                                    |
|                                                                                                    |

す。)選択した構成に一致する測定値のみを選択できます。(例えば、サブウーファーでスピーカーを調整することはできません。)

**画面4a(Screen 4a)**測定値を1つだけ選択した場合は、警告が表示されま す。[次へ(Next)]をクリックして続行します。

画面 5 (Screen 5) キャリブレーションテンプレートの名前を入力します。

| Calibration template name: |  |
|----------------------------|--|
| Indoor mid-tweet axis      |  |

画面 6 (Screen 6.) . テンプレート・パラメーターの要約が表示されます。

| Parameter                 | Value      |
|---------------------------|------------|
| Sample Rate               | 96000 Hz   |
| Configuration             | Single-Amp |
| Smoothing amount          | 100 %      |
| Number of boost/cut bands | 1          |
| Default boost limit       | 6          |
| Default cut limit         | -20        |
| Group Delay tolerance     | 0.5 ms     |
| Magnitude tolerance       | 0.2 dB     |

[完了(Finish)]をクリックして続行します。

ウィザードが完了すると、下の注釈付きスクリーンショットに示すように、新しい調整テンプレートが開きます。プロットの上には、ウィザードのようなボタンのセットがあり、修正セットの作成手順を進めます。下部にはナビゲーション・ タブが並んでいることにも注意してください。これらのタブは、ウィザード形式の「Back/Next」ボタンの代替ナビゲーション方法として使用できます。

下部の印刷セレクタには、印刷表示領域に表示されるさまざまな印刷が一覧表示 され、これらの印刷のオン/オフを切り替えることができます。(ズームなどの プロット操作の詳細については、第**エラー!参照元が見つかりません。**章を参照 してください。)

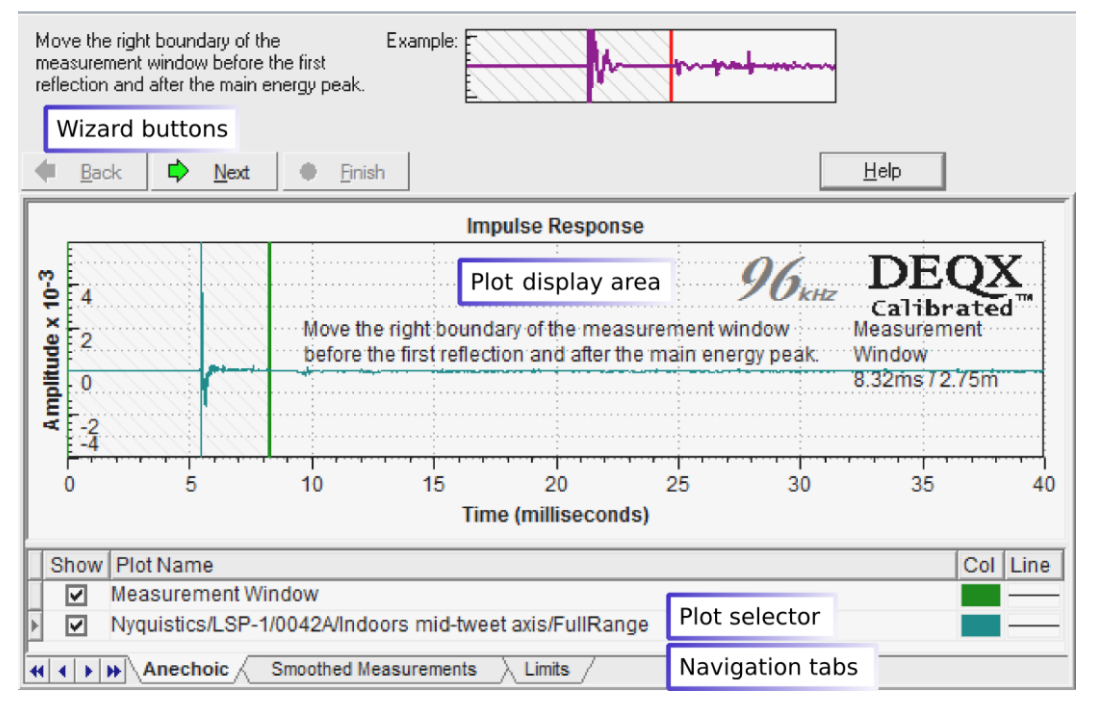

## 7.2 SET THE IMPULSE RESPONSE TIME WINDOW

画面 1/無響タブ(Screen 1 / Anechoic tab.このタブには、スピーカーとルームの時間領域インパルス応答の測定値が表示されます。これは、室内反射を排除するためにインパルス応答に時間窓を設定するために使用され、この結果、スピーカーのみの無響応答を得ることができます。

タイムウィンドウは、プロットの左側にシェーディングされた領域として表示され、端には緑色の垂直バーが表示されます(以下の例を参照してください。)。 キャリブレーションテンプレートを開くと、測定時に入力した距離パラメーター に基づいてウィンドウの端が自動的に設定されます(58ページ)。手動で調整 するには、垂直の緑色のバーをクリックしてドラッグします。理想的には、次に 示すように、最初の主要反射の直前に配置する必要があります。(これは、ツー ルバーの「+」ズームアイコンを使用してプロットを拡大すると簡単です。)高 品質な測定では、最初の顕著な部屋による反射の前に、重要な反射はありませ ん。

垂直バーをダブルクリックして右図のよ うなダイアログ・ボックスを開いても、 タイムウィンドウの終了を設定できま す。上限(下のテキストボックス)のみ を変更し、下限(上のテキストボック ス)は0のままにします([最大ブースト (Max Boost)]および[最大カット(Max Cut)]パラメーターはここでは設定できな いので無視してください。)

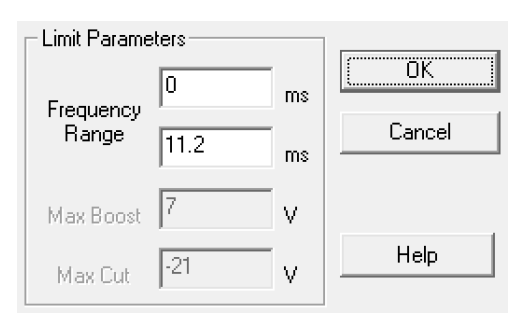

時間窓の有効長(effective length)はインパルス応答ピークと垂直バー間の時間差です。以下の例では、インパルス応答のピークは5.7 ms で発生し、バーは11.2 ms に設定されています。したがって、実効ウィンドウ長は、(11.2-5.7)=5.5 msとなる。実効ウィンドウ長は、74.ページの Table 3 に示されるように、周波数分解能、つまり最低の補正周波数を決定する。

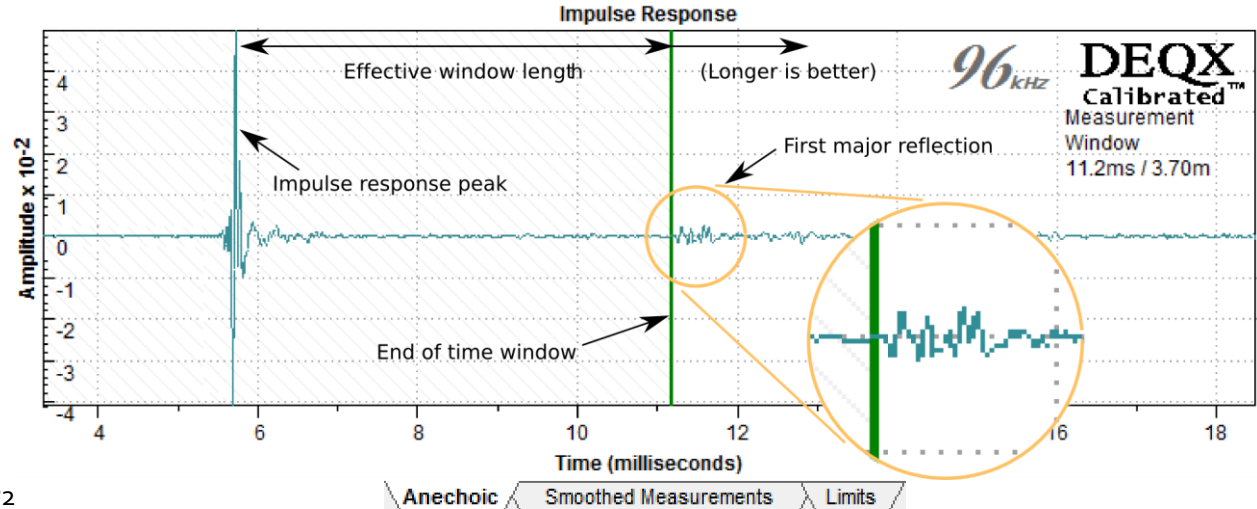
## 7.3 SET SMOOTHING

画面 2 (Screen 2) / [Smoothed Measurements] タブ。インパルス応答時間ウィン ドウに対応する周波数応答を表示します。このタブの調整は、周波数応答プロッ トに適用されるスムージングです。

| Choose the measurement smoothing to                                          | Meas | ureme | ent sr | nooth | iing: | 100 | ]% |   |   |   |    |
|------------------------------------------------------------------------------|------|-------|--------|-------|-------|-----|----|---|---|---|----|
| remove measurement artefacts. The default 100% level of smoothing is usually | ·    | '     | •      | 1     | •     | •   | •  | • | • | ' | Å. |
| the best setting.                                                            |      |       |        |       |       |     |    |   |   |   | _  |

スムージングは、スピーカー測定での不要な反射を補正するために使用されま す。タイムウィンドウを使用して主要な反射を削除しても、その他の反射やノイ ズがウィンドウ内に残る場合があります(スピーカーの端やスピーカースタンド などから)。0%のスムージングは、タイムウィンドウに反射がまったくない場 合に使用できますが、反射が存在する場合は最大 100%が必要です。一般的に は、最初に 100%スムージングを適用してから、スムージングの度合いの低い補 正フィルターを試してみることをお勧めします。

移動または持ち上げることができない大きなスピーカーのような場合には、反射のない時間ウィンドウは所望の長さにはならないことがあります。1つの選択肢は、単純に周波数補正下限(次のページ)を上げることです。もう1つは、測定時に床にダンピング在を敷き、タイムウィンドウの終了点を(ダンピングされた)床反射の位置を過ぎた位置に設定し、スムージングを100%に設定する方法です。(これについては DEQXpert に相談してください。)

プロットは低周波数で減衰します。補正下限(次ページのTable 3を参照)を下回る と、表示された測定値は**無効になります**。これはスピーカーの実際の応答ではな く、短いインパルス応答時間窓で不可避のアーチファクトです。より低い周波数 に対するより正確な応答は、より長いウィンドウを必要とします。

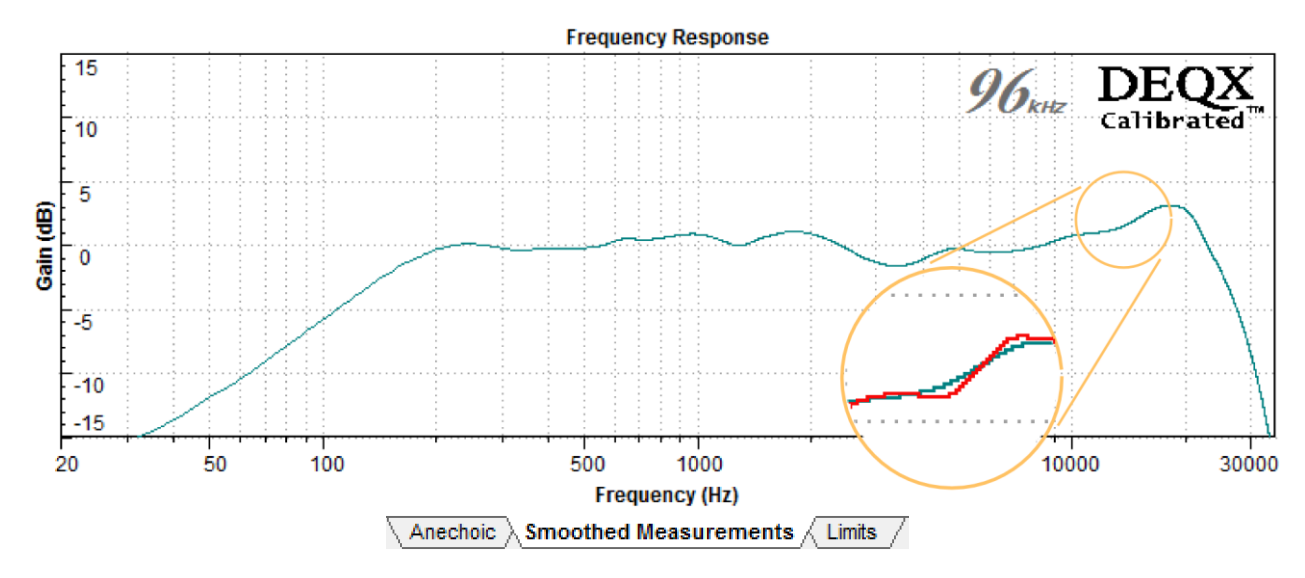

[次へ (Next)]をクリックして続行します。

## 7.4 SET THE CORRECTION FREQUENCY LIMITS

[画面 3] / [制限(Limits)] タブ。このタブの青い長方形は、補正周波数領域とそのカット/ブースト制限を設定します。長方形のいずれかのエッジをクリックしてドラッグすると、長方形を変更できます。エッジを移動すると、予想される応答(デフォルトでは赤で表示される)が変化します。

左端は、周波数の下限を設定します。次のTable 3 を参考にして、このエッジを設定します。上限値をTable 3 に示されている値よりも低く設定しないでください。これを設定すると、キャリブレーションが正しく行われません。

| Effective window length | Low frequency limit |
|-------------------------|---------------------|
| 4 ms                    | 300–400 Hz          |
| 8 ms                    | 150–200 Hz          |
| 12 MS                   | 100–150 Hz          |

Table 3. Lower frequency limit vs window length

- 右端は周波数上限を設定します。プロットが0dB ラインと交差する周波数 (補正フィルターの急激な変化を最小限に抑えるために)に設定します。
   5~10kHzの周波数を選択すると、トゥイーターの特性を極端な高周波数に維持しながら、ミッドレンジおよび大部分の高域で正確なキャリブレーション を行うことができます。または、スピーカーの応答を完全に補正するため に、上限周波数を20kHz付近またはそれ以上に設定します。
- 上端および下端は、それぞれ、補正フィルターの最大カットおよびブースト を設定します。カット量を制限するには、上端を0dBに向かって下げ、ブー スト量を制限するには下端を0dBに向かって上げます。エッジがプロットと 交差すると、カットまたはブーストの量が減少し、それに応じて予測応答プ ロットが変化します。

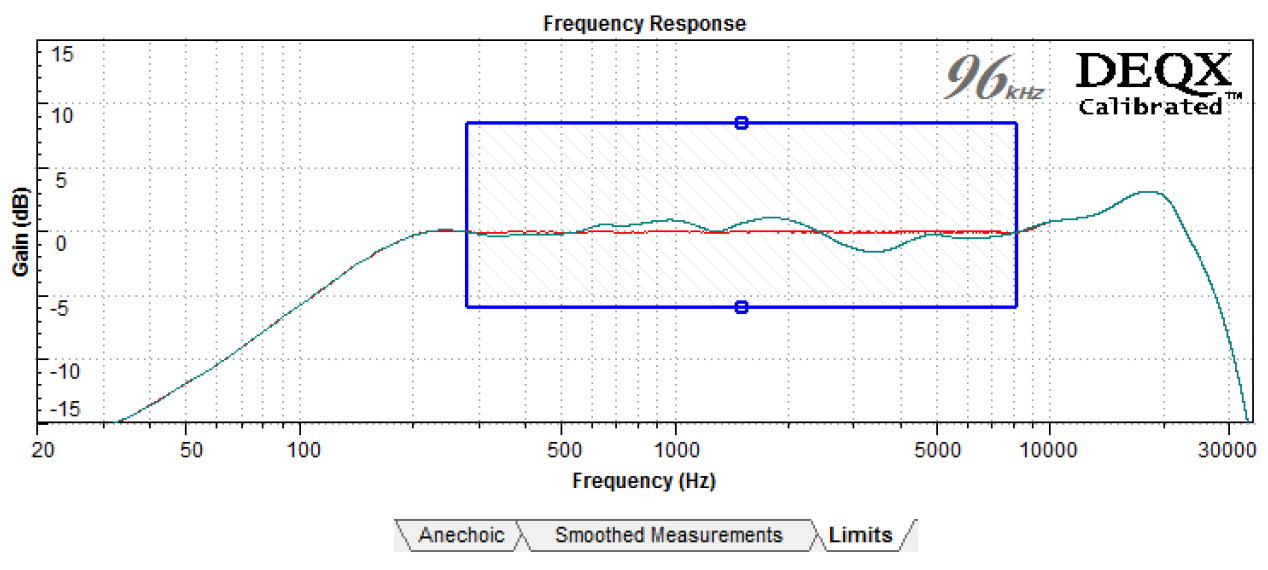

また、図面範囲の長方形をダブルクリッ クしてダイアログ・ボックスを表示し、 図面範囲を直接入力することもできます (右図)。一般的に、最大ブーストをデ フォルトの6dBを超えて増やすことはお 勧めしません。

| – Limit Parame | eters |    |          |
|----------------|-------|----|----------|
| Frequencu      | 280   | Hz | <u> </u> |
| Range          | 8200  | Hz | Cancel   |
| Max Boost      | 6     | dB |          |
| Max Cut        | -20   | dB | Help     |

プロット領域の上には、プロットの自動再スケールを有効にするためのチェックボックスがあります。このチェ

ックボックスをオンにすると、グラフは自動的に垂直方向に調整され、境界ボックスの左端が0dBになります。オフにすると、スケール値を手動で設定できます(以下の例では-2.0dBに設定されています。)。このオプションの動作に疑問がある場合は、オフのままにしておくことをお勧めします。

| Γ | Show  | Plot Name                               | Col | Line | Sensitivity | Scale   |
|---|-------|-----------------------------------------|-----|------|-------------|---------|
|   |       | Boost/Cut limits                        |     |      |             |         |
|   |       | Nyquistics/LSP-1/33/.1/Desired Response |     |      |             |         |
|   |       | Nyquistics/LSP-1/33/.1/FullRange        |     |      | Not Avail.  | -2.0 dB |
| 4 | ( ( ) | Anechoic Smoothed Measurements Limits   |     |      |             |         |

#### To set up multiple limit regions:

場合によっては、異なる周波数範囲で異なる最大カットおよびブースト制限が必要になることがあります。これは通常、スピーカー補正の基礎として室内測定を使用する場合(174ページ)など、上級ユーザーだけが必要とします

複数の制限領域を設定するには、次の手順に従います。

- 1. チャート・ツールバーの「ポイントの追加(Add Point)」 ボタンをクリッ クします。
- 2. 境界ボックスの左端と右端の間のプロット領域をクリックします。垂直の破 線が表示されます。

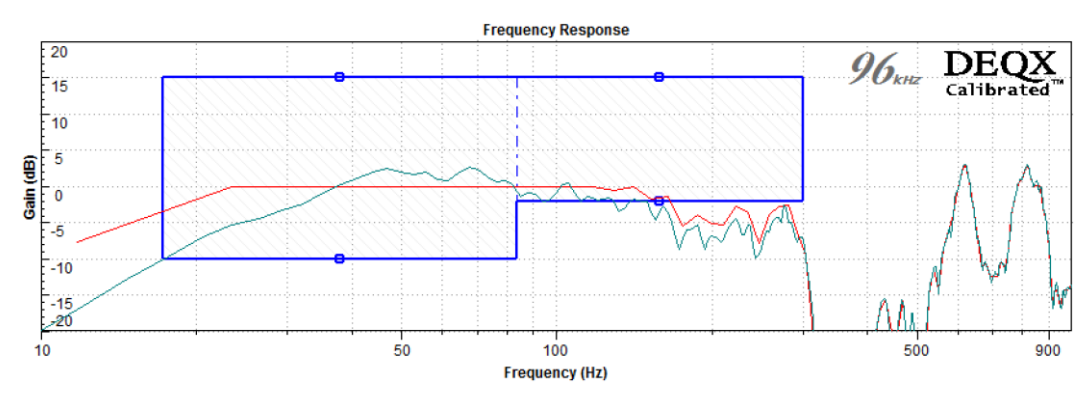

3. エッジと破線をクリックしてドラッグし、範囲を変更します。

必要な周波数範囲を設定したら、[完了(Finish)]をクリックして次に進みます。

#### 7.5 SET CORRECTION PARAMETERS

画面 4 (Screen 4).DEQX-Cal が、振幅とグループ遅延をどの程度厳密に補正するかを設定するパラメーターの確認を求めてきます。

| To correct the group delay (GD) or phase response of the speakers, delay is added to<br>certain frequencies. The parameters for this process need to be entered below. |                               |  |  |  |
|----------------------------------------------------------------------------------------------------|-------------------------------|--|--|--|
| Group delay calibration parameters                                                                                                    |                               |  |  |  |
| Max Delay 3                                                                                                    | ms 🔽 Step response correction |  |  |  |
| Group delay tolerance 0.5                                                                                                    | ms                            |  |  |  |
| Magnitude tolerance 0.2                                                                                                    | dB                            |  |  |  |
| Name of the new correction set                                                                                                    | set<br>280 to 8200 Hz         |  |  |  |

#### Max Delay

補正フィルターの導入で許容できる最大遅延を設定します。DEQX をビデオと使用する場合は、ビデオ同期エラーの発生を防ぐために、デフォルトの3msをお勧めします。それ以外の場合は、必要に応じてこのパラメーターを最大24ms(シングルアンプ構成モードで)まで増やすことができます。遅延の詳細については、106ページのヒントボックスを参照してください。

#### Step response correction

スピーカーの場合はこのオプションをオンにし、サブウーファーの場合は オフにします。このオプションがチェックされていて、修正アルゴリズム が完了しない場合は、チェックを外して再試行します。

#### Group delay tolerance

補正後のスピーカーの目標群遅延変動を設定します。デフォルト値は、通 常はうまく行く範囲のなかで厳しい公差を示します。この値はデフォルト 値よりも厳しく設定できますが、アルゴリズムが常にうまくいくとは限り ません。

#### Magnitude tolerance

修正するスピーカーの目標振幅を設定します。デフォルト値は、通常はう まくいく範囲のなかで厳しい公差を示します。この値はデフォルト値より も厳しく設定できますが、アルゴリズムが常にうまくいくとは限りませ ん。

## Name of the new correction set

「新しい修正セットを作成する("Create a new correction set")」を選択し た場合は、ここに名前を入力します。既定値は「補正セット1("Correction set 1")」などですが、わかりやすい名前を付けると、後でプロジェクトを ナビゲートしやすくなります。(「前の修正セットを上書き("Overwrite previous correction set")」オプションは、以降の実行で使用可能になりま す。)

## 7.6 GENERATE THE CORRECTION SET

**画面 5. (Screen 5.)** 修正パラメーターが完了すると、修正アルゴリズムのステップを示す進行状況ウィンドウと進行状況バーが表示されます。通常、アルゴリズムの実行には1分未満かかります。

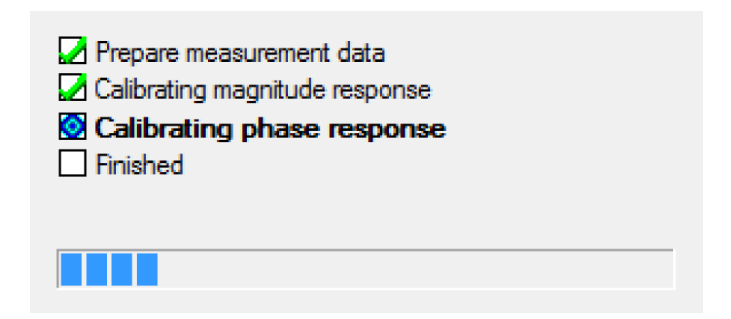

計算が完了したら、「終了(Finish)」をクリックします。

**画面 6/補正設定タブ(Screen 6 / Correction set tab)**。調整テンプレートは、補 正フィルターを表示する新しいタブを作成します。次の例では、補正セットに単 ーのフィルターがあります(補正フィルターは緑色で、予測応答は紫色で表示さ れます。)。

予測された応答は、インパルス応答時間ウィンドウ([無響(Anechoic)]タブで 設定されている)の効果を含むことに留意してください。したがって、74.ページ の Table 3 で示した周波数より低い低周波数では、目に見える減衰があります。 これも現実的ではありません。減衰は短い時間ウィンドウのアーチファクトで す。

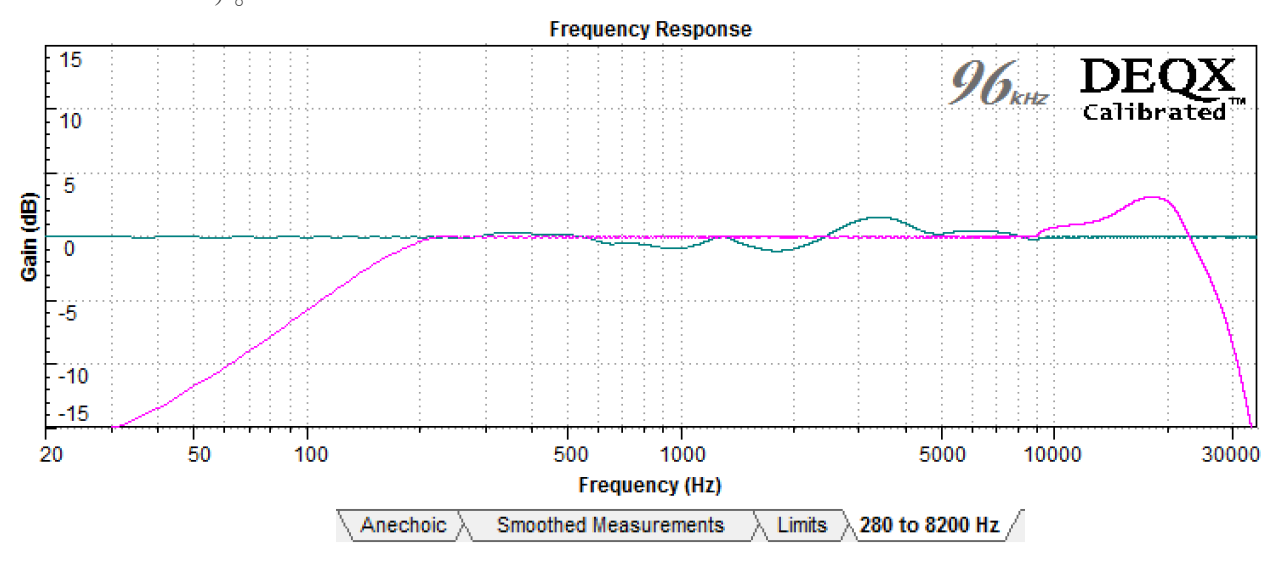

構成(第9章)に直接進むには、このタブの 左上にある **Configure DEQX** ボタンをクリッ クします。または、追加の修正セットを作成 するには、次のページを参照してください。 The correction filter and the calibrated results are shown below. You will need to load this into a DEQX Configuration to enjoy them.

## 7.7 VERIFY THE CORRECTION FILTER

DEQXには、最初に DEQX を構成してから修正フィルタ ーをアップロードしなくても、修正フィルターの検証測定 をすぐに行う機能があります。検証測定を開始するには、検証する修正セットタ ブに移動し、「結果の検証(Verify Results)」ボタンをクリックします。

画面1 (Screen 1) 最初の画面は情報画面です。

画面2(Screen 2).検証する補正フィルターと測定パラメーターを確認します。

| Select the calibration you wish to verify<br>Indoor mid-tweet axis (Single am<br>Select the calibration you wish to verify<br>Indoor mid-tweet axis (Single am<br>Select the calibration you wish to verify<br>Select the calibration you wish to verify<br>Select | p)<br>4:05:58 AM)<br>prrection Filter 1 |
|----------------------------------------------------------------------------------------------------|-----------------------------------------|
| Measurement Signal<br>96k Measurement 😿                                                                                                    |                                         |
| Source 1.4s Sweep (96k)                                                                                                    |                                         |
| Average over 9                                                                                                    | Advanced Skip level setting page        |
| Expected SNR Improvement: 4 dB                                                                                                    | Display prompt in between drivers       |

**画面 3~6(Screens 3 to 6)**初期測定と同様に(6o~64ページ)測定を行います。測定が完了したら、終了をクリックします。次の例に示すように、新しいデータ・ビューアが開き、補正フィルターの効果を含む測定された応答が表示されます(タイムウィンドウがまだ表示されていることに注意してください。)。

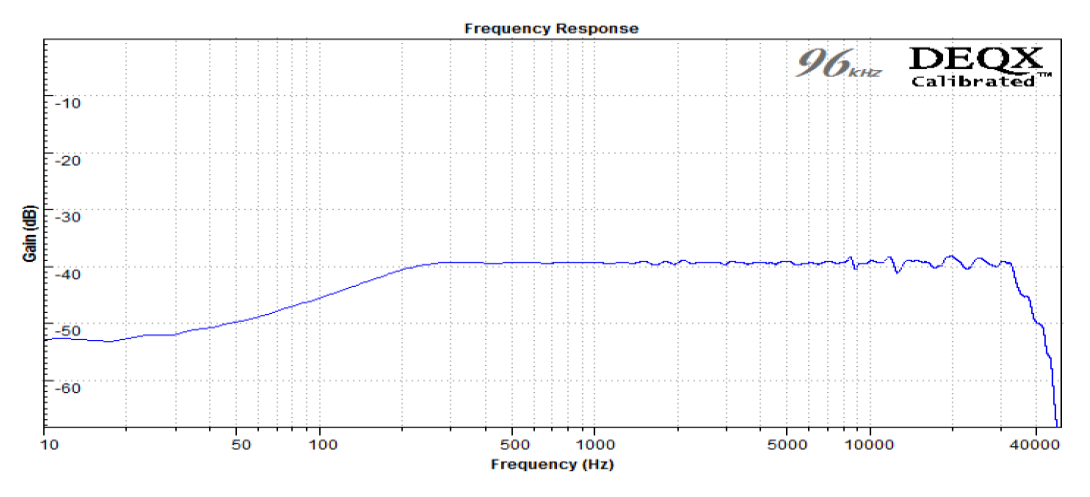

検証測定はプロジェクトに保存されないことにも注意してください。

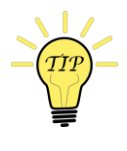

検証用の測定値を元の測定値と比較するには、プロジェクト・エクスプローラで 元の測定値を探し、このデータ・ビューアにドラッグ・アンド・ドロップしま す。

#### 7.8 CREATING ADDITIONAL CORRECTION SETS

較正テンプレートは、補正時間ウィンドウの長さ、平滑化、補正周波数限界、お よび補正パラメーターが異なる任意の数の補正セットを保持することができま す。別の補正セットを作成する手順は、次のとおりです。

- 「無響(Anechoic)」タブをクリックします。必要に応じてタイムウィンド ウを調整します。
- 「平滑化測定(Smoothed Measurements)」タブ、または「次へ(Next)」 をクリックします。スムージングを調整します。
- 3. 「制限(Limits)」 タブ、または「次へ(Next)」 をクリックします。補 正フィルターの範囲を調整します。
- [終了(Finish)]をクリックします。最後に生成された修正セットを上書き するか、「新しい修正セットを作成する("Create a new correction set")」オ プションを選択して名前を入力します。この画面では、Max Delay などのパ ラメーターも変更できます。

| <br>Name of the new correction set |                 |
|------------------------------------|-----------------|
|                                    |                 |
| C Overwrite previous correction    | set             |
| • Create a new correction set:     | 280 to 23100 Hz |
|                                    |                 |

5. 残りの画面に従って、新しい修正セットを生成します。

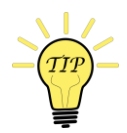

#### RENAMING CORRECTION FILTERS

DEQX-Cal では、フィルターの生成時に修正セットに名前を付けることができま すが、個々の修正フィルターの名前は引き続き自動的に生成されます(「補正フ ィルター1("Correction Filter 1")」など)。いくつかの異なる補正フィルターを 生成すると、構成(第9章)に適したフィルターを選択するのが難しくなりま す。

したがって、プロジェクト・エクスプローラを使用して個々のフィルターに移動 し、右クリックして[名前変更("Rename.")]を選択します。テンプレートと同 じ名前を使用し、どのスピーカーがどちらであるかを指定します。たとえば、こ こでは「280~8200 Hz-左スピーカー("280 to 8200 Hz - Left spkr.")」を使用して います。

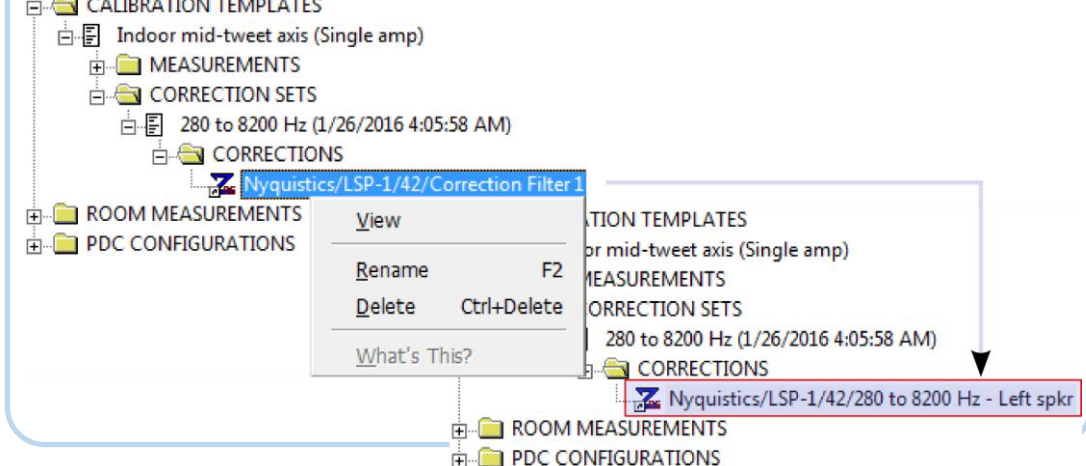

82

#### 7.9 TO RE-OPEN A CALIBRATION TEMPLATE

調整テンプレートはプロジェクトファイルに保存されます。調整テンプレートの 編集内容は、プロジェクトの保存時に保存されます。

既存の調整テンプレートを開いて表示するには、次の2つの方法があります。

 調整ウィザードを使用する。スピーカーのキャリブレーション(Calibrate Speakers)ボタンをクリックし、画面2で「既存のスピーカーキャリブレー ションを読み込みます("Load an existing speaker calibration.")」オプション を選択します。下のペインで、読み込むキャリブレーションテンプレートを 選択します。次に、[完了(Finish)]をクリックします。

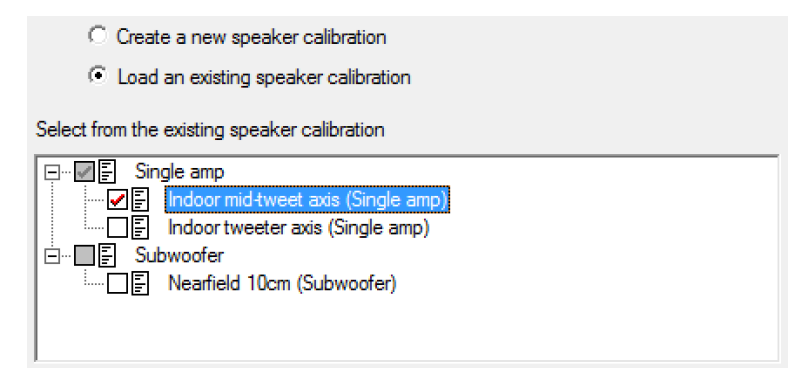

 プロジェクトエクスプローラから。CALIBRATION TEMPLATES フォルダを 展開し、開きたい適合テンプレートを右クリックし、ポップアップ・メニュ ーから「開く("Open")」を選択します。(このエントリがグレー表示さ れている場合、テンプレートは既に開いており、メニューから前面に移動で きます。)

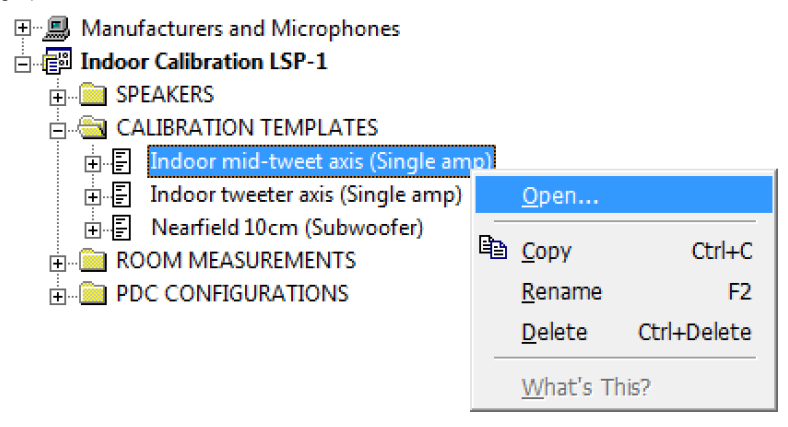

ポップアップ・メニューを使用して、調整テンプレートの名前変更と削除を行うこともできます(ページ**エラー!ブックマークが定義されていません。**へ)。

DEQX User Manual

# 8 SUBWOOFER MEASUREMENT AND CALIBRATION

サブウーファーの測定とキャリブレーションの方法は、スピーカーの場合とは異 なります。ウィンドウを使用する代わりに、近接場測定が行われ、サブウーファ ーからの直接音がルームの影響を抑えます。

サブウーファーで使用できる、より高度な低周波測定方法については、174ページを参照してください。)

サブウーファーを使用していない場合は、この章は省略してください。

## 8.1 MEASURE THE SUBWOOFER

次の図は、サブウーファーの測定方法を示しています。サブウーファーは正しい 位置で測定する必要があります。マイクをサブウーファーコーンから 5~20 cm (2~8 インチ)離します。

サブウーファーのコントロールを最小処理に設定します。可能な場合はローパス フィルター (クロスオーバー)を無効にし、不可能な場合は最高周波数に設定 し、サブ内のイコライゼーションをオフにし、フェーズコントロールまたはイン バートコントロールをニュートラル位置に設定します。

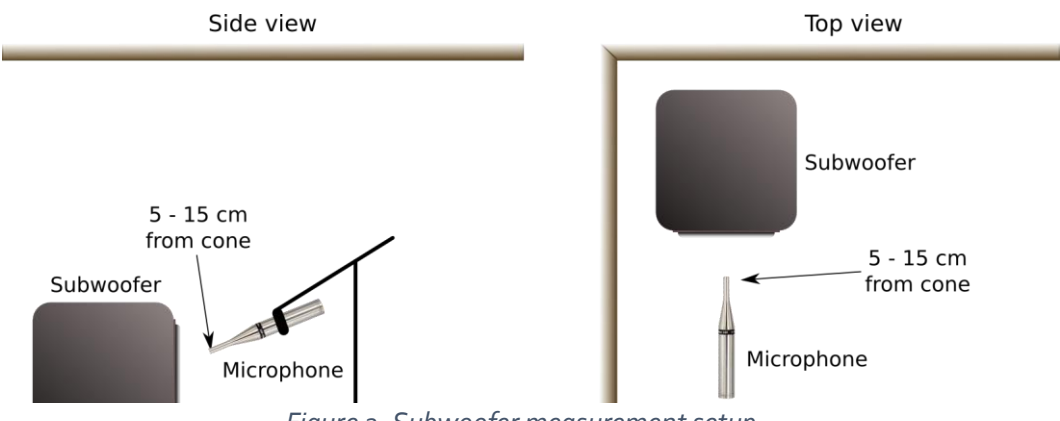

Figure 2. Subwoofer measurement setup

85

マイクを設置したら、スピーカーの測定手順(58ページ以降)に従いますが、次の 点が異なります。

**画面 3 (Screen 3)** Configuration パラメーターで「Subwoofer」を選択します。 Source で、使用可能な最も長いスイープを選択します。

| Please enter the measurement parameters. |                                     |
|------------------------------------------|-------------------------------------|
| Speaker Configuration                    | Measurement Name                    |
| Manufacturer Nyquistics                  | Nam <u>e</u> Nearfield 10cm         |
| Model SUB-1                              | Measurement Details                 |
| Configuration Subwoofer                  | Distance 0.1 🕂 m                    |
| Measurement Signal                       | Angle 0 🕂 deg                       |
| 96k Measurement 🔽                        | Height 0.3 m                        |
| Source 2.4s Sweep (96k)                  |                                     |
| Average over 9                           | Advanced                            |
| Evented SNP Improvement: 12 dP           | Skip level setting page             |
| Expected SNR improvement. 13 dB          | 🗖 Display prompt in between drivers |

**画面 5 (Screen 5)** 測定するサブウーファーを選択します。ステレオのサブウーファーを使用し、両方のサブウーファーが同じ場合は、両方を測定する必要はありません。同一でない場合は、両方を測定する必要があります。

| Current selection: Mono or Left Subwoofer |  |
|-------------------------------------------|--|
| Speaker Selection and DEQX Configuration  |  |
| Temp PDC - Profile 1                      |  |
|                                           |  |
|                                           |  |
|                                           |  |
| 👌 Lett Sub 🔡 Right Sub                    |  |
|                                           |  |
|                                           |  |
|                                           |  |

**画面 6 (Screen 6)** ニアフィールドサブウーファー測定の場合、測定レベルは 100 から 110 dB の範囲でピークに達することがあります。

**画面9 (Screen 9)** 「測定のキャリブレーション("Calibrate Measurement")」を 選択し、完了(Finish)をクリックしてキャリブレーションウィザードに直接ジ ャンプするか、さらに(More)をクリックして2台目のサブウーファーを測定 します。

| C Close the wizard normally | y          |      |  |  |
|-----------------------------|------------|------|--|--|
| Calibrate Measurement       |            |      |  |  |
| O Display the results in:   | New Viewer | T    |  |  |
|                             |            |      |  |  |
| More Finish                 | Cancel     | Help |  |  |

## 8.2 CALIBRATE THE SUBWOOFER

サブウーファーを調整するには、第7章のスピーカーの手順に従ってください。 ただし、次の点が異なります。

**画面 3 (Screen 3)** 測定ウィザードからキャリブレーションウィザードに直接ジャンプしなかった場合は、[Speaker Config] パラメーターで [Subwoofer] を選択します。

| Speaker Config |   |
|----------------|---|
| Subwoofer      | - |

**画面 4 (Screen 4)** サブウーファーのキャリブレーションに使用する測定値を選 択または確認します (DEQX-Cal は、スピーカー測定ウィザードの設定パラメー ターを「サブウーファー("Subwoofer")」に設定して行った測定値のみを表示 します。)。

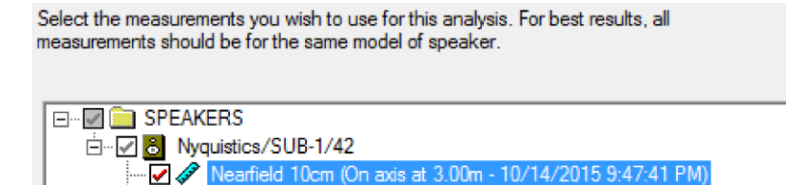

(ステレオ・サブウーファーを使用していて、両方のサブウーファーを測定した 場合は、ここで両方の測定値を選択します。)

Nearfield 20cm (On axis at 3.00m - 10/14/2015 9:49:08 PM)

[無響(Anechoic)] タブ:。補正時間ウィンドウの終了を、100 ms などのかなり 高い値に設定します。または、垂直の緑色のバーをダブルクリックして、170 ms と入力します(最大)。

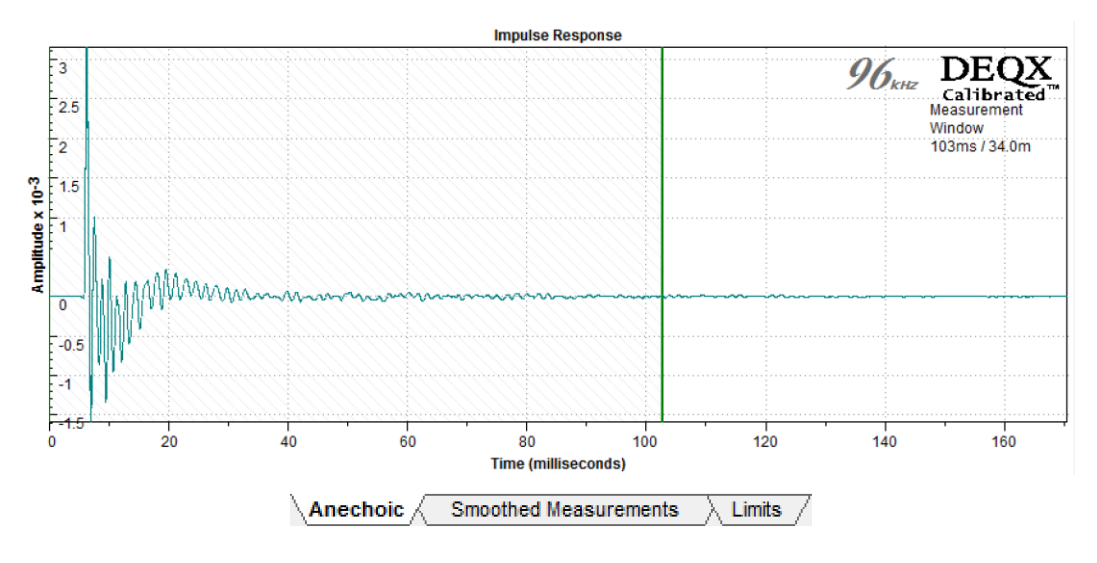

スムージング(Smoothing) タブを 100%に設定します。(必要に応じて、より少 ないスムージングを試し、後で確認することができます。)

| - Smoothing |      |
|-------------|------|
|             | 100% |
|             |      |

[制限(Limits)]タブ。サブウーファーが有効な最低周波数から意図したクロス オーバー周波数を大幅に超えるように、周波数範囲を設定します。この例では、 25 Hz から 250 Hz の周波数範囲を使用しています。

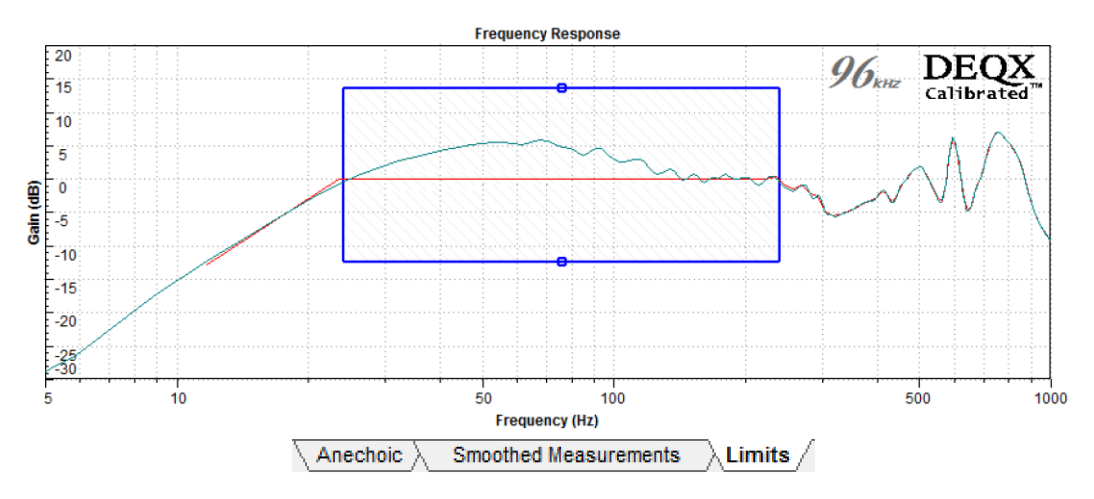

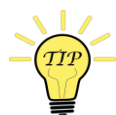

自動再スケール (Auto Rescale) オプションをオフにすると、周波数範囲の制限 を設定しやすくなります。

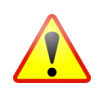

サブウーファーのイコライゼーションは、現実的であることが重要です。範囲の 下限では、ドライバの能力の範囲内で補正が適用されない場合、すべてのスピー カー・ドライバーが過度の歪みを発生する可能性があります。サブウーファーと リスニングレベルに適した周波数に下限を設定します。

「完了(Finish)」をクリックして、サブウーファー補正フィルターの生成を開始します。パラメーター画面で、ステップ応答補正をオフ(off)にします。

Step response correction

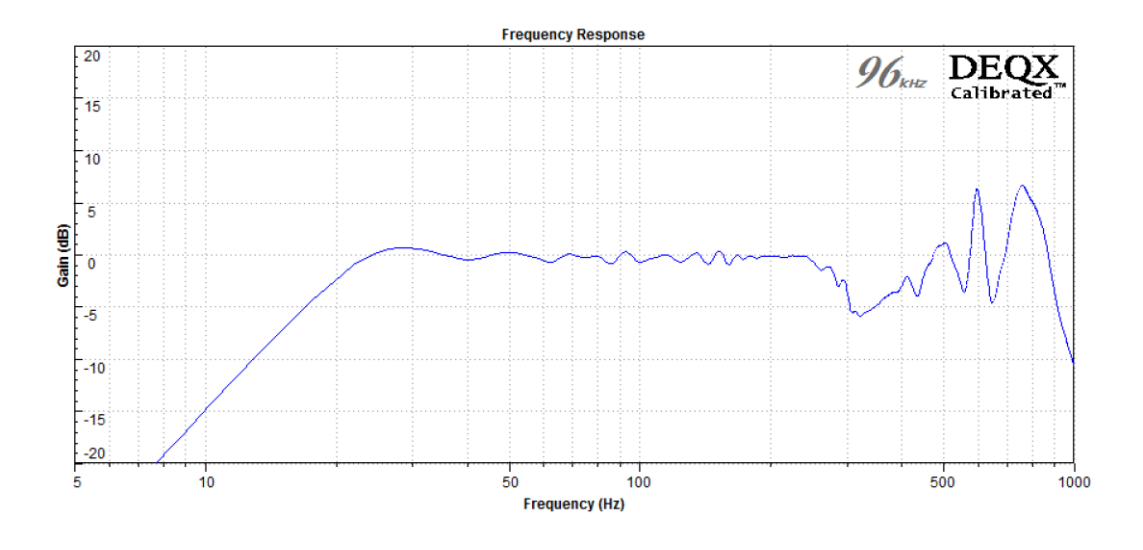

補正が完了した後、検証測定を使用して、補正フィルターの効果を確認することができます。

DEQX でスピーカー補正を行うには、どの補正フィルターを使用 するかを指定する必要があります。これは測定-較正-構成 (measure-calibrate-configure)サイクルの3番目のステップで す。この章では、スピーカーとサブウーファーの補正フィルター を使って DEQX を構成する方法を説明します。

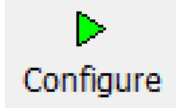

#### 9.1 WHAT IS A CONFIGURATION?

9

*Configuration (構成)*とは、DEQX-Cal で作成され、DEQX にアップロードされ てオーディオ処理を制御する一連のデータです。構成は次のとおりです。

- スピーカー設定モード:オプションのモノラルサブウーファー付きシングル アンプ、オプションのステレオ・サブウーファー付きシングルアンプ、オプ ションのモノラルサブウーファー付きバイアンプ、オプションのステレオ・ サブウーファー付きバイアンプ、またはトライアンプ。
- 2. 次のものを含む四つのプロファイル:
  - a. 各スピーカー、サブウーファー、またはドライバ用の補正クロスオーバ ーフィルター;
  - b. 各スピーカーまたはサブウーファーのリミットフィルター;
  - c. 各スピーカーまたはサブウーファーの個別のゲインおよびディレイ設定;
  - d. スピーカー、サブウーファー、またはドライバごとの極性設定:および
  - e. ルーム補正用のパラメトリック EQ。

Configuration(構成)が DEQX にアップロードされると、4 つのプロファイルに より、DEQX Remote のボタンを押すだけで、異なるスピーカー補正フィルター とルーム EQ フィルターを簡単に試聴できます。補正フィルターは、平滑化の 量、補正周波数範囲、クロスオーバー勾配など、異なる構成を有することができ ます。

Configuration (構成) はコンピュータに格納されます (プロジェクトファイル 内)。上級ユーザーは、必要に応じて複数の Configuration (構成) を作成し、そ れらを異なるタイミングで DEQX にアップロードできます。Configuration (構成) をアップロードしても、IO Manager で設定されている (エラー!ブックマー クが定義されていません。~エラー!ブックマークが定義されていません。ペー ジ) ライブ ("live") パラメーターは変更されません。

## 9.2 CREATE A CONFIGURATION

**Configuration wizard**(構成ウィザード)を起動するには、ウィザ ード・ツールバーの構成(**Configure**)ボタンをクリックする か、ツール・メニューから「DEQX の構成("**Configure** DEQX")」を選択します。

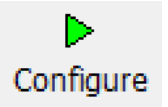

ウィザードでは、一連の画面が表示されます。次の手順に進むには、各画面で必要 なオプションを選択し、[次へ(Next)] ボタンをクリックします。ミスをしたこと に気づいた場合や、何をしたかを確認する必要がある場合は、[戻る(Back)] ボ タンをクリックして画面に戻ります。

**画面1(Screen1)**.複数のプロジェクトを開いている場合(エラー!ブックマー クが定義されていません。ページ)、この画面を使用して、構成

(configuration)を作成するプロジェクトを選択します。それ以外の場合には、 これは単なる情報画面です。

**画面 2 (Screen 2)**.新しい構成 (configuration) を作成するか、既存の構成を選 択して表示および変更できます。(以下の手順は、「新しい DEQX 構成を作成し ます ("Create a new DEQX configuration.")」を選択していることを前提として います。)

Create a new DEQX configuration

C Load an existing DEQX configuration

**画面 3 (Screen 3)**構成 (configuration) に名前を付け、スピーカー設定モード を選択します。DEQX を展開する方法に応じて、5つのモードから選択できま す。

| Name | LSP-1, in room with mono sub                                                                                                 |
|------|----------------------------------------------------------------------------------------------------|
| Mode | Single-amp with optional mono subwoofer 💌                                                                                    |
|      | Tri-amp<br>Bi-amp with optional stereo subwoofers                                                                            |
|      | Bi-amp with optional mono subwoofer<br>Single-amp with optional stereo subwoofers<br>Single-amp with optional mono subwoofer |

この章の残りの部分では、「オプションのモノラルサブウーファー付きシングルア ンプ」または「オプションのステレオ・サブウーファー付きシングルアンプ」 (バ イアンプモードとトライアンプモードについては、第13章を参照してください)を 選択したことを前提としています。

スピーカー構成モード(speaker configuration mode)は、4つのプロファイル すべてで同じであることに注意してください。例えば、モノラルサブウーファー とステレオ・サブウーファーの両方を試したい場合は、別々の設定を作成する必 要があります。 **画面 4(Screen 4)**.確認画面です。[完了(**Finish**)] をクリックして続行しま す。ウィザードが終了し、DEQX-Cal が新しい構成ウィンドウ(new configuration window)を開きます。

## 9.3 THE CONFIGURATION WINDOW

構成(configuration)ウィンドウには、1つまたは2つのサブウーファーを備えた スピーカーの図が表示されます。デフォルトでは、「左-(無効)("Left-(Disabled)")」などのラベルで示されるように、新しい構成の各プロファイルの すべてのスピーカーが無効になっています。

| B 1 2 3 Single-amp mono subs             | 96kHz 96kHz 10 10 10 10 10 10 10 10 10 10 10 10 10                                                            |
|------------------------------------------|----------------------------------------------------------------------------------------------------|
| Profile Setting                          | hame LSP-1, in room with mono sub - Profile 1<br>Profile name<br>Profile name<br>Profile name<br>Profile name |
| Parametric EQ - 0 bands                  | Double click to configure Speaker configuration to configure                                                  |
| Connections<br>Sub<br>2 Left<br>R2 Right | Sub - (Disabled)                                                                                              |
|                                          | Double click to configure<br>Subwoofer configuration                                                          |
| Configuration Equalizer F                | Selection tabs                                                                                                |

ウィンドウの上部には、一連の重要なコントロールを含むツールバーがありま す。(慣れてきたら、テキストラベルをオンにすることもできます。そのために は、エラー!ブックマークが定義されていません。ページを参照してくださ い。) 左から右へ:

#### **Profile selection**

これらのボタンで現在表示または編集中のプロファイルを設定します。

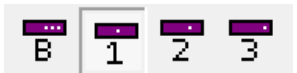

誤ったプロファイルを変更しないように、構成を編集するたびにこの選択 をチェックします。これらのボタンを目立たせるには、ツールバーのテキ ストラベルを有効にします(エラー!ブックマークが定義されていませ ん。ページを参照)。

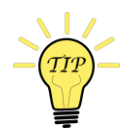

## **RENAMING PROFILES**

ウィンドウに表示されるプロフ アイル名は、プロファイルの名 前を変更することで変更できま す。たとえば、上のスクリーン ショットの「プロファイル1 ("Profile 1")」は、意味のある 名前に置き換えられます。プロ ジェクト・エクスプローラで、 構成 (configuration) に移動して プロファイルを右クリックし、

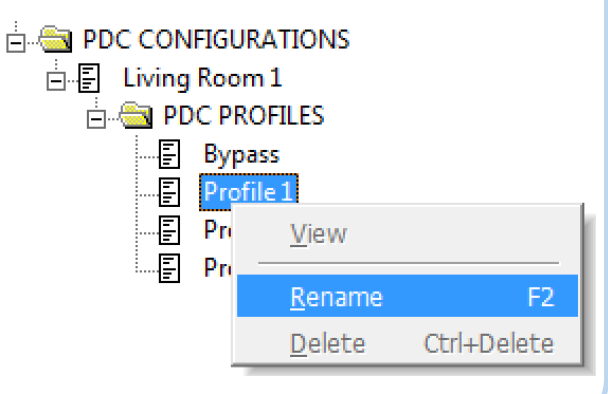

ポップアップ・メニューから「Rename」を選択します。

## Speaker configuration mode

このドロップダウンセレクタは、この構成 (configuration)のすべてのプロファイルのス ピーカー構成モードを選択します。初期値は、 構成ウィザードで選択した値に設定されます。 後で変更できますが、一部の構成データが失わ れる可能性があります。 Single-amp mono subs Tri-amp Biamp with stereo subs Bi-amp with mono subs Single-amp stereo subs Single-amp mono subs

#### Sample rate

このドロップダウンセレクタは、この構成が動作する サンプルレートを設定します。48 kHz オプションは、 レガシーDEQX 製品のみをサポートします。現世代の DEQX 製品では、この設定は常に96 kHz のままにして おいてください。

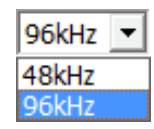

## **Refresh Filters**

このボタンをクリックすると、補正フィルターが更新さ れます。いずれかのフィルターが調整テンプレートで変 更されている場合、または「フィルター(Filters)」 タブを表示しているときに使用します。

#### Save All to DEQX

このボタンは、コンフィグレーション内の全ての プロファイルを接続された DEQX にアップロード します。106ページを参照してください。

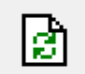

T Save All to DEQX

#### Read EQ from DEQX

このボタンは、すべてのプロファイルのルーム EQ 設定を DEQX から configuration (構成) に読 み込みます。ページ 144 参照。

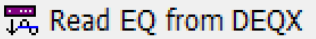

#### Open Template

このボタンをクリックすると、選択したプロファイルにロードされた補正フィルターを作成した較正テンプレートが開きます。フィルターがロードされていない場合、このボタンはグレー表示さ

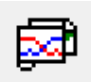

れます。フィルターが1つの較正テンプレートからロードされている場合 は、そのテンプレートが開きます。フィルターが複数の較正テンプレート からロードされている場合は、ダイアログで開く対象を選択できます。

| In room 50cm (Single amp) Subwoofer nearfield (Subwoofer) Cancel | Select the template(s) to open  | <b>—</b> ×- |
|------------------------------------------------------------------|---------------------------------|-------------|
| Cancel                                                           | In room 50cm (Single amp)       | ОК          |
|                                                                  | Subwooter nearfield (Subwooter) | Cancel      |

ウィンドウの下部にある3つのタブで、メイン領域に表示するコンテンツを選択 します。この章のほとんどでは、「Configuration (構成)」タブが選択されて いるものとします。「Equalizer (イコライザー)」 タブについては144 ペー ジ、「Filters (フィルター)」 タブについては102 および105 ページを参照し てください。

Configuration ∕ Equalizer ≥ Filters /

## 9.4 THE FILTER PROPERTIES DIALOG

個々のスピーカーに適用されるフィルターリングは、各スピーカーの(またはサ ブウーファー)アイコンをダブルクリックすると開くフィルタープロパティ (Filter Properties)ダイアログで設定します。次の4つのタブがあります。

| Left: Filter Properties                       | × |
|-----------------------------------------------|---|
| Main Filter Limit Filters Time/Level Advanced |   |

#### 9.4.1 Main Filter tab

メイン補正フィルター(もしあれば)を選択します。次の4つのオプションがあります。

Please select one of the following options, describing the type of filter for this loudspeaker calibration

- O Use a correction filter for this loudspeaker
- C Use a crossover filter for this loudspeaker only
- C Bypass correction for this loudspeaker, but still use limit filters
- Disable the processor outputs for this loudspeaker

#### Use a correction filter for this loudspeaker

スピーカーの補正フィルターを生成した場合は、このオプションを選択します。下にペインが開き、修正フィルターを選択できます。

| Current Selecti | ion:                                                                                                    |
|-----------------|----------------------------------------------------------------------------------------------------|
| Loudspeaker     | Nyquistics/LSP-1/42A                                                                                                    |
| Correction      | 280 to 8000 Hz - Left spkr                                                                                                    |
| □ ··· ♥ • • SF  | PEAKERS<br>Nyquistics/LSP-1/42A<br>280 to 23500 Hz, Left spkr (96kHz 11/14/2015 6:33:17 PM)<br>280 to 8000 Hz - Left spkr (96kHz 11/14/2015 6:33:51 PM)<br>Nyquistics/LSP-1/42B<br>ALIBRATION TEMPLATES |

(このスクリーンショットの例では、82ページのヒントボックスで説明されているように、補正フィルターの名前を調整中に変更することで、補正フィルターを見つけやすくしています。)

選択ペインには、スピーカーとスピーカー構成モードに一致するフィルタ ーのみが表示されます。例えば、サブウーファー用に生成されたフィルタ ーをスピーカーにロードしたり、バイアンプ測定から生成されたフィルタ ーをシングルアンプ構成にロードすることはできません。

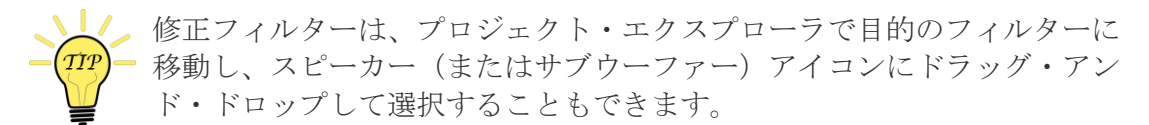

#### Use a crossover filter for this loudspeaker only

このオプションは、バイアンプとトライアンプのスピーカー構成モード (speaker configuration modes) でのみ使用できます。ページ 176 参照。

Bypass correction for this loudspeaker, but still use limit filters

スピーカー出力は有効ですが、補正は適用されません。制限フィルター (Limits Filters) タブで、制限フィルター(ハイパスフィルターとローパ スフィルター)を設定することはできます。

#### Disable the processor outputs for this loudspeaker

これが既定のセッティングです。対応するスピーカー出力が無効になりま す。

## 9.4.2 Limit Filters tab

このタブでは、制限フィルターのパラメーターを設定します。ローパス(aka high cut)とハイパス(aka low cut)の2つのフィルターがあります。既定では、両方のフィルターが無効になっています。

| Filter Enable      | Frequency<br>(Hz) | Slope<br>(dB/octave) | Filter type      | Q     | Delay<br>(ms) | Max Dela<br>(ms) |
|--------------------|-------------------|----------------------|------------------|-------|---------------|------------------|
| Low pass filter    | 20000             | 96 🚽                 | Linear Phase 💌   | 0.707 | 0.16          | 24.01            |
| 🔲 High pass filter | 100               | 24 👻                 | Linkwitz-Riley 💌 | 0.707 | 0.00          | 24.01            |

サブウーファークロスオーバーに制限フィルターを使用する方法についてはページ 104、3 ウェイ・アクティブ・スピーカーのウーハー - ミッド・クロスオーバーに制限フィルターを使用する方法についてはページ 169、172 を参照してください。

#### 9.4.3 Time/Level tab

このタブでは、スピーカー(またはサブウーファー)のディレイを設定したり、 レベルを調整したりします。通常は、サブウーファーの統合(subwoofer integration)(第 11 章)に使用します。

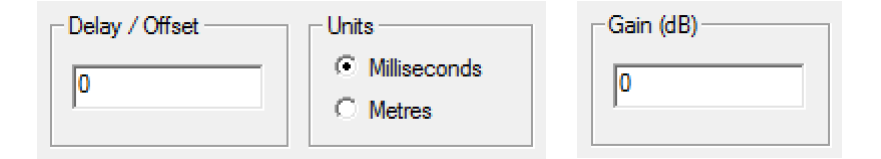

## 9.4.4 Advanced tab

シングルアンプモードでは、このタブを使ってスピーカー(またはサブウーフ アー)の極性を反転させることができます。場合によっては、サブウーファーの 統合に役立つことがあります。また、いくつかのタイプの増幅で絶対位相を補正 するために使用することもできます。

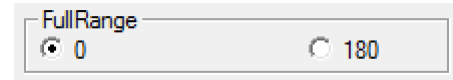

バイアンプモードとトライアンプモードでは、このタブに追加のオプションがあります (179ページを参照)。

Properties

Open Template

Ctrl+C

Ctrl+V

Copy

Paste

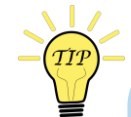

**COPY FILTER SETTINGS BETWEEN SPEAKERS** 

あるスピーカーから別のスピーカーにフィルター・セッティングをコピーするに は、ドラッグ&ドロップを使用します。たとえば、左のスピーカーから右のスピ ーカーにフィルター設定をコピーするには、次のようにします。

- 左側のスピーカーアイコン(ただし、マウスボタンは離さないでください)をクリックします。灰色のアウトラインで強調表示されます。
- 2. マウスを右スピーカーにドラッグします。
- 3. マウスボタンを放します。

異なるプロファイル間でフィルター・セッティングをコピーするには、コピー・ アンド・ペースト操作を使用します。たとえば、プロファイル1からプロファイ ル2にセッティングをコピーするには、次のようにしま す。 **B** 1 2 3

- 1. 「プロファイル 1」 セレクタをクリックします。
- フィルター・セッティングをコピーしたいスピ ーカーを右クリックし、ポップアップメニュー から「コピー("Copy")」を選択します。
- 「プロファイル 2」 セレクタをクリックします。
- 4. このプロファイルで同じスピーカーを右クリックし、ポップアップ・メ ニューから [Paste] を選択します。

設定をコピーしたら、設定を視覚的にチェックして、デー タがコピーされたことを確認します。

## 9.5 CREATE A PROFILE WITH NO CORRECTION

この例のプロファイルは、メインスピーカーのペアにオーディオを再生するよう に設定され、補正フィルターは適用されません。

1. ツールバーから「プロファイル0」を選択します。3

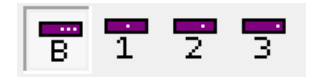

<sup>3</sup>歴史的な理由から、プロファイル 0 (Profile 0) は「バイパス」 と呼ばれることがあり ます。ただし、これは他の 3 つのプロファイルと同じであり、補正フィルターと制限フ ィルター、および遅延とゲインの設定を含むことができます。設定ウィンドウの上部に あるボタンで、[B] ボタンを押して [Profile 0] を選択します。

- 2. 左スピーカーの [Filter Properties] ダイアログを開きます。
- メインフィルタータブで、「このスピーカーの補正はバイパスしますが、リ ミットフィルターを使用します("Bypass correction for this loudspeaker, but still use limit filters.")」を選択します。
- 右側のスピーカーについて、手順2と3を繰り返します。または、上のヒントボックスで説明したように、左側のスピーカーから右側のスピーカーにフィルター・セッティングをコピーすることもできます。

#### 9.6 CREATE A CORRECTION PROFILE

このプロファイルの例では、補正フィルターを適用して、ペアのメインスピーカーでオーディオを再生するように設定します。

1. ツールバーから「プロファイル1」を選択します。

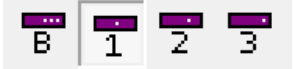

- 2. 左スピーカーの [Filter Properties] ダイアログを開きます。
- メインフィルタータブで、「このスピーカーには補正フィルターを使用して ください("Use a correction filter for this loudspeaker.")」を選択します。下 に開くペインで、修正フィルタ(98ページ)を選択します。
- 4. 右側のスピーカーについて、手順2と3を繰り返します。また、両方のスピ ーカーで同じ補正フィルターを使用している場合は、101ページのヒントボ ックスの説明に従って、左のスピーカーから右のスピーカーにフィルター設 定をコピーします。

ダイアログを閉じると、構成タブが、スピーカーアイコンに重ねて、設定されているフィルターに関する情報を表示します。例えば:

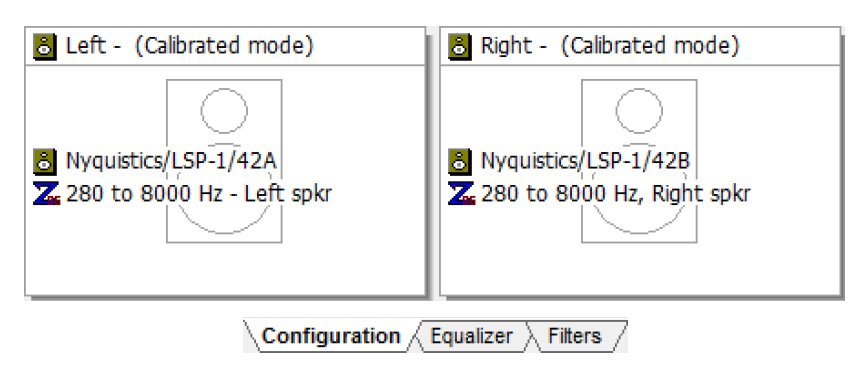

ð

フィルターは、フィルタータブでグラフィック表示することもできま す([フィルターの更新(Refresh Filters)] ボタンを使用して、現在の フィルターが表示されていることを確認します。)。

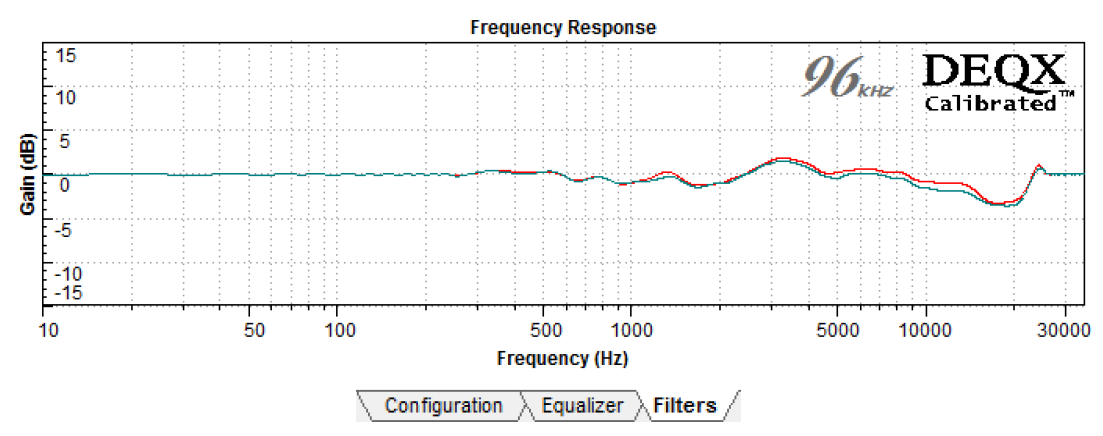

## 9.7 ADD A SUBWOOFER OR SUBWOOFERS

If you are using a subwoofer or subwoofers, add limit filters to implement a crossover between the subwoofer and the main speakers. (The following steps assume that Profile 0 and Profile 1 have been set up as described on the previous two pages.)

1. Select Profile 0 from the toolbar:

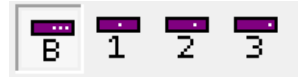

- 2. Open the Filter Properties dialog of the subwoofer (or the left subwoofer if using stereo subwoofers) and select the Limit Filters tab.
- 3. Enable the checkbox labeled "Low pass filter" and then set the desired filter type, frequency and slope parameters. Typically, this is a Linkwitz-Riley filter between 80 and 120 Hz with a 24 or 48 dB/octave slope:

| Filter Enable      | Frequency<br>(Hz) | Slope<br>(dB/octave) | Filter type      | Q     | Delay<br>(ms) | Max Delay<br>(ms) |
|--------------------|-------------------|----------------------|------------------|-------|---------------|-------------------|
| ✓ Low pass filter  | 100               | 48 👻                 | Linkwitz-Riley 💌 | 0.707 | 0.00          | 21.01             |
| 🔲 High pass filter | 20                | 12 👻                 | Linkwitz-Riley 💌 | 0.707 | 0.00          | 21.01             |

- 4. Close the dialog box. If using stereo subwoofers, repeat for the right subwoofer.
- 5. Open the Filter Properties dialog of the left speaker and select the Limit Filters tab.
- 6. Enable the checkbox labeled "High pass filter" and then set the desired filter type, frequency and slope parameters. As a starting point, use the same values used for the low pass filter:

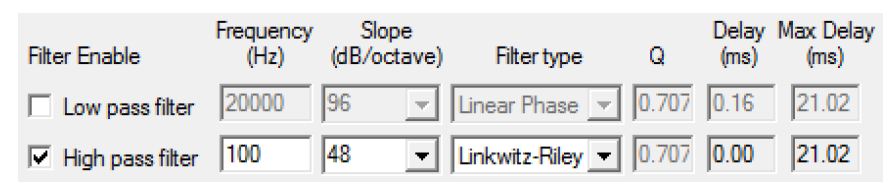

7. Close the dialog box and repeat for the right speaker.

The speaker and subwoofer icons will display the limit filters:

| ■       Left - (Bypass mode)         □       □         □       □         □       □         □       □         □       □         □       □         □       □         □       □         □       □         □       □         □       □         □       □         □       □         □       □         □       □         □       □         □       □         □       □         □       □         □       □         □       □         □       □         □       □         □       □         □       □         □       □         □       □         □       □         □       □         □       □         □       □         □       □         □       □         □       □         □       □         □       □         □       □ | Right - (Bypass mode)     Image: Display the state of the state of the stat |
|----------------------------------------------------------------------------------------------------|----------------------------------------------------------------------------------------------------|
| Sub - (Bypass mode)                                                                                                    | bwoofer                                                                                                    |

Profile 1 must be set up in the same way, but with the correction filter for the subwoofer added.

1. Select Profile 1 from the toolbar:

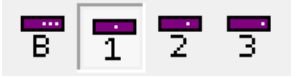

- 2. Set up limit filters as described on the previous page.
- 3. Open the Filter Properties dialog box of the subwoofer (or the left subwoofer if using stereo subwoofers).
- 4. On the Main Filter tab, select "Use a correction filter for this loudspeaker," and select the subwoofer correction filter in the pane that opens underneath:

| Current Selection | on:                                                                                                    |
|-------------------|----------------------------------------------------------------------------------------------------|
| Loudspeaker       | Nyquistics/SUB1/195A                                                                                    |
| Correction        | 25 to 250 Hz                                                                                            |
| □                 | EAKERS<br>Nyquistics/SUB1/195A<br>] 🔽 25 to 250 Hz (96kHz 11/14/2015 6:41:18 PM)<br>LIBRATION TEMPLATES |

5. Close the dialog. If using stereo subwoofers, repeat for the right subwoofer.

The speaker and subwoofer icons on the **Configuration** tab will update to display the correction and limit filters.

To graphically confirm the effect of these filters, view the **Filters** tab. The displayed plots will show the combined effect of the correction and limit filters, as shown here:

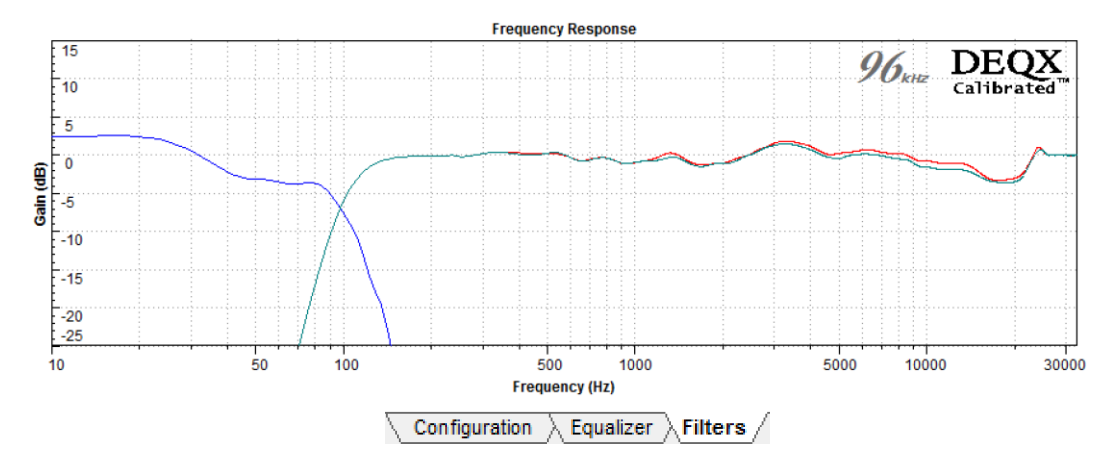

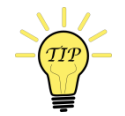

When viewing this tab, click the **Refresh Filters** button to ensure that you are seeing the latest version of the filters.

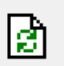

## 9.8 UPLOAD THE CONFIGURATION TO THE DEQX

各プロファイルボタンを順番にクリックして、各プロファイルのすべてのスピー カーが期待どおりのデータを表示していることを確認します。設定を確認した ら、[Save All to DEQX] ボタンをクリックします。

# T Save All to DEQX

**DEQX-Cal**は、4つのプロファイルすべてのフィルターおよびその他のデータを パッケージ化し、それらを **DEQX** にアップロードします。進行状況ダイアログ でそのアップロード状況が表示されます。

| DEQX Configuration                                          | -      | - |
|-------------------------------------------------------------|--------|---|
| 😡 Initializing                                              |        |   |
| <table-cell> Creating the combined filter sets</table-cell> |        |   |
| 🛛 Compressing the filters                                   |        |   |
| Saving filters to the DEQX                                  |        |   |
| Configuration complete                                      |        |   |
|                                                             |        |   |
| ☑ Close when done                                           | Cancel |   |

プロジェクトを保存します。

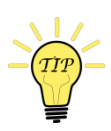

設定を編集または更新するたびに、「すべてを DEX に保存("Save All to DEQX")」を忘れずに使用してください。4つのプロファイルすべてが DEQX にアップロードされることにも注意してください。

## A NOTE ON LIMIT FILTERS AND DELAYS FOR ADVANCED USERS

デフォルトでは、シングルアンプモードで補正フィルターを生成するために使用 される Max Delay パラメーターは、3 ms に設定されます(Max Delay パラメー ターの可能な最大値は 24 ms ですが)。

限定フィルターを設定すると、最大 24 ms から補正フィルターの遅延を減算します。したがって、104ページの例では、使用可能な最大遅延は 21 ミリ秒(24-3)です。10 ms の遅延を補正フィルターに使用した場合、 [Limit Filters] タブには最大 14 ms と表示されます。

限定フィルターは、この章で説明する Linkwitz-Riley の例と同様に、線形位相に することができます。例えば、左右のスピーカーの隣にあるステレオ・サブウー ファーを使用する場合、サブウーファーへのクロスオーバーの周波数は、この章 の前半で説明した例よりもかなり高く設定できます。その場合、線形位相フィル ターは実現可能ですが、利用可能な遅延によって周波数/傾斜

(frequency/slope)が制限されます。補正フィルターによる遅延が大きい場合には、制限フィルターにおいて利用可能な遅延が減ることになります。

DEQX-Calは、プロファイルで指定されたすべてのフィルターの遅延を管理し、 最大許容遅延を超えた場合に警告を出します。しかし、上級ユーザーは遅延の相 互作用を認識し、適切なトレードオフを行うようにしてください。

#### 9.9 TO RE-OPEN A CONFIGURATION

各設定はプロジェクトファイルに保存されます。設定に対する編集内容は、プロ ジェクトの保存時に保存されます。

既存の構成(configuration)を開いて表示するには、次の2つの方法があります。

 構成ウィザードを使用します。[構成(Configure)]ボタンをクリックして ウィザードを開始します。画面2で、「既存のDEQX構成をロードします ("Load an existing DEQX configuration.")」オプションを選択し、下のペイ ンからロードする構成を選択して、[Finish]をクリックします。

| Do you wish to create a new DEQX configuration, or load one you created earlier? |
|----------------------------------------------------------------------------------|
| C Create a new DEQX configuration                                                |
| Load an existing DEQX configuration                                              |
| Select from the existing DEQX configurations                                     |
| PDC CONFIGURATIONS                                                               |
|                                                                                  |

 プロジェクト・エクスプローラから。PDC CONFIGURATIONS フォルダを 展開し、開く構成を右クリックし、ポップアップ・メニューから [Open] を 選択します。(このエントリがグレー表示されている場合は、構成がすでに 開いており、Window メニューからそれを前面に移動できます。)

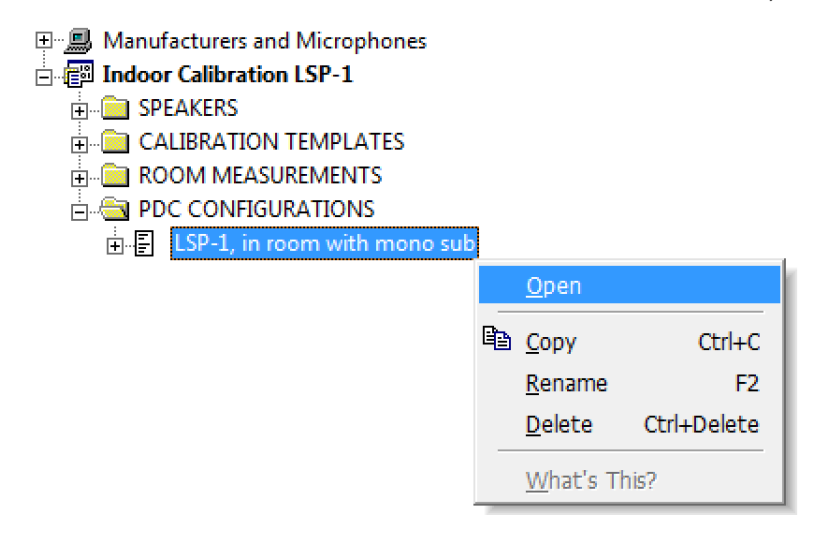

ポップアップメニューを使用して、設定の名前変更と削除を行うこともできます(ページ エラー! ブックマークが定義されていません。へ)。
スピーカーとサブウーファーのキャリブレーションが完了 すると、周波数と時間の両方で無響応答(anechoic response)が補正されます。しかし、スピーカーやサブウ ーファーが室内に置かれると、部屋の反射と共鳴は周波数 応答を劣化させるように作用します。

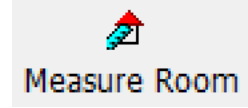

DEQX は第 12 章で説明したパラメトリック EQ を使用します。ルーム EQ の出 発点として、部屋の測定が必要です。つまり、リスニング位置から測定したスピ ーカー(およびサブウーファー)の応答が必要です。部屋の計測は、サブウーフ ァー(使用する場合)をメインスピーカーに統合するためにも使用されます。

室内での測定時には、スピーカーとサブウーファーは通常の位置に配置しま す。室内におけるスピーカーまたはサブウーファーの最適な位置を試している場 合は、スピーカーまたはサブウーファーを動かすたびに室内測定と EQ 設定を改 めて行なう必要があります。このようにいて、ルーム測定を使用して、スピーカ ーとサブウーファーの最適な位置を決定することができます。

部屋の測定値は、スピーカーとサブウーファーの応答だけでなく、部屋の中の長い連続した共鳴と反射の影響も示すことに注意することが重要です。これらは、前の章で行った無響や近接場の測定とは性質が大きく異なります。「クリーンな("clean")」ルーム測定というものはありません。

#### **10.1 ROOM MEASUREMENT SETUP**

第1章と第8章では、測定された応答に対する部屋の影響を最小限にするよう に、スピーカー、サブウーファー、マイクを配置しました。スピーカーとサブウ ーファーの応答が正確に調整されたので、こんどは部屋の全体的な影響とともに 測定します。

スピーカーとサブウーファー (使用する場合)を通常の位置に置きます。最初の 測定では、マイクをリスニングエリアの中央、耳の高さに配置します。マイクを 水平にして、ふたつのスピーカーの間に向けます。

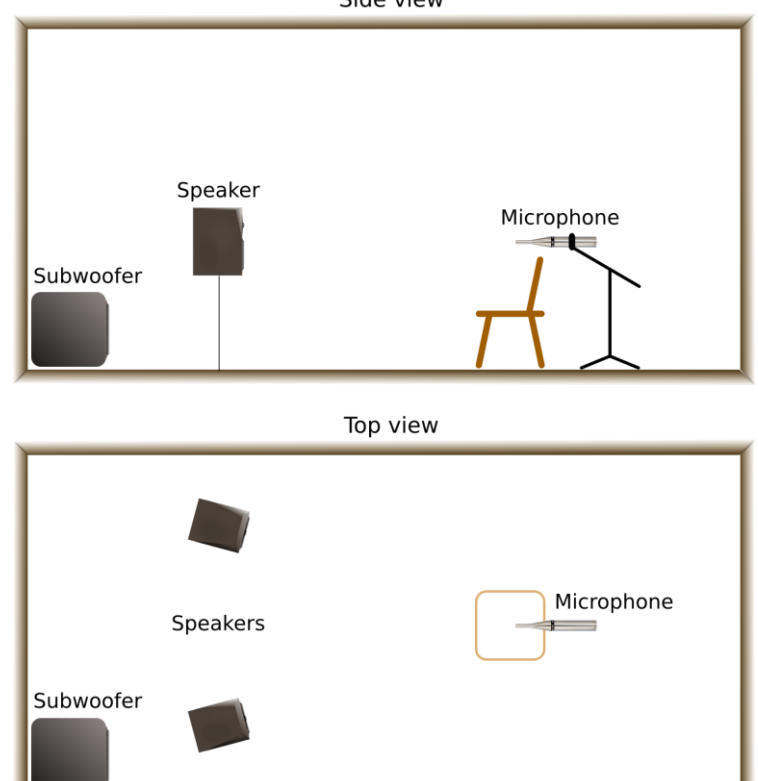

Side view

Figure 3. Room measurement setup

サブウーファーのコントロールを最初の測定時と同じように設定します。可能な 場合はローパスフィルター (クロスオーバー)を無効にし、不可能な場合は最 高周波数に設定します。サブウーファー内のあらゆるイコライゼーションをオフ にして、フェーズまたはインバートコントロールをニュートラル位置に設定しま す。

部屋を最初に測定したときに、部屋に関連する問題が明らかになることがありま す。この問題は、スピーカーまたはサブウーファーを動かすことで補正すること が最善策です。最初にシングルルームで測定を行い(120、122ページ)、その 後スピーカーやサブウーファーの位置を動かすことによって、より良い測定結果が得られるかどうかを確認することをお勧めします。

### **10.2** START THE ROOM MEASUREMENT WIZARD

ルーム測定ウィザードを起動するには、ウィザード・ツール バーの「ルームを測定(Measure Room)」ボタンをクリ ックするか、「ツール(Tools)」メニューから「ルームを 測定(Measure Room)」ボタンを選択します。

ウィザードでは、一連の画面が表示されます。次の手順に進むには、各画面で必要なオプションを選択し、[次へ(Next)]ボタンをクリックします。ミスをしたことに気づいた場合や、何をしたかを確認する必要がある場合は、[戻る(Back)]ボタンをクリックして前の画面に戻ります

**画面1**(Screen 1) 複数のプロジェクトを開いている場合、この画面で測定値を 保存するプロジェクトを選択できます。それ以外の場合、これは情報画面のみで す。

**画面 2(Screen 2)**新しいルーム測定値を作成するか、既存の測定値を選択して 開きます。(以下の手順は、「新しいルーム測定を作成します("Create a new room measurement.")」を選択していることを前提としています。)

Create a new room measurement

C Load an existing room measurement

### **10.3** SET ROOM MEASUREMENT PARAMETERS

| Room<br>Name Living Room 1                 | Profile selection<br>Please select the profile that you wish to                   |
|--------------------------------------------|-----------------------------------------------------------------------------------|
| - Measurement Details<br>96k Measurement ▼ | to see the specific profile settings.                                             |
| Include parametric filters                 | Profile 1                                                                         |
| Source 1.4s Sweep (96k)                    | C Profile 2<br>C Profile 3                                                        |
| Average over 9                             | Static                                                                            |
| Expected SNR Improvement: 13 dB            | <ul> <li>Skip level setting page</li> <li>Measure drivers concurrently</li> </ul> |

画面3(Screen3)この画面では、測定を制御するいくつかのパラメーターを設定します。

#### Room Name

測定する部屋の名前を入力します。以前に部屋の計測を行ったことがある 場合は、ドロップダウンメニューを使用してそれらの部屋から選択できま す。

| - Room - |               |   |
|----------|---------------|---|
| Name     | Living room 1 | - |
|          | Living room 1 |   |

#### 96k Measurement

このチェックボックスをオンにすると、DEQX は 96 kHz のサンプルレート で測定を実行します。すべての測定値について、このチェックボックスを オンにしておくことをお勧めします。

### Include parametric filters

このチェックボックスをオンにすると、すべてのパラメトリック EQ フィ ルター (ルーム EQ と、DEQX Remote で設定した 3 バンドの Preference EQ (three-band Preference EQ) )の効果が DEQX に反映されます。部屋 の影響のみ (パラメトリック EQ なし)を測定するには、チェックを外し たままにします。

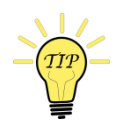

このオプションを有効にして、Preference EQ を含まずにルーム EQ の効 果を測定する場合は、DEQX Remote (44 ページ)で Preference EQ をリ セットしてください。

#### Source

このオプションは、複数のスイープの長さのいずれか を選択します。右側には、96 kHz での測定における 0.3~1.4 秒の範囲の選択肢があります。スイープが長 いほど、解像度が高くなります。

| 1.4s Sweep (96k) | - |
|------------------|---|
| 0.3s Sweep (96k) |   |
| 0.7s Sweep (96k) |   |
| 1.4s Sweep (96k) |   |

### Average over

DEQX は、測定の信号対雑音比を改善するために、 複数の測定スイープを行うことができます。通常、 DEQX では、測定値を破壊するノイズから保護する ために最低9回のスイープを推奨しています。ただ し、迅速な確認と検証のためには、3回のスイープ で十分です。

| 9  | • |
|----|---|
| 1  |   |
| 3  |   |
| 9  |   |
| 18 |   |
| 36 |   |
| 60 |   |

### **Profile selection**

測定中にアクティブにするプロファイルを選択します。(102 ページの指示に従って初期補正プロファイルを設定した場合 は、「プロファイル1(Profile 1)」を選択します。)

- C Profile 2
- Profile 3

Bypass
 Profile 1

### Skip level setting page

このチェックボックスをオンにすると、テスト信号の再生レベルを設定した画 面6(Screen 6)がスキップされます。このチェックボックスをオンにするの は、以前にルーム測定を行い、時間を節約するために、マスターボリュームを その時の適切なレベルに設定し、一貫したレベルを確保することができる場合 のみです。

### Measure drivers concurrently

バイアンプおよびトライアンプ・スピーカー構成モードでは、このチェッ クボックスを選択すると、ふたつの (バイアンプ)または3つの (トライ アンプ)ドライバーすべてを同時に測定できます。これのチェックボック スは通常は選択するようにしてください。シングルアンプ・スピーカーの 設定モードでも、このチェックボックスはオンのままにしておきます。つ まり、レベル設定画面ではメインスピーカーを使用して測定レベルが設定 されます。

# 10.4 SET LOCATION AND SPEAKERS TO BE MEASURED

画面 4 (Screen 4) 測定するスピーカーとサブウーファーを選択します。「オプ ションのモノラルサブウーファー付きシングルアンプ("single amp with optional mono subwoofer")」スピーカー構成モード(speaker configuration mode)の画 面を以下に示します。(サブウーファーを有効にしていない場合は、デフォルト で「サブ (無効) ("Sub (Disabled)")」と表示され、選択が解除されます。)

| The following channels will be measured. If you wish, you can change these settings<br>before performing the measurement. |  |
|----------------------------------------------------------------------------------------------------|--|
| ✓ Left<br>✓ Sub<br>✓ Right                                                                                                |  |
|                                                                                                    |  |

通常は、有効になっているすべての出力でルーム測定を実行します。必要に応じ て、チェックボックスを使用して特定のチャンネルを選択または選択解除できま す。

**画面 5 (Screen 5)** 測定位置の名称を入力します。まず、「中心位置("Center location.")」という名前を付けます。

| -New measurement p                              | position                                                                                                  |
|-------------------------------------------------|----------------------------------------------------------------------------------------------------|
| If you are about to per<br>measurement position | erform another room measurement, enter a descriptive name of the<br>n. eg. "Sweet Spot" or "Lounge Chair" |
| Room Position:                                  | Center location                                                                                           |

さらに追加で部屋の測定を行うと、同じ部屋で行われた既存の測定が入力ボックスの上のリストに表示されます。下図がその例です:

| -P | Previous measurement positions and measurements |                 |  |  |  |
|----|-------------------------------------------------|-----------------|--|--|--|
|    | 🖃 🕂 📥 Liv                                       | ing room 1      |  |  |  |
|    | ÷                                               | Center location |  |  |  |
|    | ÷                                               | Left and up     |  |  |  |
|    | ÷                                               | Right and down  |  |  |  |
|    |                                                 |                 |  |  |  |

[実行(Run)]をクリックして続行します。

### **10.5 RUN THE MEASUREMENT**

**画面 6 (Screen 6)** DEQX-Cal は、「DEX の初期化中("Initializing DEQX")」 インジケーターを示し、テスト信号を DEQX にアップロードします。

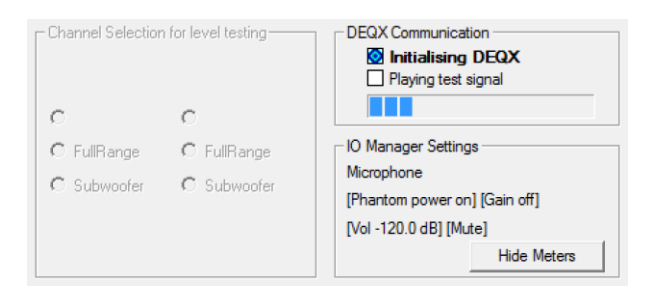

インジケータが「試験信号の再生("Playing test signal")」に変わったら、61ペ ージに説明されているように測定信号レベルを調整します。しかし、ルーム測定 の場合、入力レベルはピークレベルが通常75~85 dBの範囲になるように調整 します。

[実行(Run)]をクリックして続行します。

**画面 7(Screen 7)**.DEQX-Cal は、選択したスピーカーとサブウーファーを測定する一連の手順を実行します。

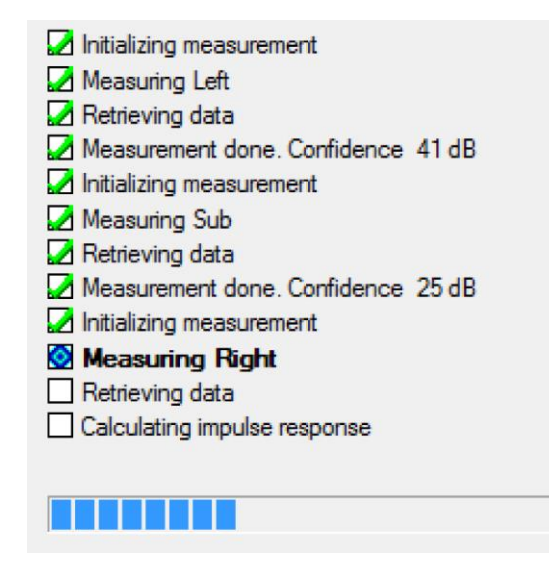

測定は、スピーカー測定と同様に行われますが、選択された各スピーカおよびサ ブウーハーごと順番に行われます。

各スピーカーまたはサブウーファーの測定が完了すると、ウィザードにその信頼 レベル(confidence level)が表示されます。ルーム測定では、ルーム内測定結 果が補正フィルターを直接生成するためには使用されないので、信頼レベルはス ピーカー測定の場合にくらべてほとんど重要ではありません。DEQX-Cal が各測 定項目を緑色のチェックマークで完了する限り、測定値は許容範囲内であると考 えることができます。

画面 8 (Screen 8) 計測処理が完了すると、部屋の計測値のサムネイルが表示されます。ほとんどの場合、Accept をクリックするだけです。測定にエラーがある(例えば、予期しない外部ノイズによるエラー)と思われる場合は、再試行(Retry)をクリックして測定を再実行します。

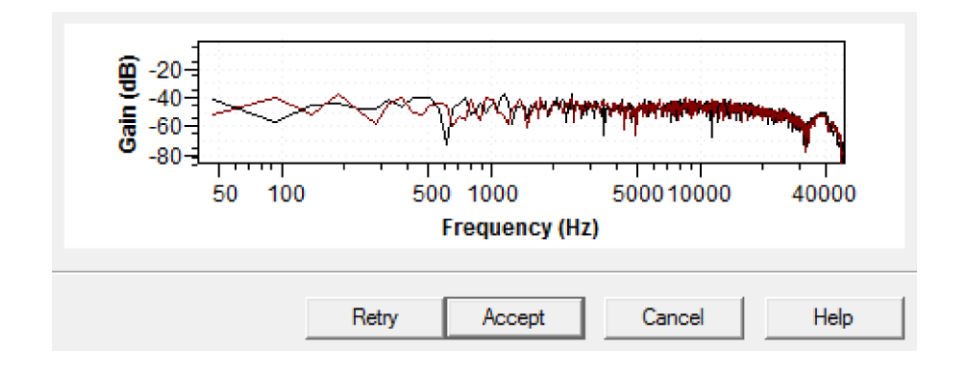

画面 9 (Screen 9) これが終了画面です。 (This is the exit screen.)

| ſ | ✓ View room m | easurement in IC | ) Manager / parame | tric EQ |
|---|---------------|------------------|--------------------|---------|
|   | More          | Finish           | Cancel             | Help    |

- サブウーファーの統合、またはルーム EQ にすぐに進むには、「IO Manager/ パラメトリック EQ によるルーム測定の表示("View room measurement in IO Manager / parametric EQ")」チェックボックスをオンのままにして、Finish をクリックします。(これは、DEQX コントロールパネルのイコライザータブ に直接移動できる便利な機能です。)
- 120ページと122ページで説明した初期ルーム測定を評価するには、「IO Manager/パラメトリック EQ によるルーム測定の表示("View room measurement in IO Manager / parametric EQ")」のチェックを外し、終了 (Finish)をクリックします。次に、取り込んだばかりの測定値を新しいデー タ・ビューア(次のページを参照)で開きます。
- この時点で追加の部屋の測定を行う場合は、さらに(More)をクリックして 画面5(Screen 5)に直接戻ります(測定レベルを合わせるため、追加測定 時にレベル設定画面をバイパスします。複数の部屋の計測値を使用する方法 については、146ページと148ページを参照してください。)。

### **10.6** TO OPEN EXISTING ROOM MEASUREMENTS

既存のルーム測定値を開くには、次の3つの方法があります。

 ルーム測定ウィザードを使用する。部屋を測定(Measure Room) ボタンを クリックし、画面 2 (Screen 2) で「既存のルーム測定をロードします ("Load an existing room measurement.")」オプションを選択します。下の

ペインで、開く測定値を選択します。

| <ul> <li>Create a new room measurement</li> <li>Load an existing room measurement</li> </ul> |   |  |  |
|----------------------------------------------------------------------------------------------|---|--|--|
| Select from the existing room measurements                                                   |   |  |  |
| □···· □ ↑ Living room 1<br>□···· □ ↓ Center location                                         |   |  |  |
| v v v v celt<br>v v v sub<br>v v v r Right                                                   | E |  |  |
| Eft and up<br>⊡                                                                              | + |  |  |

画面 3 (Screen 3) で、選択した測定値を開くデータ・ビューアを選択しま す。既定では、コントロールパネル (Control Panel) の Equalizer タブが表 示されます。

Display the results in the: Control-Panel Equalizer

- プロジェクト・エクスプローラから。ROOM MEASUREMENTS フォルダを 展開し、開く測定の位置に移動して右クリックし、ポップアップ・メニュー から「表示("View")」を選択します。
  - 🚊 📳 Living Room A 🗄 💼 SPEAKERS CALIBRATION TEMPLATES ROOM MEASUREMENTS 🗄 🕂 Living room 1 E G MEASUREMENT POSITIONS E Center location 🗄 📳 Left and up F2 Rename 🗄 📥 Living room 2 Ctrl+Delete Delete PDC CONFIGURATIONS What's This?
  - 測定位置を展開し、その中から単一の部屋の測定を開くこともできます。 (146ページを参照してください。)

ドラッグ・アンド・ドロップを使用します。上記のようにプロジェクトを展開し、測定値をプロジェクト・エクスプローラからドラッグし、開いているデータ・ビューア、または IO Manager の Equalizer タブにドラッグ・アンド・ドロップします。(この操作の前に、Windowメニューから選択して、必要なデータ・ビューアを前面に表示する必要があります。)

#### **10.7 Assess the initial measurement**

リスニングエリアの中央での測定値を調べて、適切なスピーカーとサブウーファ ーの位置を確認できます。また、マイクが実際にリスニングエリアの中央に配置 されていることを確認することもできます。

このセクションの手順はオプションですが、これらを使用すると、より良い結果 が得られる場合があります。続行するには、まず、新しいデータ・ビューアで、 リスニングエリアの中央で測定された測定結果を開きます。

測定値プロットを、よりクリアに表示するには、拡大表示する必要が あります。これを行うには、ツールバーのズームアイコンをクリック し、グラフをクリックするか、対象領域を囲む長方形をドラッグしま す。測定プロットの操作方法の詳細については、第**エラー!参照元が** 見つかりません。章を参照してください。

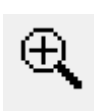

#### 10.7.1 Speaker location

お使いのシステムで DEQX が使用されている場合、最適なスピーカー(および サブウーファー)の配置は以前に見つけたものとは異なる場合があります。 DEQX なしでは、(知らず知らずのうちに)ブーミネス("boominess.")を避け るために、低周波数では出力が低くなりがちなスピーカーの位置とリスニング・ ポジションを選択しているかもしれません。

DEQX はスピーカー/サブウーファーの応答を線形化し、ルーム・モード(room modes)を処理する能力を持っており、最適なスピーカーとリスニング・ポジションは多くの場合、ルーム・モードをより強調する傾向があります。ピークを DEQX で処理することによって、より良い最終結果と、アンプのオーバードライブのリスクを減らすとができます。 次の例では、同じ家庭のリビングルームにある2つのスピーカーとリスニング位置の組み合わせの測定結果を示します。どちらの場合も、マイクはスピーカーから約2.4m(8フィート)の距離にあります。青色で示された応答は、点線で示された応答は、50~75 Hz および160~180 Hz の範囲で、顕著な「吸引"suck-out"」が生じていることを示しています。

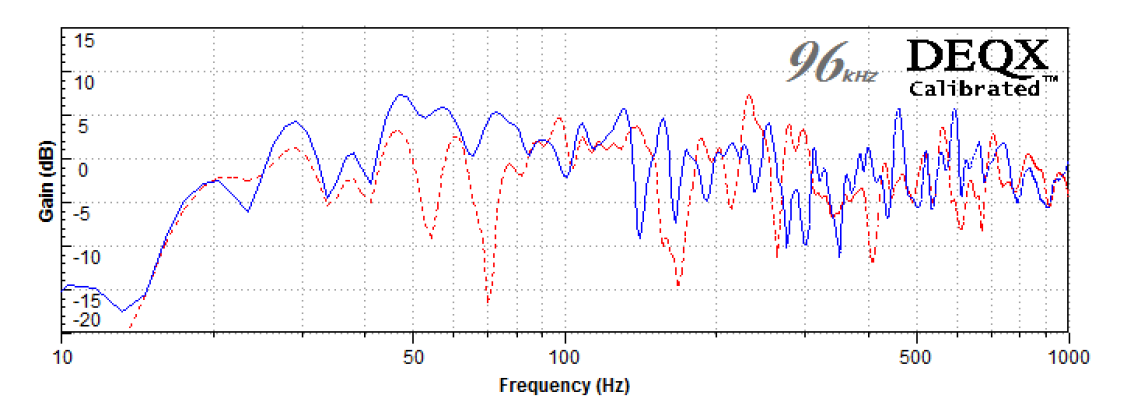

### 10.7.2 Subwoofer location

サブウーファー、または複数のサブウーファーを使用する場合も同様です。可能 であれば、低音出力を高めるサブウーファーの位置を選択します。多くの場合、 スピーカーの後ろの片隅または両方の隅がうまく機能します。

次の例は、部屋の2つの異なる位置にあるサブウーファーの応答を示していま す。赤の点線は、最初は最も平坦に見えますが、EQでは効果的に対応できない 75から100 Hzの周波数範囲での吸引(suckout)があります。青の実線の曲線 は48 Hzにピークがあり、ルーム EQなしでは少しブーミーさ(boomy)が物足 りなく聞こえるかもしれません。しかし、低周波応答曲線がルームの EQで補正 されると、最終結果は良くなる可能性があります。

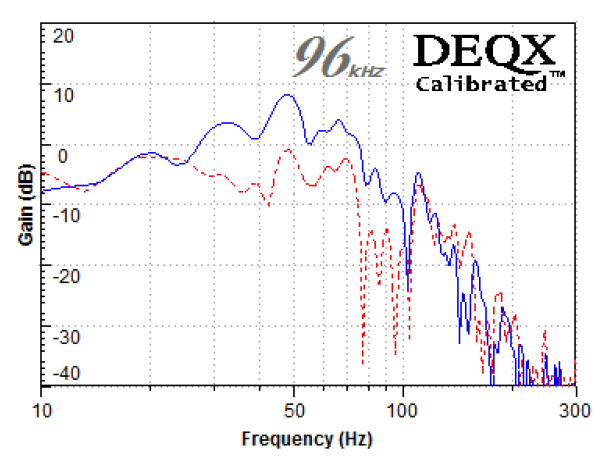

### 10.7.3 Microphone location

マイクと両方のスピーカーとの距離が同じである ことを確認するには、ツールバーの[時間 (**Time**) | ボタンをクリックします。プロットを

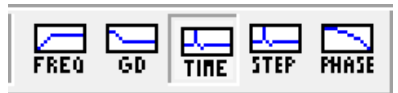

拡大して、左右のスピーカーのインパルス応答をクリアに表示します。マイクロフォンが2つのスピーカーから正確に等距離に配置されていないために、2つのインパルス応答ピークの間に1/10から2ミリ秒程度の差が見られることは珍しくありません。

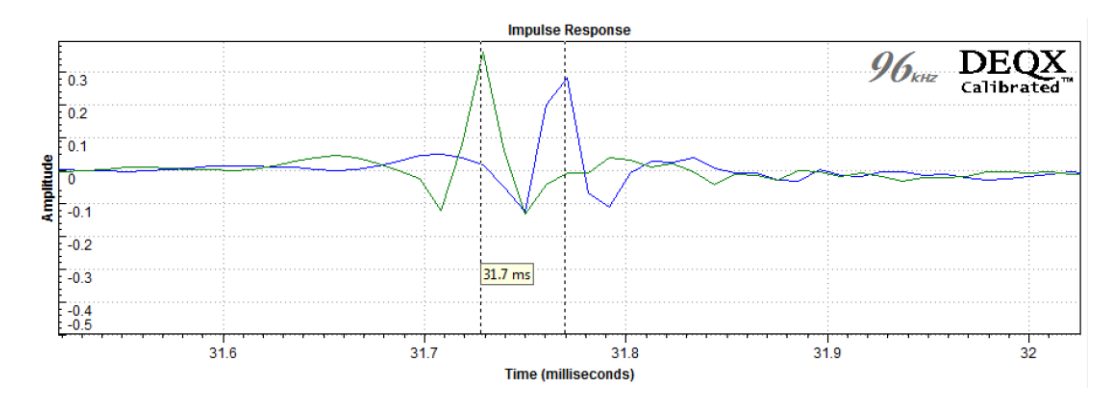

**2**つのスピーカーとの距離差がこれより大きい場合は、マイクの位置を確認し、 測定を繰り返します。

サブウーファーを統合する(*integrate* subwoofers)とは、サブウーファーがメイン スピーカーと正確に時間調整され、レベルが一致することを意味します。本マニ ュアルでは、ルーム EQ の前にサブウーファーを組み込む方法を説明しています が、操作に慣れてきたら、後で組み込むこともできます。いずれの場合も、最終 的なサブウーファーレベルは、さまざまなプログラム素材(音源)を聴いた結 果、決まります。

サブウーファーを使用していない場合は、この章は読み飛ばしてしてください。

### **11.1 VIEW THE ROOM MEASUREMENT**

リスニングエリアの中央で最後に測定したルーム測定結果を開きます。下のスク リーンショットは、ステレオ・サブウーファーの典型的な例です。(ルーム計測 ウィザードの終了画面で「IO Manager/パラメトリック EQ によるルーム測定の 表示("View room measurement in IO Manager / parametric EQ")」をチェック したままにしておくと、このウィンドウはすでに開いています。)

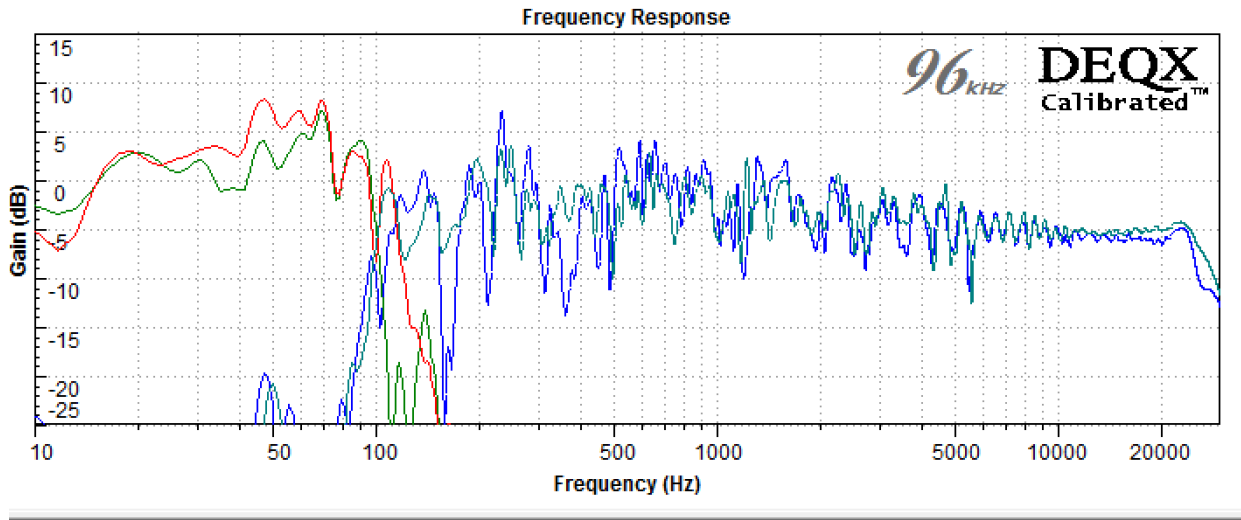

| Show | Plot Name              | Col | Line | Smooth | Scale   |
|------|------------------------|-----|------|--------|---------|
|      | Center first/Left      |     |      | 100%   | 45.4 dE |
|      | Center first/Left Sub  |     |      | 100%   | 45.4 dE |
|      | Center first/Right Sub |     |      | 100%   | 45.4 dE |
|      | Center first/Right     |     |      | 100%   | 45.4 dE |

# **11.2** LEVEL MATCHING

レベル調整値を決めるために、各プロットのスケール(Scale)パラメーター(ウィンドウの右下)を調整して、すべてのプロットのレベルが等しく見えるようにします。

まず、「Normalize to 0 dB」ボタンを使用します。サブウーファー(スピーカ ーのプロットだけが表示されます。)の選択を解除し、Normalize to 0 dB をク リックします。次にサブウーファーを選択し、スピーカーの選択を解除して、 Normalize to 0 dB をもう一度クリックします。

### 11.2.1 Level matching stereo subwoofers

左スピーカーと左サブウーファーのプロットを表示します。左のサブウーファー の「スケール (Scale)」の値を調整して、ベースライン ("baseline")が 100 ~1000 Hz の範囲で、スピーカーの平均レベルより少し上になるようにしま す。下図は、ベースライン ("baseline") とは何かを示しています。ベースライ ンを基準に、後で説明する EQ で「ピークを下げる (t "pulls the peaks down")」こともできます。

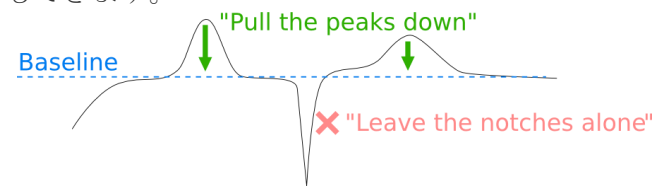

たとえば、下図では、左側のスピーカーが緑、調整前の左側のサブウーファーが 赤の破線、調整後の左側のサブウーファーが青の実線で示されています。

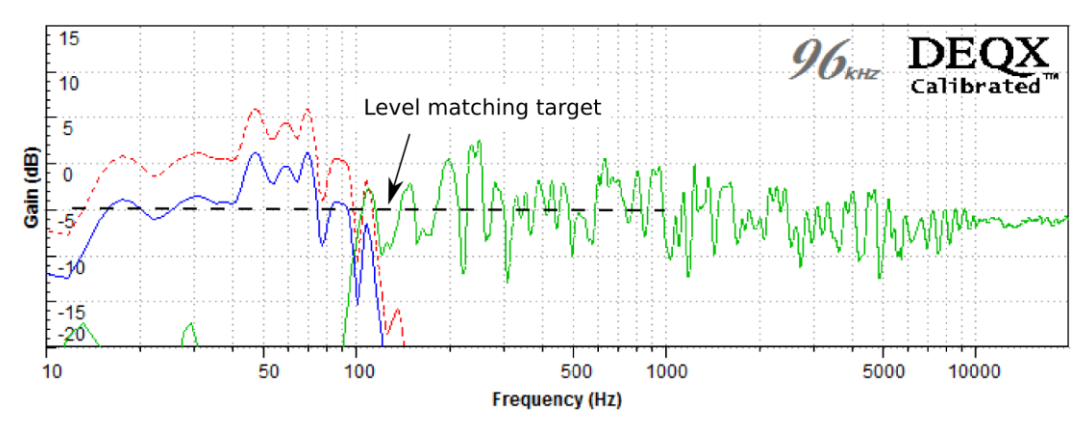

右スピーカーと右サブウーファーについても同じ手順を繰り返します。

### 11.2.2 Level matching a mono subwoofer

モノラルサブウーファーは両方の入力チャンネルから信号を入れるため、初期レ ベルのマッチング方法はステレオ・サブウーファーとは若干異なります。 左スピーカーとサブウーファーのプロットを一緒に表示します。サブウーファー プロットのベースラインレベルが 100 Hz~1000 Hz の範囲でスピーカーの平均 レベルより約5 dB 高くなるように、サブウーファーの「スケール(Scale)」 値を調整します。(5 dB は垂直スケールの1 目盛りです。)

たとえば、下図では、左側のスピーカーが緑、調整前のサブウーファーが赤の破 線、調整後のサブウーファーが青の実線で示されています。

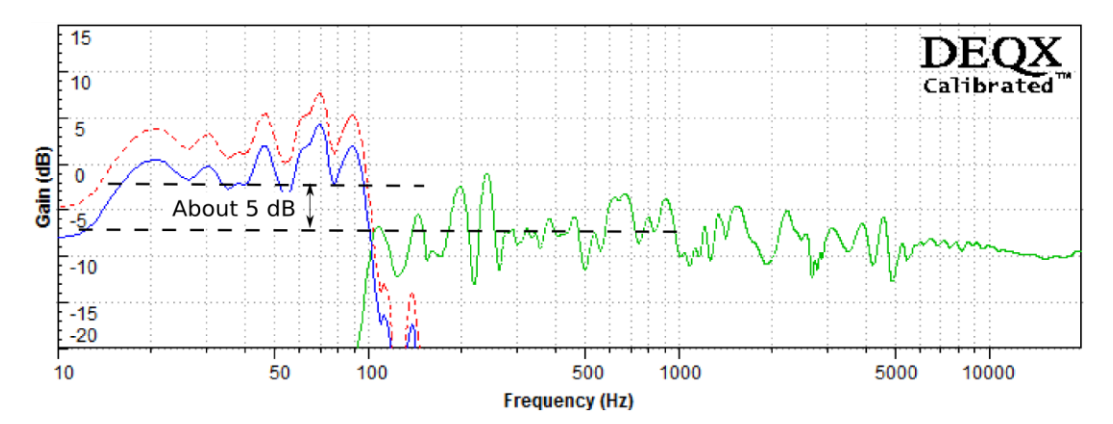

### 11.2.3 Calculate gain adjustments

ゲイン調整は、プロットセレクターのスケール(Scale)値から計算されます。 上記のように調整した後のスケール値のセットの例を次に示します。

|   | Show | Plot Name                 | Col | Line | Smooth | Scale   |
|---|------|---------------------------|-----|------|--------|---------|
|   |      | Center position/Left      |     |      | 100%   | 39.4 dB |
|   |      | Center position/Left Sub  |     |      | 100%   | 35.1 dB |
|   |      | Center position/Right Sub |     |      | 100%   | 33.9 dB |
| Þ |      | Center position/Right     |     |      | 100%   | 39.4 dB |

ゲイン調整を計算するには、スケール(Scale)が最大のプロットに値0を割り 当て、次の式を使用してその他のゲイン調整を計算します。

gain\_adjustment = - (highest\_scale - this\_scale)

次の図は、上記のスケール(Scale)値を示しています。

| Speaker or sub | Scale  | Calculation and result |
|----------------|--------|------------------------|
| Left speaker   | 39.4   | 0                      |
| Right speaker  | 39.4 🕴 | -(39.4 - 39.4) = 0     |
| Left sub       | 35.1   | -(39.4 - 35.1) = -4.3  |
| Right sub      | 33.9 🕴 | -(39.4 - 33.9) = -5.5  |

この例では、サブウーファーのゲインを調整する必要があります。メインスピー カーのゲインを調整する必要がある場合は、両方のスピーカーのゲインを同じ量 だけ調整します。(場合によっては、左右の各スピーカーに対してわずかに異な

る調整を行うと効果的ですが、これは慎重に音を聞いて判断を行う必要がありま す。)

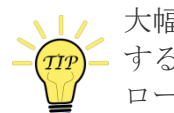

大幅なゲイン調整が必要な場合は、システムのアナログゲインを調整して再測定 - することをお勧めします。サブウーファーの場合は、オンボードのゲインコント ロールを調整するだけでこれができることがよくあります。そうでない場合は、 付録エラー!参照元が見つかりません。を参照してください。

# **11.3** TIME ALIGNMENT

スピーカーとサブウーファー間の時間遅れを、インパルス応答を用いて計算しま す。スピーカーまたはサブウーファーに追加する必要がある遅延は、リスニング 位置からの物理的な距離だけでなく、それらに適用されているフィルターの遅延 にも依存します。次の方法で、これらすべての要因を説明します。

時間遅延を決定するには、スピーカーとサブウーファーのインパルス応答を表示す る必要があります。インパルス応答はイコライザー(Equalizer)タブでは表示でき ないため、ルーム測定ウィザード(118ページ)を使用するか、次のようにプロジェ クト・エクスプローラを使用して、測定値をデータ・ビューアで開く必要がありま す。

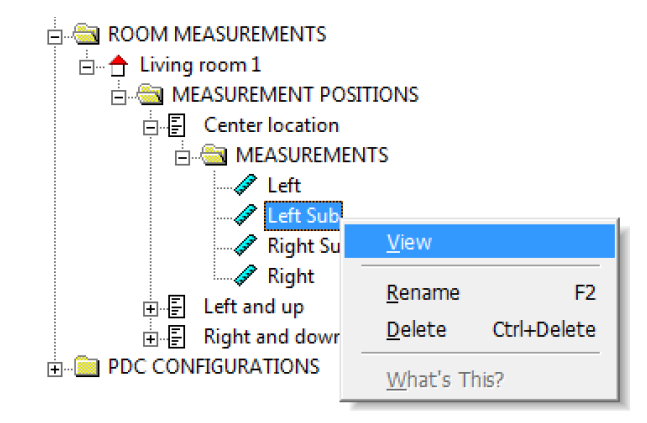

### 11.3.1 Determine speaker delay

スピーカーの測定値の1つを開き、グラフツールバーの[時間(**Time**)]ボタンをク リックして、インパルス応答を表示します。

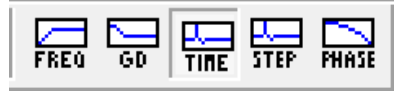

インパルス応答を拡大表示するには、ツールバーのズームアイコンをクリック し、インパルス応答を囲む長方形をドラッグして、クリアに表示されるようにし ます。

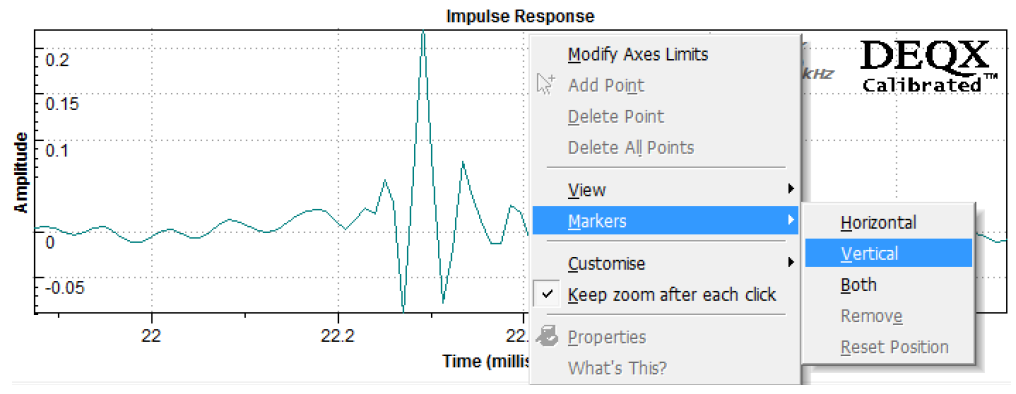

プロットを右クリックし、「マーカー("Markers")」、「垂直 ("Vertical")」の順に選択します。インパルス応答のピークにマーカーの1つ を配置します。この例では、スピーカーの遅延は22.3 ミリ秒(22.3 ms)です。 Impulse Response

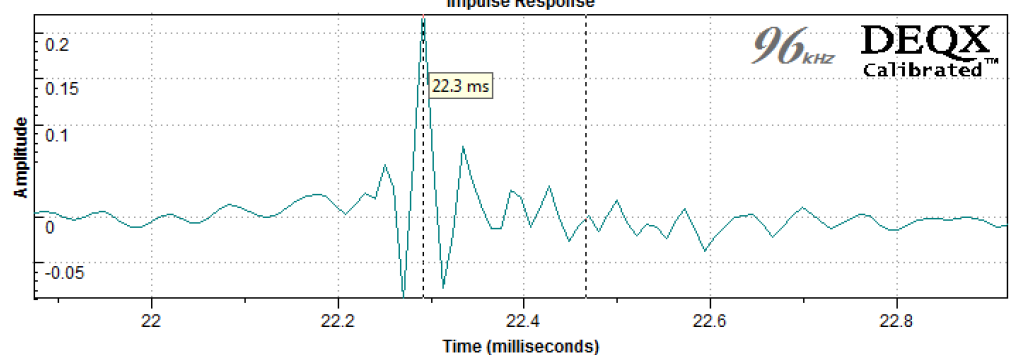

### 11.3.2 Determine subwoofer delay

上記の手順で、各サブウーファーの測定値を開き、[時間(**Time**)]ボタンをク リックしてインパルス応答を表示します。垂直マーカーを使用して、最初のピー クの遅延時間を見つけます。この例では、サブウーハーの遅延は **31.8** ミリ秒で

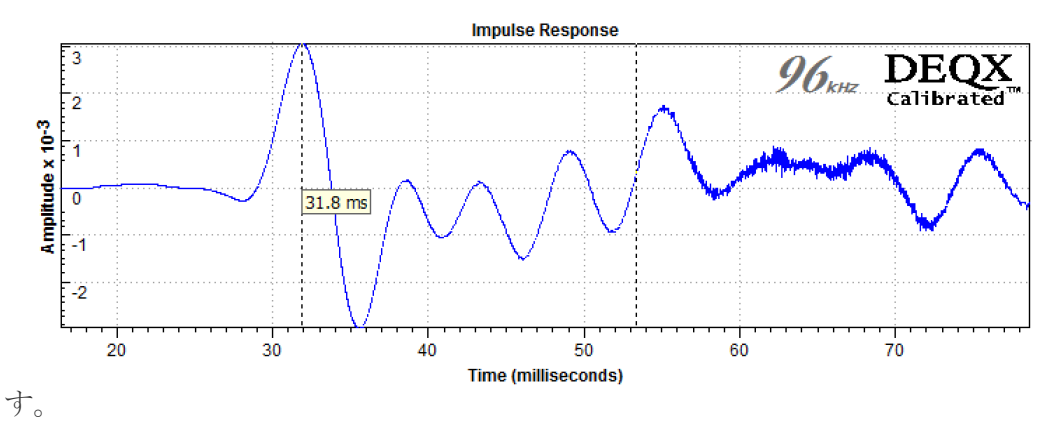

### 11.3.3 Calculate relative delays

スピーカーまたは各サブウーファーに与える遅延時間は、次の式で求めます。

delay\_adjustment = longest\_delay - this\_delay

次の図は、上記の時間遅延値を示しています。

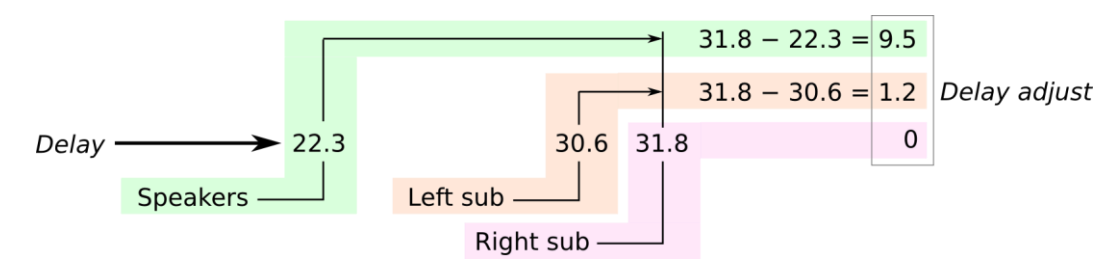

両方のスピーカーの遅延調整は常に同じである必要があります。

### **11.4** UPDATE THE CONFIGURATION

構成 (configuration) ウィンドウに戻ります。次に:

- 1. 正しいプロファイルが選択されていることを確認しま 日 1 2 3
- ディレイが必要なスピーカーまたはサブウーファーごとに、アイコンをダブ ルクリックして [Filter Properties] ダイアログを開きます。[時間/レベル (Time/Level)]タブで、そのスピーカーまたはサブウーハーに対して計算

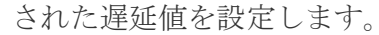

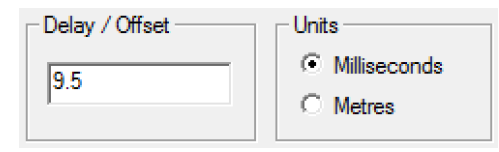

[**OK**] をクリックして、ダイアログ・ボックスを閉じます。スピーカー(またはサブウーファー)アイコンが更新され、遅延が表示されます。

| Left - (Calibrated mode)                                                                            |
|----------------------------------------------------------------------------------------------------|
| Nyquistics/LSP-1/42A<br>280 to 8000 Hz - Left spkr<br>9.50ms delay<br>100Hz, 48dB/octave: FullRange |

 ゲイン調整が必要なスピーカーまたはサブウーファーごとに、アイコンをダブルクリックして [Filter Properties] ダイアログを開きます。[時間/レベル (Time/Level)]タブで、スピーカーまたはサブウーファーのゲイン調整の 計算値を設定します。

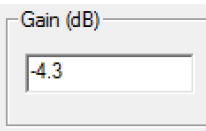

[OK] をクリックしてダイアログ・ボックスを閉じます。

4. [Save All to DEQX] をクリックします。

T Save All to DEQX

5. プロジェクトを保存します。

# **11.5 R**E-MEASURE THE ROOM

次章のルーム EQ に進む前に、ルーム測定をやり直してください。これにより、 ルーム EQ のための正しい初期レベルを測定できます。

DEQX では、パラメトリック・イコライザー(EQ)を使用して部屋の影響を補 正します。ルーム EQ(Room EQ)は周波数範囲内ならどこにでも適用できます が、通常はモード領域(the modal region、部屋によって、200から 300 Hz 以 下)で最も効果的です。

ルーム EQ 設定はルーム測定に基づいていますが、これらの測定はあくまでも目 安です。さまざまな音楽を聴き、必要に応じてさらに調整することで、常に EQ 設定を確認してください。「完璧な("perfect")」 部屋の測定は得られません。

ルーム EQ は、コントロールパネルのイコライザータブで実行します。下の注釈 付きスクリーンショットを参照してください。データビューワをカスタマイズし たもので、EQ コントロールに Autoset EQ と Invert EQ の 2 つのボタンが追加 されています。イコライザー("Equalizer")と呼ばれるイコライゼーションカー ブのプロットが青(デフォルトで)で表示されます。

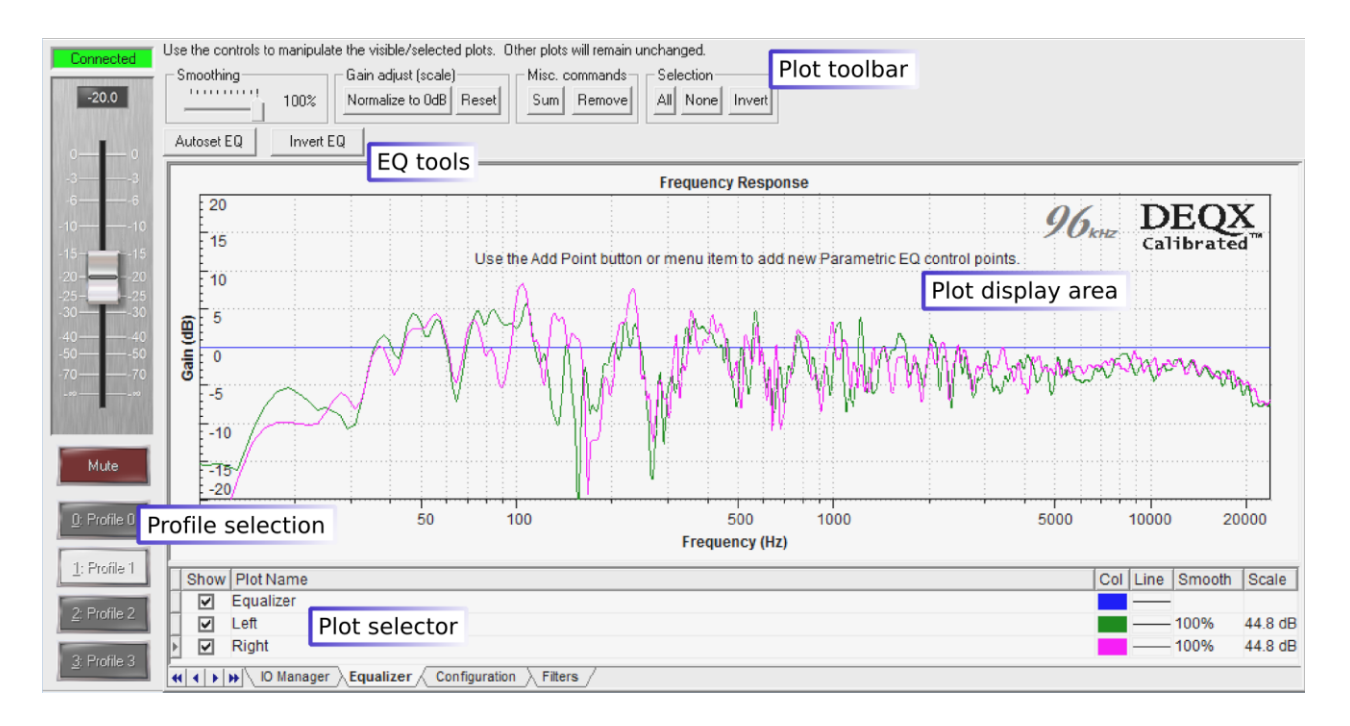

ルーム EQ はプロファイルごとに実行されるので、プロファイル(Profile) ボタンを使用して、このルーム測定を実行したときと同じプロファイル(113ページの「プロファイルの選択("Profile Selection")」)を選択します。上のスクリーンショットでは、Profile 1 が選択されています。

### 12.1 HOW TO USE MANUAL EQ

EQ コントロール・ポイントを追加するには、プロットを右 クリックしてメニューから「点を追加("Add Point")」を 選択するか、グラフツールバーのポイントの追加(Add Point) ボタンをクリッ クします。次に、プロット表示領域をクリックします。

以下の例は、4 つのコントロール・ポイントを追加したステレオ・サブウーファ ーの EQ カーブを示しています。(プロットを拡大して、10 Hz から 200 Hz の 周波数範囲を示しています。)

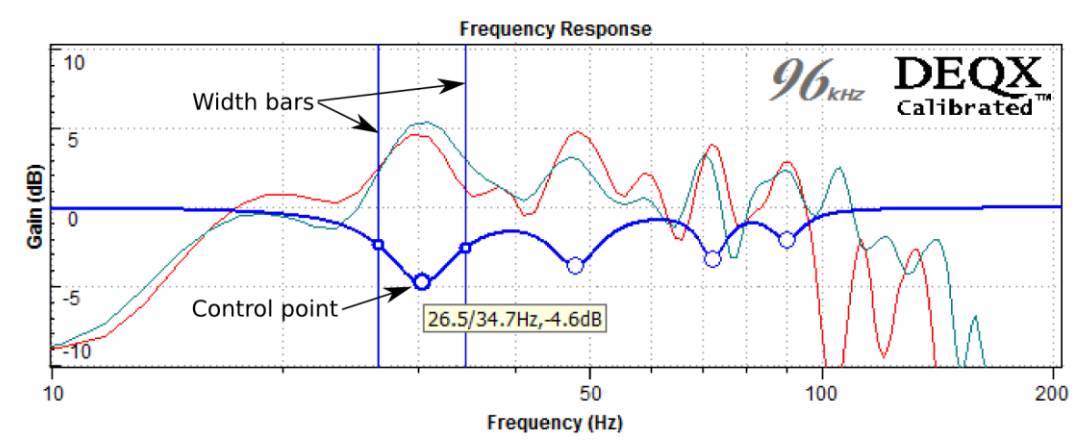

この例では、EQ カーブが「ピークを下げる("pull the peaks down.")」ように に設定されています。これは、サブウーハーのスケール(Scale)がベースライ ンが約 0 dB になるように設定されているためです。

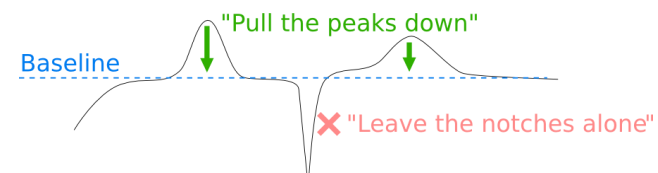

Tフィルターバンドの中心周波数とゲインを変更するには、コントロール・ポイントをクリックしてドラッグします。幅を変更するには、2つの垂直バーのいずれかをクリックしてドラッグします。これらのバーは、フィルターの「中間

("half way")」 ポイントに配置されます。(例えば、フィルターが-6 dB の利得に設定される場合、バーは-3 dB の利得の周波数に配置されます。)原則として、低域は狭域フィルタ、高域は広帯域フィルタを使用します。すべての変更は「リアルタイムに音の変化となって聞くことができる("live")」ので、音楽を聴きながら設定した EQ カーブの効果をリアルタイムに聞いて確認することができます。

ツールチップ・オーバーレイにフ ィルターバンドのパラメーターが 表示されます。正確なパラメータ ーを設定するには、コントロー ル・ポイントをダブルクリックし て、右図のダイアログ・ボックス を表示します。

### Frequency

フィルターバンドの中心周波 数。

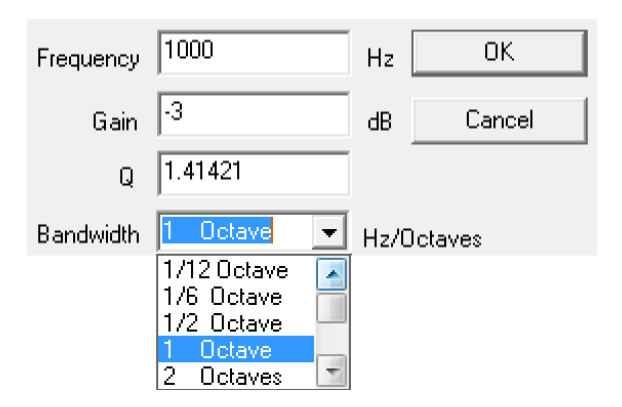

#### Gain

フィルターバンドのゲインを dB 単位で指定します。(プラスはブースト、マイナスはカットです。)原則として、6 dB を超えるゲイン(ブースト)を使用する場合は、大幅なアンプパワーの追加が必要になることがあるため、注意が必要です。

#### Q

フィルターバンドの幅。大きい値は狭いフィルターを表し、小さい値は広 いフィルターを表します。**Q**を設定すると、帯域幅(**Bandwidth**)は自動 的に更新されます。

#### Bandwidth

このドロップダウンメニューでは、フィルターの帯域幅(Bandwidth)を ヘルツ単位またはオクターブ単位で選択します。帯域幅を設定すると、Q が自動的に更新されます

**EQ** カーブには **10** 個までのポイントを追加できます。**7** つ以上追加すると、 **Preference EQ** (**41**~**45** ページ)が機能しなくなるという警告が表示されま す。

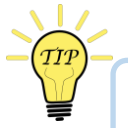

### TIPS FOR MANUAL ROOM EQ

室内での測定では、通常、低低音から高高音への 6 dB から 15 dB の下方への「傾斜("tilt")」が見られます。これは、室内での高周波数での拡散の減少や、吸収の増大など、さまざまな要因が原因です。部屋の測定結果を完全に平らに EQ しようとしないでください。こうすると、音が明るすぎる(overly bright)ように聞こえる可能性があります。 ここでは、適切なマニュアル EQ カーブを簡単かつ効果的に作成する方法を紹介 します。まず、次の例のように、測定結果の「曲線をたどれるように("follow the curve")」制御点を作成します。

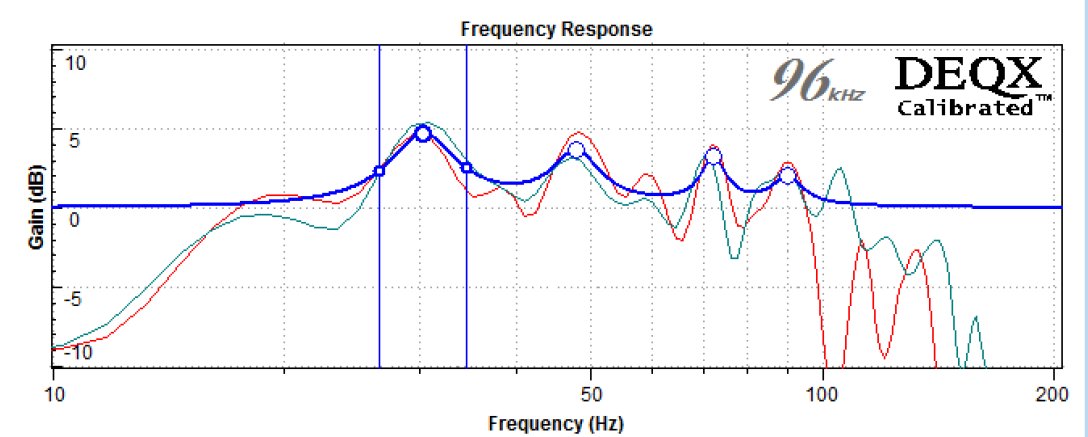

次に、「Invert EQ」ボタンをクリックして、前のページに示したような「真っ すぐにする("right way up")」 EQ カーブを作成します。(この方法を使用する 場合は、EQ の効果を確認するための再測定、またはその効果を音で聞く前に、 EQ カーブが正しい方向に設定されていることを必ず確認してください。つま り、EQ カーブのブーストやカットが逆の方向に設定されていないかを確認して ください。もし間違った逆方向になっていれば、Invert EQ ボタンで正しい方向 (設定)に直します。)

適切な EQ カーブを作成するのが難しい場合は、プロットセレクターの右端の列 にあるスケール (Scale) パラメータを調整します。これにより、カーブが単純 になります。

EQの効果は常に音で聞いて確認してください。複数のプロファイルを使用して 異なる EQ カーブを設定すると、最適な設定を見つけるのに役立ちます。

# 12.2 How to use Autoset EQ

自動設定 EQ (Autoset EQ) 機能は、手動で EQ を調整するための出発点を与え てくれます。Autoset EQ は、狭いフィルターを作成し、問題ない範囲の利得を 選択することによって、「最小擾乱("minimal disturbance"、EQ による音のへ の悪影響が最小となること)」を目指します。(たとえば、選択したすべてのル ーム測定のプロットに同じピークがない限り、あるプロットにだけあるピークを 減少させることはありません。)

これを使用するには、まず EQ を計算するプロットを選択します。次に、自動設定 EQ (Autoset EQ) ボタンをクリックします。Autoset EQ のオプションは下記の通りです。(グレー表示されたオプション「EQ 共通レスポンスのみ ("Only EQ common response")」は常にオンです。)

### Min Freq, Max Freq

Autoset EQ がフィルターバンドに割り当 てる最小周波数と最大周波数を設定しま す。

### Number of bands

Autoset EQ で使用するフィルタバンドの数 を設定します。最大 10 まで指定できます が、7 より大きい場合は Preference EQ (ページ 41~45 に記載) が無効になりま す。

| Min Freq                 | 20                             |  |  |  |  |  |
|--------------------------|--------------------------------|--|--|--|--|--|
| Max Freq                 | 550                            |  |  |  |  |  |
| Number of bands          | 7                              |  |  |  |  |  |
| Maximum Boost            | 6                              |  |  |  |  |  |
| Maximum Cut              | 20                             |  |  |  |  |  |
| EQ style                 | <ul> <li>Parametric</li> </ul> |  |  |  |  |  |
|                          | O Graphic                      |  |  |  |  |  |
| Conly EQ common response |                                |  |  |  |  |  |

### Maximum Boost, Maximum Cut

Autoset EQ がフィルターに割り当てるブ ースト/カットの最大値を設定します。原 則として 6 dB 以上のブーストは避けてください。

### EQ style

「パラメトリック("Parametric")」のセットは最大カットまたはブーストが必要な位置に各フィルターバンドを設定し、「グラフィック("Graphic")」はフィルターバンドを等間隔に配置します。通常は「パラメトリック("Parametric" i)」を選択するのが最適です。

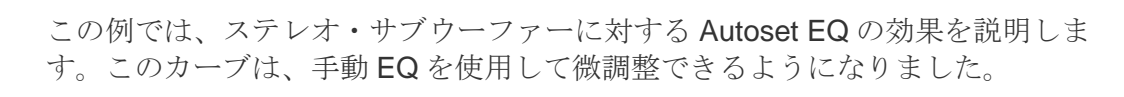

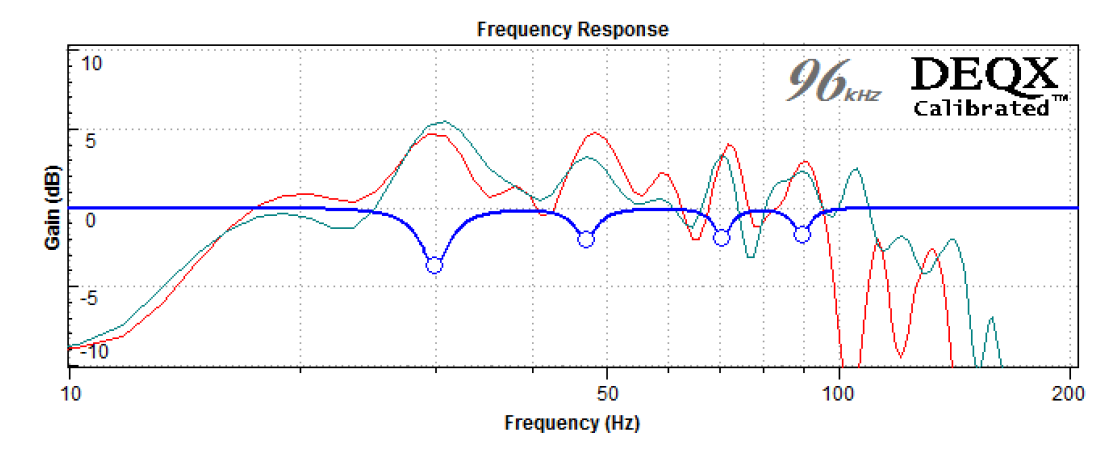

# 12.3 FINE-TUNE YOUR RESULTS

「イコライザー(Equalizer)」 タブの EQ コントロール・ポイントは「ライブ ("live")」 です。つまり、変更したオーディオの効果をすぐに聞くことができ す。最初の EQ カーブをセットアップしたら、DEQX で音楽(または映画)を再 生し、コントロール・ポイントを調整して最適なサウンドが得られるようにしま す。小さな変更でも大きな違いが出るので、いろいろな曲を聴いてみてくださ い。

サブウーファーを使用している場合は、IO Managerのゲイン調整ボタン(エラ ー!ブックマークが定義されていません。、エラー!ブックマークが定義されて いません。ページ)を使用して、チャンネルL1およびR1のレベルを増減する こともできます。たとえば、ルームモード(room modes)を処理した後に、低 音が予想よりも「軽く("lighter")」なることがあるので、サブウーハーのレベ ルを2~3 dB上げると、この印象を補正できます。(IO Manager で最適な設定 を見つけたら、それを構成(configuration)に書き戻します。次のページの手順

| Gain | 2.0      | 2.0      | 0.0      | 0.0      | 0.0      | 0.0      | dB |
|------|----------|----------|----------|----------|----------|----------|----|
|      | <b>•</b> |          |          |          | <b></b>  | -        |    |
|      | <b>_</b> | <b>_</b> | <b>_</b> | <b>_</b> | <b>_</b> | <b>_</b> | 11 |

5を参照してください。)

ここでは、DEQX Preference EQ はまだ利用してないことに注意してください。 低音が好きな方でも、ここではニュートラルな低音レベルを見つけるのがベスト です。その後、ページ 41~45 で説明した Preference EQ の設定を行います。

EQ 設定の効果を確認するために、追加のルーム測を行うこともできます。手順は、第 10 章で説明したものと同じですが、スクリーン3 (Screen 3) で「パラメトリック・フィルターを含める ("Include parametric filters")」オプションを有効にする必要がある点が異なります。

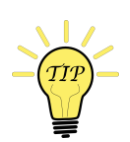

測定を行う前に EQ カーブが反転していないことを確認してください。また、必ず DEQX Remote (44 ページ) で Preference EQ をリセットしてください。

新しい測定値を元の値と比較できます。(109ページで述べたように)ルーム測 定値は常にラフ("rough")に見えますが、下の例では、ルーム EQ によって部 屋による最悪な影響が軽減されていることがわかります。「前("before")」は 赤、「後("after")」は緑です。(この測定値は、2つのスピーカーのうちの1 つだけの結果を表示していることにも注意してください。)

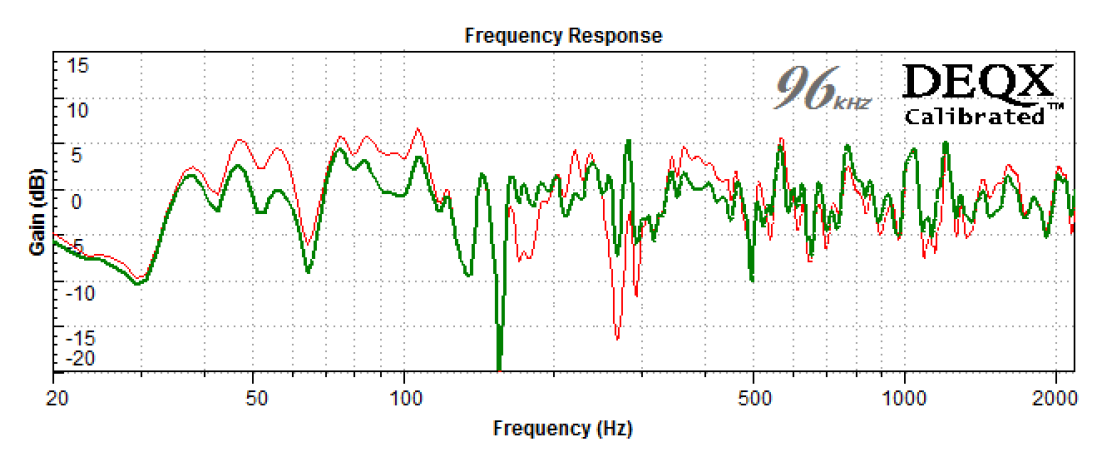

# 12.4 UPDATE THE CONFIGURATION

ルーム EQ とレベルを満足できるように調整ができたら、これらの新しい設定を 構成(configuration)にコピーして保存する必要があります。

- 1. Open the configuration if it is not already open (page 108). 構成をまだ開いていない場合は開きます(108 ページ)。
- 2. 構成ウィンドウで、EQを適用したプロファイルを選択 します。

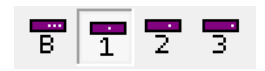

3. [Read EQ from DEQX] ボタンをクリックします。

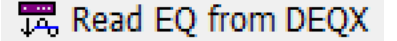

 4. 4つのプロファイルすべての EQ ポイントが DEQX からダウンロードされま す。Configuration (構成) タブでは、EQ フィルターバンドのパラメーター が数値で表示されます (左下)。イコライザー (Configuration) タブに EQ フィルターがグラフィック表示されます(右下)。

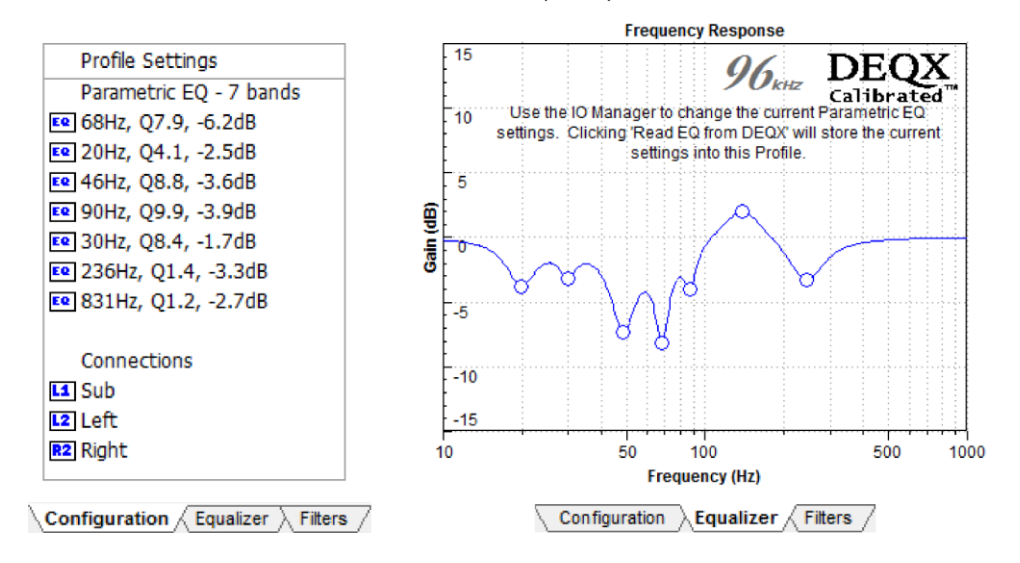

 IO Manager でサブウーファーチャン ネルレベルを変更した場合は、各サブ ウーハーの [Filter Properties] ダイアロ グ・ボックスでゲインを同じ量に調整 します。その後、IO Manager に戻り、 チャネルゲインを0にリセットしま す。

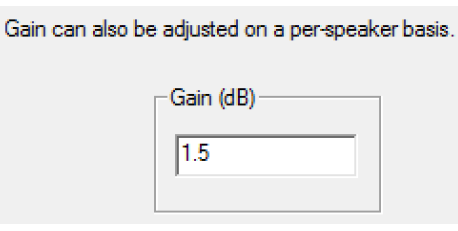
6. 「すべてを DEX に保存(**Save All to DEQX)**」 をクリックして、更新した 構成を DEX にアップロードします。

T Save All to DEQX

7. プロジェクトを保存します

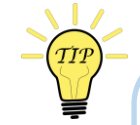

# **COPYING ROOM EQ FILTERS**

パラメトリック・ルーム EQ フィルターは、カットアンドペースト操作を使用し てプロファイル間でコピーできます。たとえば、ルーム EQ 設定をプロファイル 1 からプロファイル 2 にコピーするには、次の操作を行います。

- 1. プロファイル1 (Profile 1) 」 セレクタ・ボタンをクリックします。
- 2. 「プロファイル設定 (Profile Settings) 」 領域を右クリックし、ポップ アップ・メニューから「コピー」 ("Copy"」を選択します。
- 3. 「プロファイル 2 (Profile 2)」 セレクタ・ボタンをクリックします。
- 「プロファイル設定(Profile Settings)」領域を右クリックし、ポップ アップ・メニューから「貼付け("Paste")」を選択します。

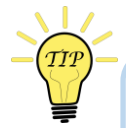

### VIEWING MULTIPLE ROOM MEASUREMENTS

リスニングエリア周辺の複数の測定値を使用して、より包括的なルーム分析とEQを 実行できます。異なるマイク位置で一連の測定値を取得するには、ルーム測定ウ ィザード(117ページ)の画面9(Screen9)の「さらに(More)」をクリック します。画面5(Screen5)に戻り、新しい位置の名前を入力して、別の測定に 進みます。

ルーム EQ の複数の測定値を表示する場合、1 つのスピーカーまたはサブウーハーを複数の位置で表示したいことがよくあります。(例えば、4 つの異なる測定 位置にあるサブウーファーです。)1つの方法は、ルーム測定ウィザードを使用 して「既存のルーム測定値をロードします("Load an existing room

measurement")」を選択し、チェックボックスを使用して必要な個々の測定値 を選択することです。

ふたつ目の方法は、プロジェクト・エクスプローラからドラッグ・アンド・ドロ ップを使用する方法です。各測定値を順番に探し、IO Manager の [Equalizer] タ ブにドラッグ・アンド・ドロップします。

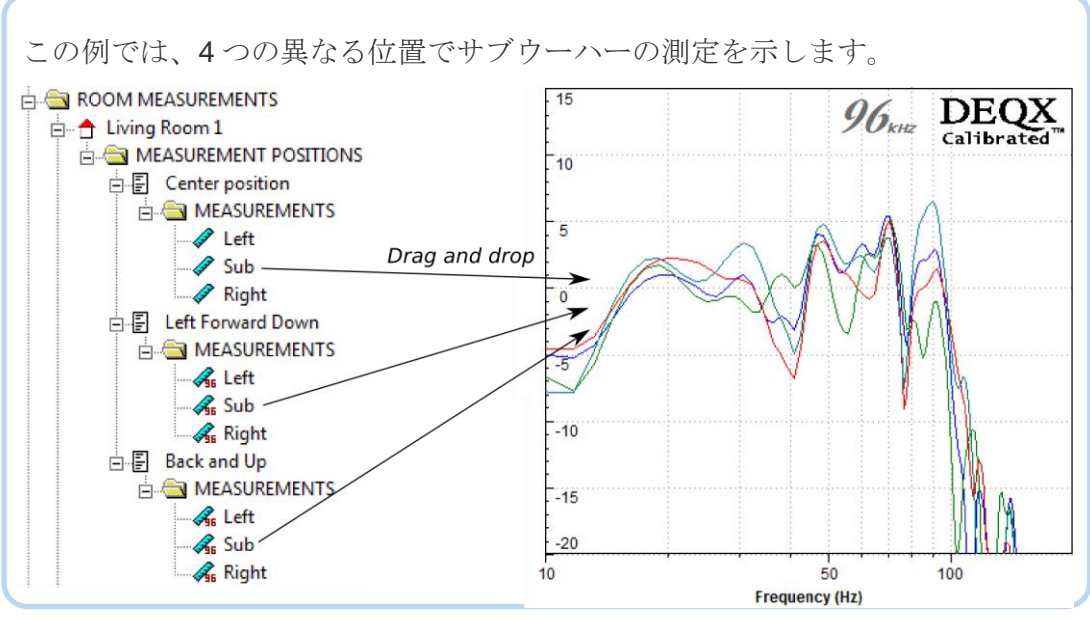

### **USING MULTIPLE ROOM MEASUREMENTS**

一般的に、リスニングエリアの中央位置は、リスニングエリア全体の総合的な部屋 による影響を知るための良い指標になりますが、特にリスニングエリアが大きい場 合は、複数の測定値を使用して EQ を微調整することが望ましいと思われます。

# Method 1: Take multiple measurements first

リスニングエリアの中でいくつかの測定を行い、それらをコントロールパネルの「イコライザー(Equalizer)」タブにロードします。[Normalize to 0 dB] をクリックし、[Autoset EQ] をオンにして EQ 調整の開始点とします。自動セット EQ (Autoset EQ) は、複数の測定プロットに基づく EQ 算出を要求された場合には、慎重なアプローチをとるため、手動による調整が必要になる場合があります。下図を参照してください。

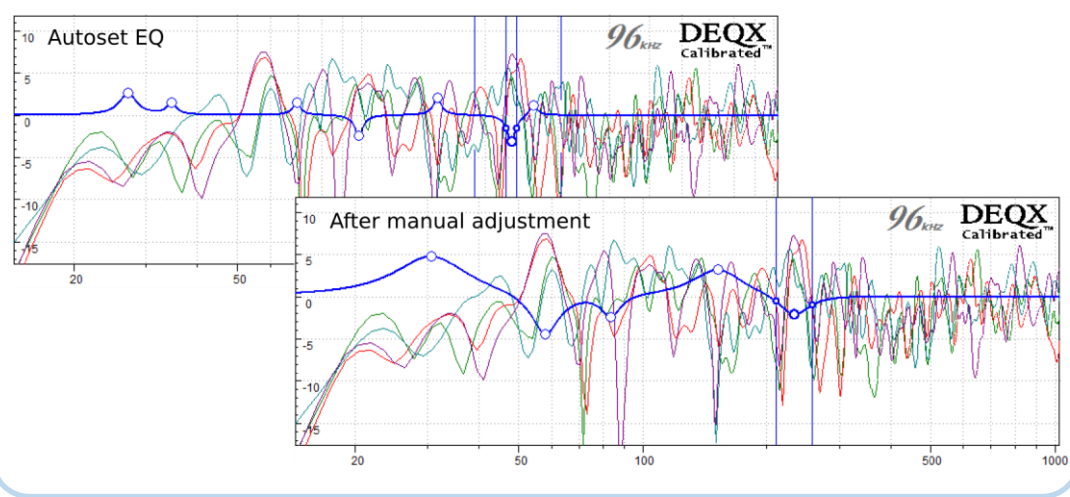

# Method 2: Take multiple measurements later

リスニングエリアの中央位置を使用して、ルーム EQ を実行します。次に、ルーム測定ウィザード画面 3 (Screen 3)の「パラメトリック・フィルターを含める ("Include parametric filters")」を必ず有効にして、リスニングエリア内で複数の場所での測定を行います。測定値をデータ・ビューアにロードし、合計

(Sum)ボタンを使用して、リスニングエリア全体で EQ がどの程度適用可能か を確認します。例えば、下記の合計測定値(紫色で)は、80 Hz ではもう少し多 くのカットが有益であることを示唆してします。(緑のプロットは、比較のため に中央位置で測定された同じスピーカーの測定結果である。)

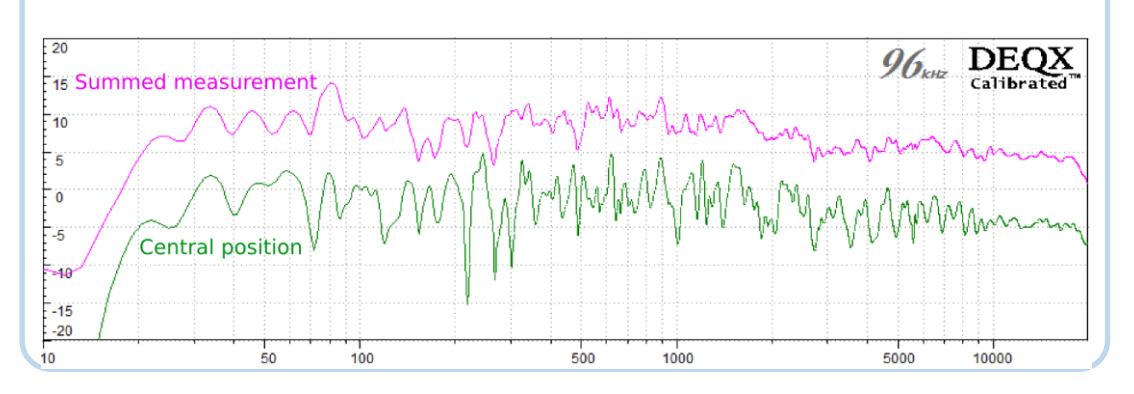

バイアンプ(*bi-amp*)・トライアンプ(*tri-amp*)・スピーカー構成モードで使用すると、DEQX はアクティブ・スピーカーの心臓部となり、各ドライバーは専用のアンプ・チャンネルによって駆動されます。バイアンプ・スピーカーとトライアンプ・スピーカーの較正モードは、HDP-4、HDP-5、および HDP-Express II でサポートされています。

バイアンプ構成とトライアンプ構成を使用するには、改良された測定技術だけで なく、スピーカー設計の複雑さに関する知識が必要になるため、これらのコンフ ィギュレーションは高度な(advanced)動作モードと見なされます。この説明 では、シングルアンプ・スピーカー構成モードに焦点を当てた第1章から第9章 がすでに十分に理解されていることを前提としています。

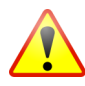

設定が間違っていると、バイアンプモードとトライアンプモードでドライバーが 破損する可能性があります。左の記号は、設定やオプションに注意を払う必要が ある箇所に表示されます。

# **13.1** ACTIVE CONFIGURATIONS WITH DEQX

アクティブ・スピーカーの紹介として、図4(Figure 4)は、1組のパッシブ2ウ ェイ・スピーカーと、シングルアンプ・スピーカー構成モードで動作する DEQX とを使用するシステムを示しています。右側のスピーカーの内部は、説明のため に示されています。

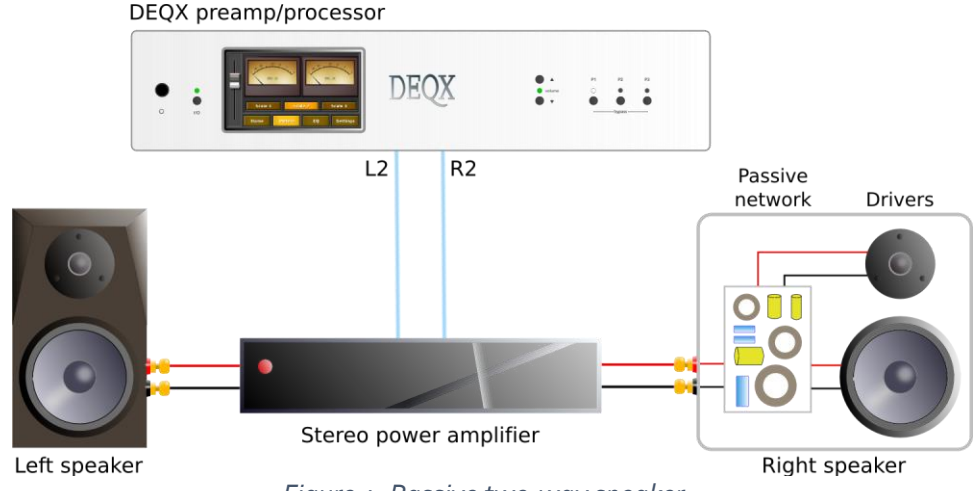

Figure 4. Passive two-way speaker

図4(Figure 4)の各スピーカーは、インダクター(コイル)、コンデンサー、 抵抗などの受動部品で構成される内部クロスオーバーネットワークを持っていま す。このパッシブネットワークは、周波数範囲をトゥイーター用の高周波数とウ ーファー用の低周波数に分割します。2つのドライバ間の遷移は緩やかで、勾配 は非常に浅いものから中程度のものまであります。パッシブネットワークは、通 常、ドライバの自然な応答およびスピーカー・キャビネットの音響効果を補償す るために、何らかの応答シェーピングも行います。

パッシブ・クロスオーバ・ネットワークを除去し、代わりに DEQX を使用して 増幅器の「前で("in front of")」周波数範囲を分割することにより、次ページの 図5(Figure 5)に示すように、アクティブ・スピーカーが実現されます。した がって、各増幅器は、全周波数範囲の一部のみを伝送すればよいことになりま す。パッシブ・クロスオーバーはもはや存在せず4、パッシブコ・ンポーネント における非線形性の可能性を除去し、増幅器に個々のドライバーを直接制御させ ます。DEQX は、各ドライバーの応答を細部まで調整し、群遅延と振幅誤差を劇 的に減少させ、急峻な線形位相(*linear phase*)フィルター・スロープによって ドライバー間の正確な音響遷移を提供します。

<sup>4</sup> トゥイーターの保護コンデンサーを除きます。「アクティブ・スピーカーの設計に関す る考慮事項("Active speaker design considerations.")」の項参照。

# 13.1.1 Active speaker design considerations

アクティブ・スピーカーを実装する際には、ドライバーの生の応答(軸上と軸外の両方)、ドライバーの感度、バッフルのサイズと形状、電力処理と周波数とクロスオーバー・スロープの比較など、多くの設計上の考慮事項があります。 DEQX が手元にあれば、設計者はパッシブ・スピーカーを設計するときとは異なる選択をするかもしれません。

したがって、バイアンプモードおよびトライアンプモードは、高度な

(advanced)動作モードとみなすべきです。以下のパラグラフでは、DEQXを 使用してアクティブ・スピーカーを実装する場合の具体的な考慮事項について説 明します。

図5(Figure 5)及び図6(Figure 6)に示すように、トゥイーターには保護コンデンサ(高電圧フィルムコンデンサ)を直列接続することを推奨します。これは、DCオフセットおよびターンオンおよびターンオフ過渡変化から保護するのに役立ちます。アンプとアップストリーム機器が完全に動作していない、またはトゥイーターが壊れやすいという疑問がある場合は、コンデンサーの使用を強くお勧めします。

他のシステムとは異なり、DEQXは、コンデンサーによってもたらされるロ ールオフおよび位相シフトを補償します。したがって、コンデンサーは、大 きくする必要はなく(一般的な経験則は、ロールオフがクロスオーバー周波 数より下の2オクターブで始まるようにコンデンサーのサイズを決めま す)、予想されるクロスオーバー周波数でロールオフする大きさである必要 があります。サイズが比較的小さいので、非常に高品質のコンデンサーを使 用することができます。

- DEQX の後のアナログゲインは、かなりよくマッチしている必要があります。アンプのゲインとドライバーの感度に大きな違いがある場合は(5 dB 以上)、付録エラー!参照元が見つかりません。の説明に従って出力アナログゲインを調整することをお勧めします。
- 測定技術は、通常、バイアンプおよびトライアンプ構成ではより要求が厳し くなります。小型2ウェイ・スピーカーを測定する場合などは、室内測定で 十分な精度の補正とクロスオーバーが得られます。それ以外の場合には、無 響室などの施設を使用できない限り、次のことが必要となる場合がありま す。
  - a. 屋外(あるいは、体育館のような大きな建物の中で)で測定を行い、
  - b. プラットフォーム(例えば、スピーカーを置く台)を高くして、最初の リフレクション(反射)までの時間を長くします。(この場合、プラッ トフォームがスピーカーの前面を越えて伸びていないことを確認してく ださい、そうでないとプラットフォームが自分自身の反射を作り出して しまいます。)

以下のセクションでは、主なアクティブ・スピーカー構成とハイブリッド・アク ティブ - パッシブ構成について説明します。各図の出力接続(L1など)に注意 してください。(複数の DEX を使う設定については第エラー!参照元が見つかり ません。章を参照してください。)

### 13.1.2 Active two-way speaker

図5 (Figure 5) は、アクティブな2ウェイ・スピーカーの物理的な接続を示しています。ステレオ・サブウーファーを使用する場合(図に示すように)は、スピーカー構成定モードを「オプションのステレオ・サブウーファー付きバイアンプ("bi-amp with optional stereo subwoofers")」に設定してください。

サブウーファーが1台の場合は、L1のみに接続し、スピーカー構成モードを 「オプションのモノラルサブウーファー付きバイアンプ("bi-amp with optional mono subwoofer")」に設定します。

サブウーファーを使用しない場合は、スピーカー設定モードを2つのバイアンプモ ードのいずれかに設定し、サブウーファーチャンネルを無効のままにします。

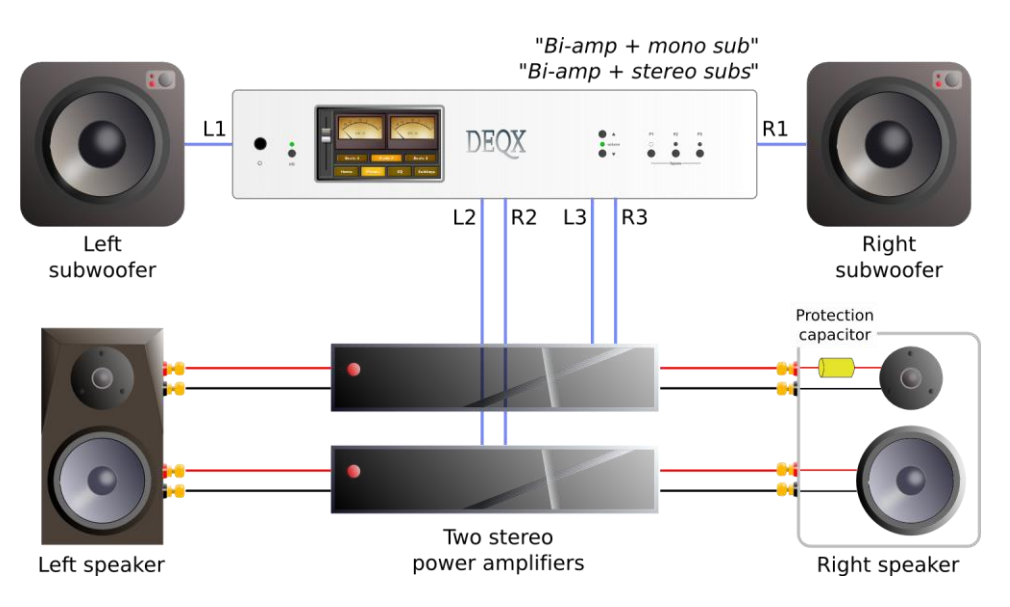

Figure 5. Active two-way speaker

# 13.1.3 Active three-way speaker

図 6 (Figure 6) に、アクティブな 3 ウェイ・スピーカーの物理的な接続を示します。DEQX では、2 つの異なるスピーカー構成モードを使用できます。

### Tri-amp

トライアンプ・スピーカー構成モードは、正確な測定を最も要求するモー ドです。反射のない時間窓は、補正がウーファ・ミッド・クロスオーバー 周波数を十分に下回るように、十分長くなければなりません。さらに、キ ャビネットによる音響半空間から全空間への遷移を考慮する必要がありま す。

### Bi-amp with optional stereo subwoofers

このケースでは、「サブウーファー」はスピーカーのメイン・ウーファー であり、制限フィルターは、サブウーファーに典型的なものよりも単に高 く設定されます。トゥイーターとミッドレンジ・ドライバーについては、2 ウェイ・アクティブ・スピーカーと同様に測定およびキャリブレーション を行い、ウーファーについては、サブウーファー(第8章)と同様にニア フィールド測定を使用して測定およびキャリブレーションを行います。ま た、174ページで説明されているように、ウーファーの室内補正を使用す ることもできます。169 および 169ページで説明されているように、制限 フィルターを使用してウーファー・ミッドレンジ・クロスオーバーを設定 します。 このタイプのスピーカーにサブウーハーを追加するには、177ページを参照して ください。

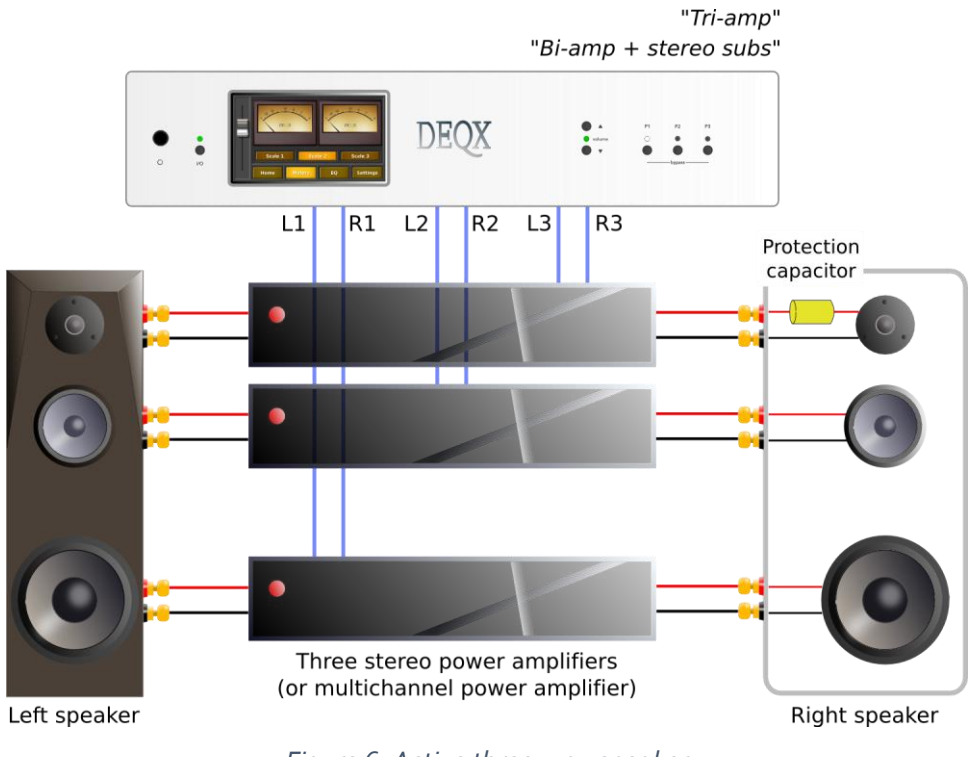

Figure 6. Active three-way speaker

# 13.1.4 Hybrid active-passive speakers

バインディングポスト(binding posts、アンプ出力のスピーカーケーブルを接続 する端子)に個別の内部クロスオーバーネットワークを出力するスピーカーで は、DEQXを使用してハイブリッドのアクティブ・パッシブ・スピーカーを実装 できます。既存のパッシブ・クロスオーバーをそのままにして、周波数範囲を分 割することができます。あるいは、パッシブ・クロスオーバーを無効にするため に(ある程度の制限付きで)、DEQXを用いることもできます。

**2 ウェイ・スピーカーの場合**、物理的な接続は図 5 (Figure 5) の通りですが、ト ゥイーターとウーファーはそれぞれ独自の内部パッシブフィルターネットワーク を保持しています。キャリブレーションはアクティブ 2 ウェイの場合とほぼ同じ 方法で行いますが、クロスオーバー周波数はパッシブクロスオーバーで定義され たクロスオーバー周波数のどこか近くに設定する必要があります。DEQX はパッ シブ・クロスオーバーの周波数と位相特性を補正し、理想的なリニアフェイズ・ クロスオーバーを実現します。

3対のバインディングポストを持つ3ウェイ・スピーカーの場合、接続と較正は アクティブな3ウェイ・スピーカーと同様です(153ページ)。他のケースで は、スピーカーには2組のバインディングポストがあり、ミッド・トゥイーター のネットワークが1組に、ウーファーのネットワークが2組目になっている場合 があります。その場合、2つの選択肢があります。

 ウーファー - ミッド・クロスオーバー周波数が十分に高い(少なくとも 300 Hz)場合には、上述したようなバイアンプ・スピーカー構成モードでもよいです。  あるいは、図7 (Figure 7) に示したような接続をして、「シングルアンプと オプションのステレオ・サブウーファー ("single amp with optional stereo subs")」のスピーカー構成モードを使用します。ウーファーとミッド・ツイ ーターのネットワーク間に制限フィルターを使用する場合は、若干の注意が 必要です。

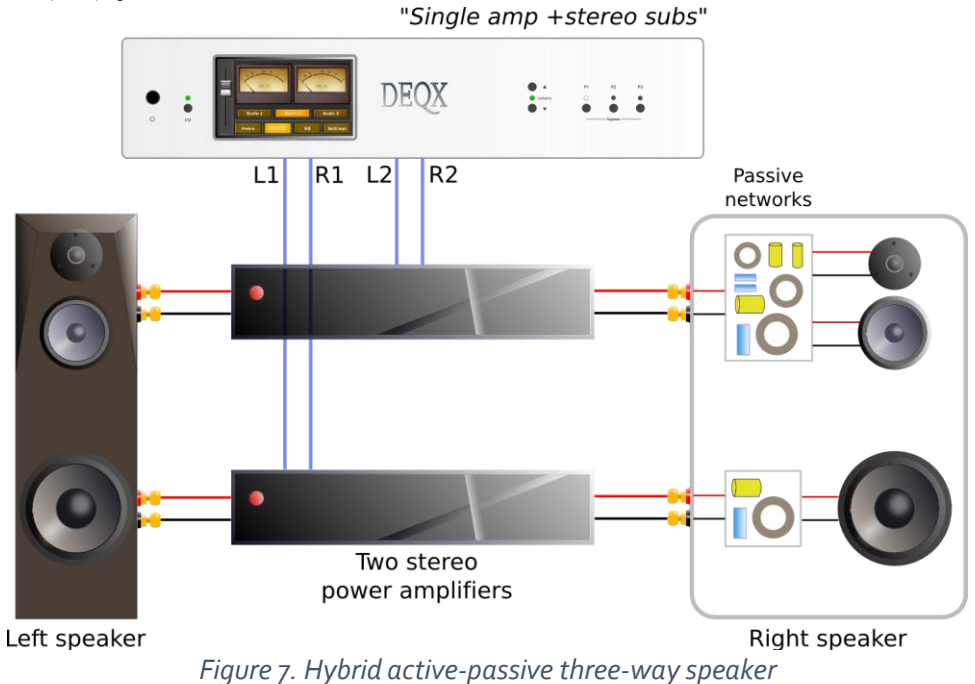

### **13.2 MEASURING MULTIPLE DRIVERS**

アクティブ・スピーカーの各ドライバーは、ウーファーから順に測定されます。 バイアンプおよびトライアンプ構成モードの測定技術は、一般的にシングルアン プモードよりも優れている必要があります。より低いクロスオーバー点(トライ アンプの場合)だけでなく、波長がバッフル幅よりも大きくなるにつれて、半空 間から全空間への音響放射の遷移(回折損失または「バッフルステップ("baffle step")」としても知られています)を考慮するために、より長い無反射時間窓 が必要になります。

全体的な手順は、第1章で説明したシングルアンプ構成の場合と同じですが、ここでは具体的な違いを説明します。

画面 3 (Screen 3.).構成 (Configuration) パラメーターを "Bi amp "または "Tri amp "に設定します。

通常、「ドライバー間のプロンプトを表示する("Display prompt in between drivers")」オプションがチェックされていると、各ドライバーの測定の間にマイクを移動させることができます。これはバイアンプモードでは必要ないかもしれませんが、通常はトライアンプモードでは必要になります。

| Please enter the measurement parameters. |                                                                                        |
|------------------------------------------|----------------------------------------------------------------------------------------|
| Speaker Configuration                    | Measurement Name                                                                       |
| Manufacturer DEQX 💌                      | Name On-axis 1m                                                                        |
| Model LSP2                               | Measurement Details                                                                    |
| Configuration Bi amp                     | Distance 1 🕂 m                                                                         |
| Measurement Signal                       | Angle 0 🕂 deg                                                                          |
| 96k Measurement 🔽                        | Height 1.2 m                                                                           |
| Source 1.4s Sweep (96k)                  |                                                                                        |
| Average over 9                           | Advanced                                                                               |
| Expected SNR Improvement: 13 dB          | <ul> <li>Skip level setting page</li> <li>Display prompt in between drivers</li> </ul> |

画面 3a (Screen 3a.) Next をクリックすると、追加の画面が表示されます。 この画面では、トゥイーターとミッドレンジ・ドライバーの測定スイープの下限 周波数を設定することができます。経験則として、周波数の下限値は、意図した クロスオーバー周波数より1オクターブから2オクターブ下に設定する必要が あります。

| Enable Filter |       |                        |
|---------------|-------|------------------------|
| ✓ Tweeter     | 750Hz | Rec. 750Hz (min. 40Hz) |
| Midrange      | 250Hz | Rec. 250Hz (min. 40Hz) |

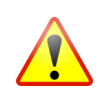

このオプションをオフにすると、トゥイーターが特に損傷しやすくなります。このオプションをオフにする前に、潜在的な影響を理解しておいてください。

画面 5 (Screen 5.) 測定するスピーカーを選択します。初めての測定の場合 は、下図の左の「接続("Connections")」にあるように、リアパネルからのス ピーカーへの(アンプへの)出力接続が正しく行われていることを確認してくだ さい。

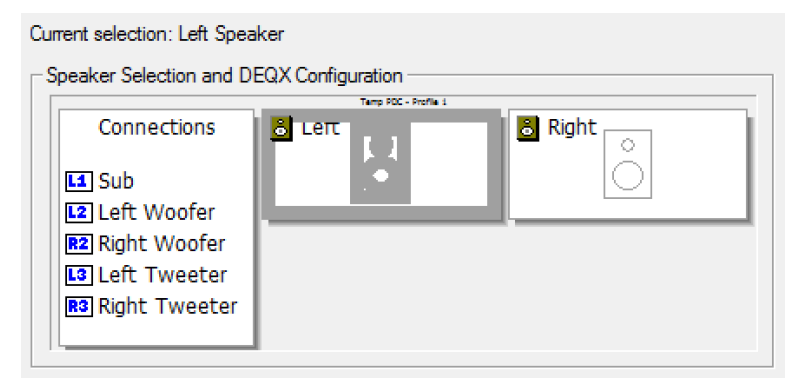

画面 6 (Screen 6.) テスト信号再生用の(2 つまたは 3 つの) ドライバー(下の スクリーンショットの左側)を選択します。ウーファーがデフォルトですが、ラ ジオボタンをクリックして別のドライバを選択できます。これにより、新しいテ スト信号が DEQX にアップロードされる間、短い一時停止が発生します。テス ト信号は選択したドライバーから再開されます。

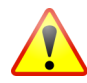

ドライバーのレベルを確認していない場合は、テスト信号を低音量で再生しなが ら、各ドライバーを順番に選択します。それから音量を上げます。

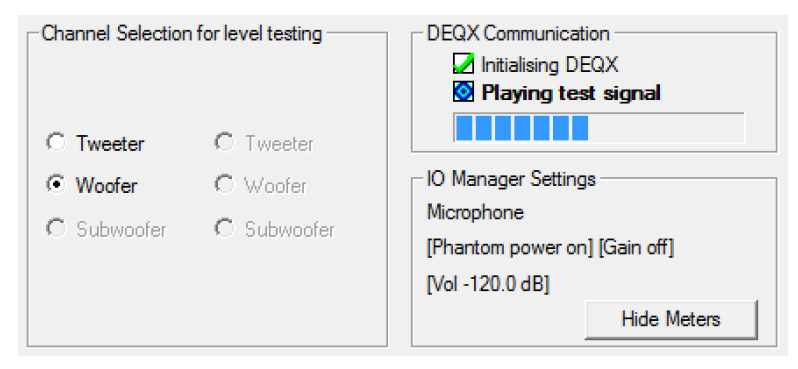

画面7 (Screen 7): ウーファから順に各ドライバの測定スイープが実行されます。

画面 7 a (Screen 7a):「ドライバ間のプロンプトを表示する ("Display prompt between drivers")」オプションを選択すると、ウーファーとミッドレンジの測定値の後に次のプロンプトが表示されます。マイクを次のドライバーの正しい位置に移動し、[OK] をクリックします。

| You have selected to pause in between driver measurements | . Please hit |
|-----------------------------------------------------------|--------------|
| OK to continue.                                           |              |
|                                                           |              |

OK

| 🔀 Initializing measurement   |
|------------------------------|
| 🙆 Measuring Woofer           |
| Retrieving Woofer data       |
| Calculating impulse response |
| Initializing measurement     |
| Measuring Tweeter            |
| Retrieving Tweeter data      |
| Calculating impulse response |
|                              |
|                              |

画面 8 (Screen 8):トゥイーターの測定が完了したら、測定を受け入れるか、 再試行できます。この画面のレスポンスのサムネイルには、すべての(2つまた は3つの)ドライバーのレスポンスが表示されます。

### **13.3 IMPORTING MEASUREMENTS**

第三者の測定プログラムから測定値をインポートすることができます。この機能 は、サードパーティや別の場所で測定した測定値をインポートする必要がある場 合に、スピーカー設計者が使用することを目的としています。主なフォーマット は、MLSSA ".TIM" フォーマット(バイナリ・インパルス応答)ファイルです。

MLSSA の ".TIM" フォーマットに加えて、FRD フォーマット(テキスト周波数 応答)のテキストファイルをインポートすることもできます。ただし、これは測 定値の比較閲覧のみを目的としたもので、スピーカーの較正のためではありませ ん。インポートしたテキストファイルを較正に使用すると、較正結果が悪くなる 可能性があります。

開始するには、ファイルメニューから「測定のインポート("Import Measurement")」を選択します。測定インポートウィザードは、既存の測定フ ァイルが選択される点を除き、スピーカー測定ウィザードと同様です。スピーカ ー構成モードを選択すると、ウィザードで測定ファイル(ドライバーごとに1つ)の選択を求められます。

次の画面では、リサンプリング周波数を測定した周波数と同じに設定します。また、各ドライバーの振幅応答から最小位相応答を推測させるオプションも用意されています。

| Resample measurements to: | 8000Hz    | -               |             |    |
|---------------------------|-----------|-----------------|-------------|----|
| Tweeter measurement       |           |                 |             |    |
| Ignore supplied phase an  | id assume | e signal is min | imum phase  |    |
| Gain adjust 0             | dB        | Time adjust     | 0           | ms |
| Woofer measurement        | nd assum  | e signal is mir | nimum phase |    |
| Gain adjust 0             | dB        | Time adjust     | 0           | ms |

ー連の情報パラメータを入力すると(58ページの画面3(screen3)に似ています)、測定がインポートされます。新しいデータビューアでインポートされた 測定を開いて、キャリブレーションを開始する前にインポートが正常に行われているかどうかをチェックします。

# 13.4 CALIBRATING AN ACTIVE SPEAKER

較正は第7章と同様の手順で行われますが、ここでは具体的な違いを説明します。

画面 3(**Screen 3**. ) "バイアンプ("Bi amp") "か "トライアンプ("Tri amp.") " を選択します。

| Speaker Config |   |
|----------------|---|
| Bi amp         | • |
| Single amp     |   |
| Bi amp         |   |
| Tri amp        |   |
| Subwoofer      |   |

キャリブレーションウィンドウが開くと、クロスオーバー(**Crossovers**) とい うタブが追加されていることがわかります。先ほどと同様に、通常はこれらのタ ブを順番に進みますが、個々のタブをクリックして前後にジャンプすることもで きます

| Anechoic Smoothed Measurements | Crossovers Limits |
|--------------------------------|-------------------|
|--------------------------------|-------------------|

# 13.4.1 Anechoic tab

72ページに記載されているようにタイムウィンドウを設定します。この時、 インパルス応答が2つまたは3つ表示され、それぞれ各ドライバーに1つず つ対応しています。

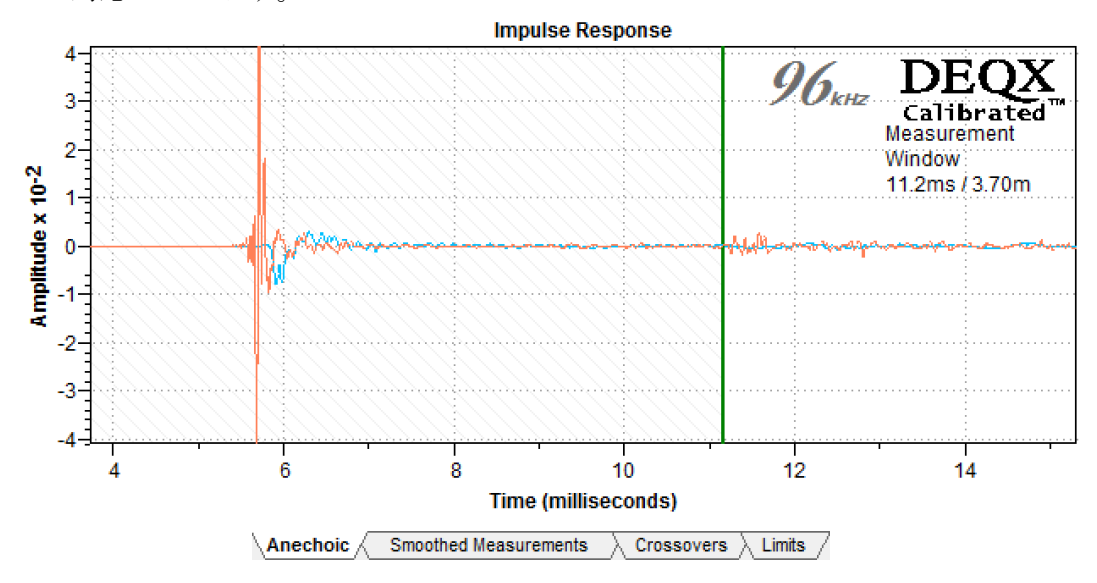

# 13.4.2 Smoothed Measurements tab

2 つまたは3 つのプロットが表示されますが、これは各ドライバーの無響周波数 特性です。73 ページで説明されているようにスムージングを設定します。

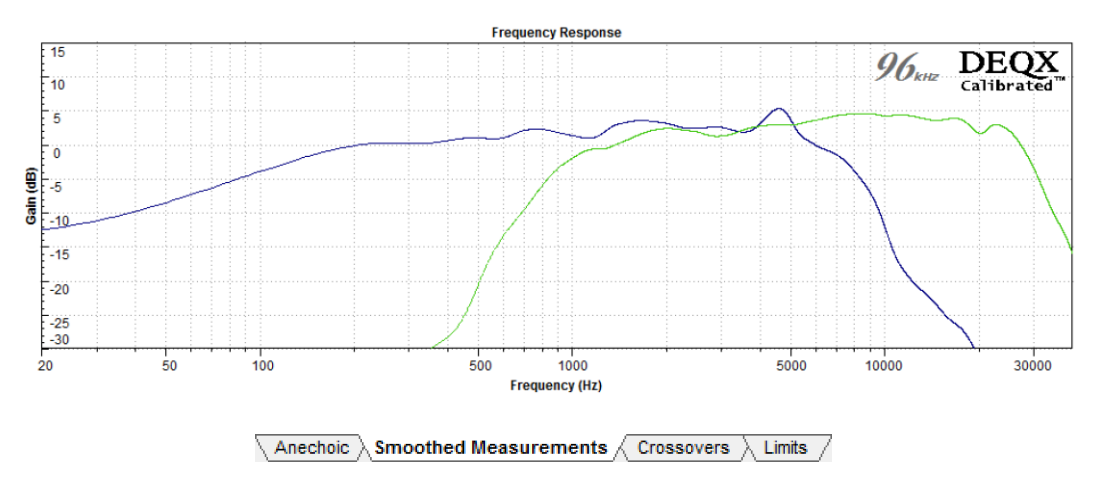

# 13.4.3 Crossovers tab

このタブにはかなりの数のプロットがあるので、それらを選択的にオフにした り、オンにしたりすると作業がしやすくなるかもしれません(下のプロットセレ クターでオン/オフします)。

- Crossovers
- Woofer Crossover Filter
- Tweeter Crossover Filter
- DEQX/LSP-M/0042L/Active mid and tweet axes.1/Woofer
- DEQX/LSP-M/0042L/Active mid and tweet axes.1/Tweeter
- DEQX/LSP-M/0042L/Active mid and tweet axes.1/FullRange

下の例は、バイアンプ構成の場合のウーファーとトゥイーターのレスポンスを示 しています。クロスオーバーフィルターを水色と赤で、クロスオーバー設定のコ ントロールを濃いめの青で示しています。

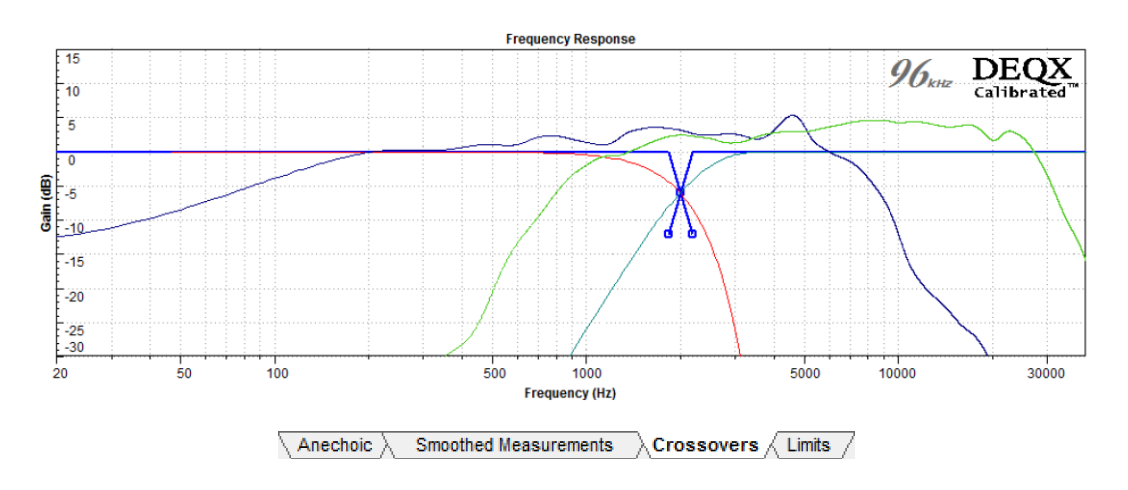

クロスオーバー周波数を変更するには、中央のコントロールポイント(左下)を ドラッグします。クロスオーバーの傾きを変更するには、下の2つのコントロ ールポイントのうちの1つを左右にドラッグします。または、クロスオーバー コントロールをダブルクリックすると、周波数とスロープを直接入力できるダイ アログが表示されます(右下)。

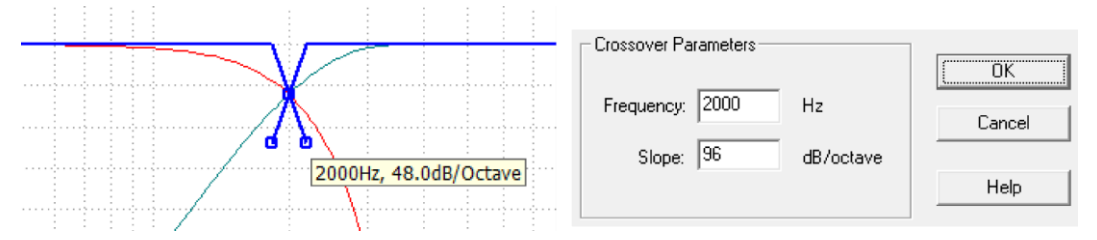

コントロールポイントにマウスを合わせると、クロスオーバーの周波数とスロー プが表示されます。周波数とスロープは、選択した周波数とスロープによって発 生する遅延、最大許容遅延とともに、プロット領域の上に表示されます。

| Frequency (Hz) | Slope (dB/octave) | Delay (ms) | Max (ms) |
|----------------|-------------------|------------|----------|
| 2000           | 48                | 0.8        | 5.3      |

(周波数とスロープの組み合わせで最大許容ディレイを超えるものを選択する と、ダイアログボックスが警告します。)

クロスオーバー周波数とスロープの選択は、ドライバーの軸上と軸外のレスポン ス、歪み、可動域制限、そして共振やリンギングなどのドライバーの潜在的な問 題との間でトレードオフの関係にあります。DEQX では、ほとんどのスピーカー に 48~96dB/オクターブのスロープを推奨しています。これ以上のスロープは、 追加の補正セットを作成して試聴することができます。96 dB/オクターブ(最大 300 dB/オクターブ)よりも高いスロープは、ドライバーが通過帯域のすぐ外側 で顕著な共鳴を起こしている場合や、クロスオーバー周波数以下の信号をトゥイ ーターや高出力(音響補強(sound reinforcement)用途など)で駆動されるミ ッドレンジュニットに鋭く制限する場合などに重要になる場合があります。

ハイブリッド・アクティブ・パッシブ・スピーカーの場合、クロスオーバーをパ ッシブ・クロスオーバーと同じ周波数に設定するか、それに近い周波数に設定し ます。この周波数は、測定された応答の交点としてプロットに表示されます。

このタブには2つの追加コントロールが表示されます。

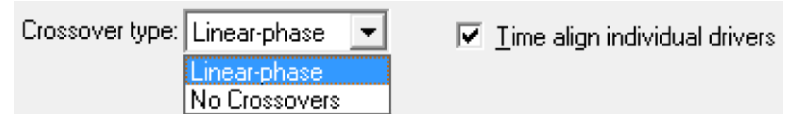

#### Crossover type

"アクティブ・スピーカーの場合、この設定は常に"リニアフェーズ ("Linear-phase.") "に設定する必要があります。 ハイブリッド・アクティブ・パッシブスピーカーの場合、これを「クロス オーバーなし("No Crossovers,")」に設定できます。この場合、両方のア ンプが同じ周波数範囲を受け取りし、スピーカーのパッシブ・クロスオー バーが周波数範囲を分割します。

### Time align individual drivers

このオプションは、2つのドライバーからの音波が同時にリスナーに届く ように、DEQXのフィルターを調整します。このオプションは常にオンに しておく必要があります。

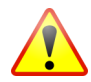

完全にアクティブなスピーカーのクロスオーバーは絶対にオフにしないでください。スピーカーの構成を誤ると、歪みや1つ以上のドライバーに損傷が生じる可能性があります。

### 13.4.4 Limits tab

このタブでは、74 ページと75 ページで説明した補正周波数の制限を設定しま す。デフォルトでは、カットとブーストの補正限界は2セットまたは3セット (バイアンプとトライアンプの場合)に設定されています(必要に応じて追加 することができます。75 ページを参照)。

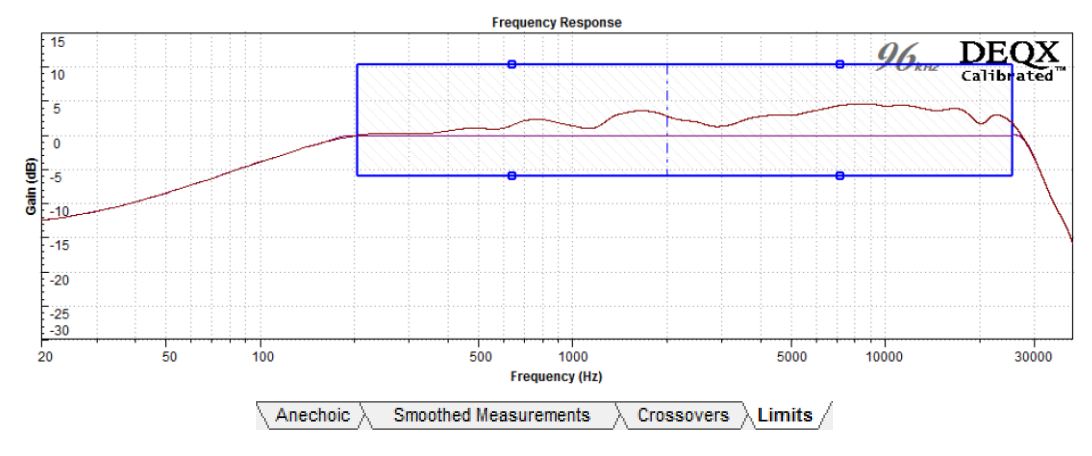

完了したら、[完了 (Finish)] をクリックして、残りの較正手順 (77 ページと 79 ページ)に従います。ステップ応答補正をオンにします (ただし、較正アルゴ リズムが完了しない場合は、オフにしてからやり直してください)。

Step response correction

新しいタブが作成され、補正フィルターセットが表示されます。クロスオーバー 周波数、スロープ、パーセント・スムージング(percent smoothing) などのパ ラメータを指定して、追加の補正セットを作成することができます。この例の右 下に示すように、新しい補正セットが作成されるたびに新しいタブが作成されま す。

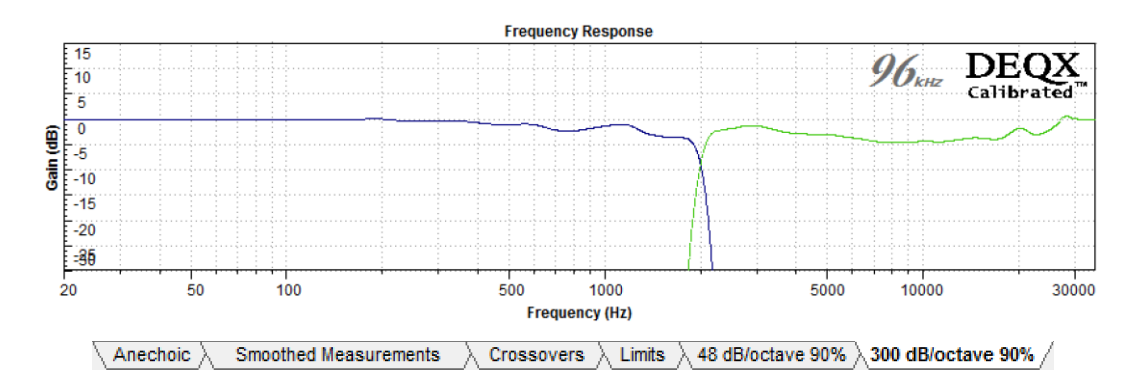

# 13.5 CONFIGURING AN ACTIVE SPEAKER

構成(Configuration)は第9章と同様の手順で進めますが、ここでは特定の違いについて説明します。設定ウィザードで、適切なバイアンプまたはトライアンプの設定を選択します。

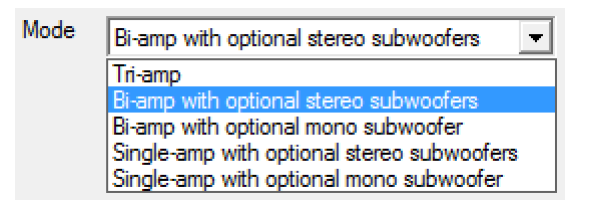

# 13.5.1 Correction filters for speakers

構成ウィンドウで、左のスピーカーの Filter Properties ダイアログ・ボックスを 開きます。メインフィルター(Main Filter)タブで、「このスピーカーに補正フ ィルターを使用する("Use a correction filter for this loudspeaker")」を選択し ます。

Please select one of the following options, describing the type of filter for this loudspeaker calibration

- Use a correction filter for this loudspeaker
- O Use a crossover filter for this loudspeaker only
- O Bypass correction or crossover for this loudspeaker, but still use limit filters
- O Disable the processor outputs for this loudspeaker

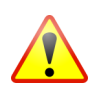

完全にアクティブなスピーカーの場合、「このスピーカーの補正やクロスオーバーをバイパスするが、制限フィルターを使用する("Bypass correction or

crossover for this loudspeaker, but still use limit filters")」を選択しないでください。これは、全周波数域をすべての(2 つまたは 3 つの)ドライバーに送ることになり、トゥイーターやミッドレンジ・ドライバーにダメージを与える結果となる可能性があります。

下に表示されるペインから修正フィルターを選択します(この例では、82ページで説明したように、個々の補正フィルターの名前が変更されています。)。

| Current Select | ion:                                                                                                    |
|----------------|----------------------------------------------------------------------------------------------------|
| Loudspeaker    | DEQX/LSP-M/0042L                                                                                                    |
| Correction     | 300 dB/octave 100%                                                                                                    |
| □ ♥ = SF       | PEAKERS<br>DEQX/LSP-M/0042L<br>X 48 dB/octave 100% (96kHz 1/9/2016 5:45:49 PM)<br>X 300 dB/octave 100% (96kHz 1/9/2016 5:46:18 PM)<br>X 48 dB/octave 90% (96kHz 1/9/2016 5:47:27 PM)<br>X 300 dB/octave 90% (96kHz 1/9/2016 5:47:57 PM)<br>X 1BRATION TEMPLATES |

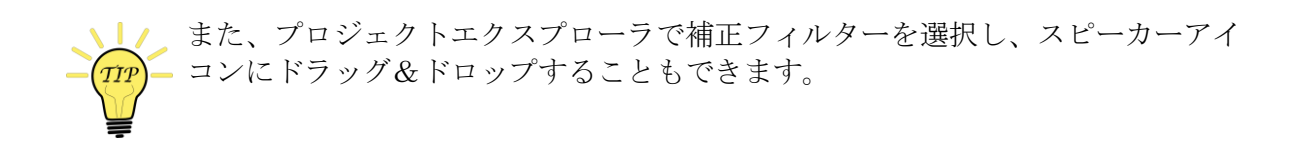

### 13.5.2 Correction and limit filters for subwoofers (two-way)

2 ウェイ・アクティブ・スピーカー付きのサブウーファー(107 ページの図 5 (Figure 5))を使用する場合は、第8章で説明されているようにサブウーファ ーを測定して較正し、104 ページと 105.ページで説明されているように制限フィ ルターを設定する必要があります。

構成を DEQX にアップロード(「すべてを DEQX に保存("Save All to DEQX")」)した後、第 10 章から第 12 章で説明したルーム測定、サブウーファーの統合、ルーム補正を行うことができます。

## 13.5.3 Correction and limit filters for woofer-mid crossover (three-way)

:

オプションの「ステレオ・サブウーファー付きバイアンプ("bi-amp with optional stereo subwoofers")」のスピーカー構成モード(153ページ参照)を使用した3ウェイ・アクティブ・スピーカーでは、ウーファーとミッドレンジの間のクロスオーバーは、制限フィルターを使って実装されます。このクロスオーバーは通常、サブウーファーのクロスオーバーよりも高い周波数になるため、一般的にはリニアフェイズフィルターが使用されます。

まず、サブウーファーの場合と同様にニアフィールド測定を使用してウーファー をキャリブレーションします(第8章)。あるいは、174ページで説明したよう に、ウーファーに室内キャリブレーション(in-room calibration)を使用するこ ともできます。"左サブ("Left Sub")"と"右サブ("Right Sub")"のFilter Properties ダイアログ・ボックスで、補正フィルターまたはフィルターをロード します(これらは実際にはウーファーであることを覚えておいてください)。

ウーファーとミッドレンジの間にリニア位相のクロスオーバーを設定するには、 左のスピーカーの Filter Properties ダイアログを開きます。Limit Filters タブで、 ハイパスフィルターを有効にします。Frequency 欄にクロスオーバー周波数を 入力し、Filter type メニューをドロップダウンして"Linear Phase":を選択しま す。

| Filter Enable      | Frequency<br>(Hz) | Slope<br>(dB/octave) | Filter type                    | Q     | Delay<br>(ms) | Max Delay<br>(ms) |
|--------------------|-------------------|----------------------|--------------------------------|-------|---------------|-------------------|
| Low pass filter    | 20000             | 96 🖃                 | Linear Phase 💌                 | 0.707 | 0.16          | 5.34              |
| 🔽 High pass filter | 400               | 96 💌                 | Linear Phase 💌                 | 0.707 | 4.01          | 24.01             |
|                    |                   |                      | Linear Phase<br>Linkwitz-Riley |       |               |                   |
|                    |                   |                      | Butterworth                    |       |               |                   |

次に、スロープ(**Slope**)メニューをドロップダウンして、希望のスロープを選択します。一般的には 48~96 dB/オクターブの間のスロープがうまく働きますが、必要に応じてそれ以上のスロープを試聴することもできます。

左側のスピーカーの Filter Properties ダイアログを閉じた後、右側のスピーカー についても繰り返します。次に、2つのウーファーにマッチするローパスフィル ターを設定します。ウーファーのローパスフィルターは通常、ミッドレンジのハ イパスフィルターと同じスロープと周波数になりますが、クロスオーバー周波数 付近のドライバーの音響応答を考慮して、非対称クロスオーバーが有効な場合も あります。 ウーファー・ミッド・クロスオーバーにリニアフェイズフィルターを使用する必要はありません。低い周波数では、リニアフェイズフィルターの遅延が大幅に増加するため、ビデオシンクの問題を避けるためか、リニアフェイズフィルターでは最大遅延の限界(Max Delay limit)に達してしまうため、Linkwitz-Rileyフィルターを使用することが望ましいでしょう(下記参照)。

フィルターの種類(Filter type) ドロップダウンでは、3 つの選択肢があります。

### **Linear Phase**

リニア・フェイズ・フィルターは、オーディオ帯域全体での位相シフトが ありません。フィルタのスロープは、48~300dB/オクターブの間で 6dB 刻 みで設定できます。

#### Linkwitz-Riley

Linkwitz-Riley クロスオーバー・フィルターは、ロールオフ周波数の上下に 位相シフトがあり、対称的な垂直ロービングを持つ従来型の(非線形位相 の)フィルターです。フィルターのスロープは 12~120dB/オクターブまで 12dB 刻みで設定できます。

#### Butterworth

Butterworth クロスオーバー・フィルターは、ロールオフ周波数の上下に位相シフトを持つ従来型(非線形位相)フィルターです。フィルターのスロープは6~120dB/オクターブまで6dB刻みで設定できます。

フィルターの傾きは最大許容遅延と選択されたフィルターの種類によって制限されることに注意してください。最大許容遅延はダイアログに表示され、現在選択されているすべてのフィルタの遅延によって決まります(下図の例では 24.01 ms)。スロープ(Slope)のドロップダウンメニューには、フィルターの種類と 周波数に応じたフィルターのスロープの許容値が常に反映されます。

実現不可能な周波数、スロープ、クロスオーバータイプの組み合わせを手動で入 力すると、フィールドが赤く表示されます。

| Filter Enable      | Frequency<br>(Hz) | Slope<br>(dB/octave) | Filter type    | Q     | Delay<br>(ms) | Max Delay<br>(ms) |
|--------------------|-------------------|----------------------|----------------|-------|---------------|-------------------|
| Low pass filter    | 20000             | 96 🚽                 | Linear Phase 💌 | 0.707 | 0.16          | 5.34              |
| ✓ High pass filter | 120               | 96 👻                 | Linear Phase 💌 | 0.707 | 25.66         | 24.01             |

フィルターのプロパティ(Filter Properties)ダイアログボックスは、エラーが修 正されるまで閉じることができません。

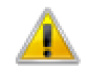

The changes cannot be applied because this would result in unrealisable limit filters. Try reducing the slope or increasing the frequency. 必要に応じて、Advanced タブ(179 ページ)で個々のドライバの極性を反転さ せることができます。 /.

172

ខ្ល

### 13.5.4 Viewing correction and limit filters

補正フィルターと制限フィルターの全セットを表示するには、フィ ルター(Filters) タブでフィルターの更新(Refresh Filters) ボタ ンをクリックします。下の例では、下部クロスオーバーは 96 dB/オ クターブのリミットフィルターで設定され、上部クロスオーバーは 300 dB/オクターブのクロスオーバースロープで設定されています。

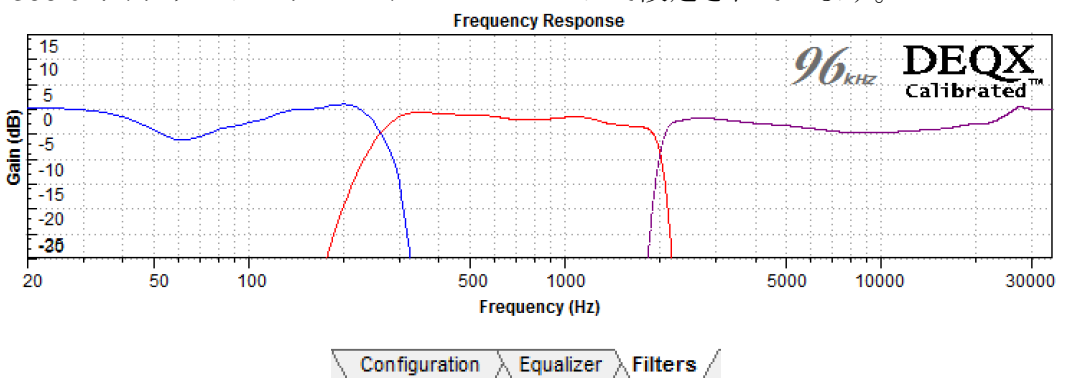

# 13.5.5 Upload to DEQX

初期設定が完了したら、[Save All to DEQX]をクリックします。サブウーファー を搭載した2ウェイアクティブスピーカーを実装する場合は、第10章から第12 章までの説明に従って、ルーム測定、サブウーファーの統合、ルーム補正を実行 してください。"Bi-amp with optional stereo subwoofers"の構成モードを使用して3 ウェイ・スピーカーを実装する場合は、追加のコンフィギュレーションステップ を実行してディレイとレベルを設定する必要があります(後述)。

### 13.5.6 Woofer-mid time alignment and level adjustment (three-way)

「オプションのステレオ・サブウーファー付きバイアンプ("bi-amp with optional stereo subwoofers")」のスピーカー構成モード(153 ページの図 6 (Figure 6))を使用した3ウェイ・スピーカーでは、レベルとディレイの調整 ステップが別途必要です(トライアンプモードでは、ウーファーの相対的なレベ ルとディレイが自動的に設定されます。これは、ウーファーを別途測定して較正 した場合には自動的には行われません)。

この調整を行う効果的な方法としては、DEQXの構成(configuration)を完了した後、ルーム測定を行うことが挙げられます。この測定の質を向上させるには、マイクをスピーカーから1~2メートル(3~6フィート)、ウーファーとミッドレンジから等距離に設置します。

この測定をデータ・ビューアで開き、ウーファーとミッドレンジの相対的なレベルと時間遅れを決定し、構成(configuration)でこれらのレベルと遅れを設定します。マイクの位置以外は、基本的には第11.章で説明した手順と同じです。

## **13.6** WOOFER CALIBRATION WITH AN IN-ROOM MEASUREMENT

**3** ウェイ・スピーカーのウーファーは、リスニング・ポジションでマイクを使っ たスピーカー測定で校正することができます。この方法は、**3** ウェイ・スピーカ ーが「オプションのステレオ・サブウーファー付きバイアンプ("bi-amp with optional stereo subwoofers")」スピーカー構成モードで実装されている場合に 使用できます(153 ページの図 6(Figure 6))。また、**3** ウェイ・ハイブリッ ド・アクティブ - パッシブ **3** ウェイ・スピーカーでも使用できます(155 ページ の図 **7**(Figure 7))。

この方法は、ニアフィールド測定と較正(calibration)技術に代わるものです。 この方法は少し手間がかかりますが、正しく行えばルームモードに直接対処する こともできます。DEQXでは、**まず**ニアフィールド測定と較正の方法を使用する ことをお勧めします。良い結果が得られたら、プロファイルを切り替えること で、この方法を試して比較することができます。

### Measurement

マイクをリスニングエリアの中心に置き、スピーカーの測定を行います。 スイープ中にマイクをリスニングエリア周辺で移動させます(スイープ回 数を多くして、3回スイープするごとにマイクを移動させます。)。

# Calibration

長い時間窓を使用し、スムージングを 100% に設定します。測定中にマイ クが移動した場合は、より低いスムージング量を試すこともできます。 Limits ボックスを使用して、ブーストを 3~6 dB の範囲に制限し、ステッ プ補正をオフにします。

Step response correction

### Configuration

構成(configuration)に補正フィルターをロードし、構成(configuration)を DEQX にアップロードします。その後、第 11 章で説明した手順で統合(integration)ステップを行い、ウーファーとミッドトゥイーターのレベルとディレイを設定します。

下の例は、3 ウェイ・スピーカーを設定した後の「フィルター(Filters)」タブ を示しています。左右のウーファーのカーブが異なることにご注意ください (173 ページの例と比較してください)。

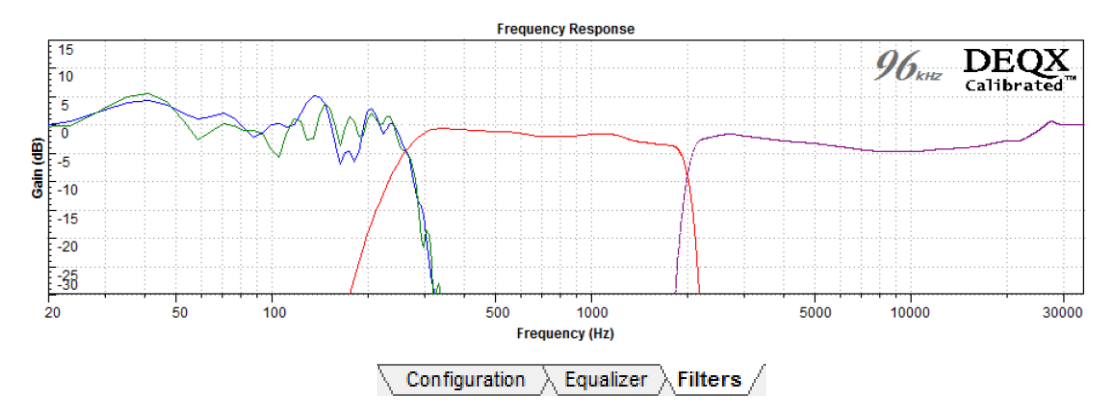

## **13.7** CONFIGURING AN ACTIVE SPEAKER WITHOUT CORRECTION

アクティブスピーカーは、補正フィルターを使用せずに構成することができま す。これは、測定されたドライバーの無響特性を考慮しない基本的なクロスオー バーの形です。パッシブ・クロスオーバーのシミュレーションや、正確な無響音 測定には適していない状況での迅速なプロトタイピング(prototyping)に役立ち ます。この機能を使用するには、クロスオーバー周波数の上下(クロスオーバー のスロープに依存する程度)で、通過帯域(pass band)内で、許容できる程度 にフラットなスピーカー・ドライバーが必要です。

このモードを使用するには、Filter Properties ダイアログで "Use a crossover filter for this loudspeaker only "を選択します。

Please select one of the following options, describing the type of filter for this loudspeaker calibration

O Use a correction filter for this loudspeaker

Use a crossover filter for this loudspeaker only

C Bypass correction or crossover for this loudspeaker, but still use limit filters

C Disable the processor outputs for this loudspeaker

クロスオーバー・パラメータは下に表示されます。

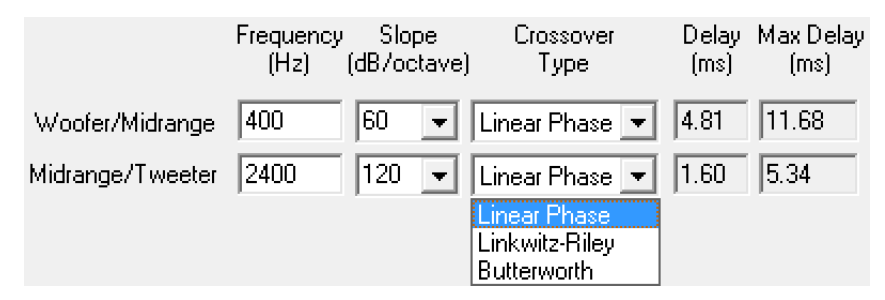

パラメーターは制限フィルターについて 16g ページで説明したものと同じですが、今回は対称クロスオーバー(ハイパスとローパス)を制御します。

周波数、スロープ、クロスオーバータイプの組み合わせが現実的でない場合は、 フィールドが赤く表示され、エラーが修正されるまで[フィルターのプロパティ (Filter Properties)]ダイアログ・ボックスを閉じることができません。

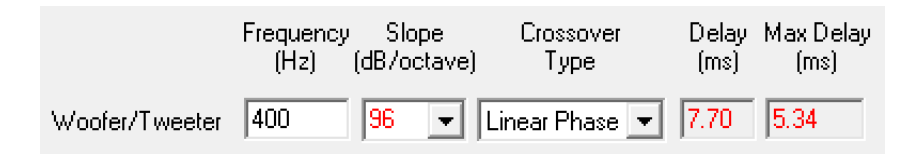

必要に応じて、Advanced タブ(179ページ)で個々のドライバの極性を反転させることができます。

#### **13.8** SUBWOOFER INTEGRATION FOR A THREE-WAY SPEAKER

本章で説明する3ウェイスピーカー構成では、ウーファーには出力L1とR1を 使用します。そのため、これらの出力はモノのサブウーファーやステレオのサブ ウーファーには使用できません。3ウェイ・スピーカーにサブウーファーを追加 する非常に効果的な方法の1つは、第**エラー!参照元が見つかりません。**章で説 明するように、スレーブのDEQXユニットをチェーン接続することです。しか し、それがなくても、ウーファーが、電源が入っている時に、フルレンジ信号で 駆動でき(つまり、ハイパスフィルターなしで)、サブウーファーにローパスフ ィルターが内蔵されていれば、サブウーファーを効果的に統合することができま す。

 L1 と R1 を、モノのサブウーファーまたはステレオのサブウーファーの ラインレベル入力と、ウーファーアンプの入力の両方に接続します。理 想的には、下記のようにアンバランス(RCA)出力とバランス(XLR) 出力の両方に接続します(アダプターを使用することもできます)。ま たは、Y コネクタを使用します。

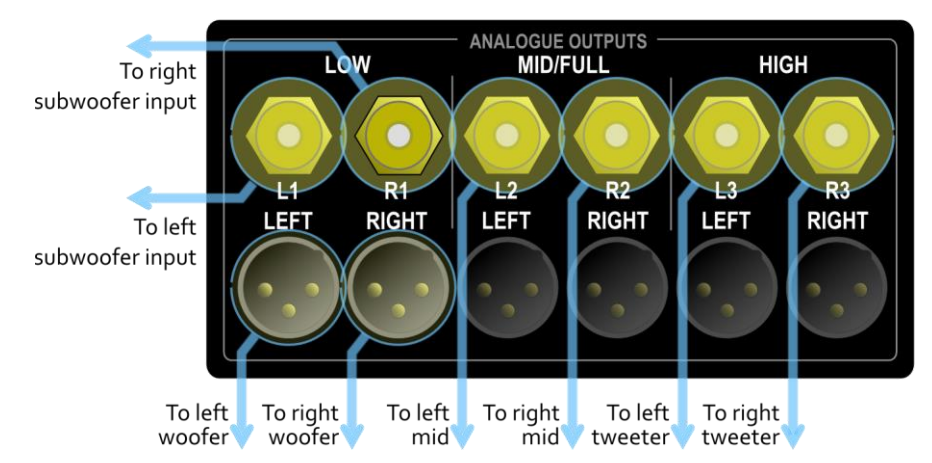

- a. モノのサブウーファーの場合、L1 と R1 をサブウーファーの左右 の入力に接続します。サブウーファーの左右のラインレベル入力 が独立して いることを前提としています)。
- b. ステレオサブウーファーの場合は、左サブウーファーに L1、右サ ブウーファーに R1 を接続します。
- 2. 構成 (configuration) ウィンドウで、ウーファーのハイパス制限フィルタ ーがオフ (off) になっていることを確認します。
- サブウーファーのローパス (「ハイカット("high cut")」または「クロ スオーバー("crossover")」と呼ばれることもあります)フィルターを 調整します。また、サブウーファーの位置を実験する必要があるかもし れません。

### **DEQX** User Manual

 4. ルーム測定とルーム EQ(第10章と第12章)を使用して、サブウーファ ーのレベルを調整し、システムの低域レスポンスをイコライズ(均等 化)します。その際、サブウーファーの位置を変更したり、サブウーフ ァーのローパスフィルターを調整する必要があるかもしれません。

# 13.9 ADVANCED CONFIGURATION OPTIONS

Filter Properties ダイアログの Advanced タブでは、各チャンネルの出力を設定 することができます。

各チャンネルの極性を反転させることができます。これは、クロスオーバーの種類によっては必要な場合もありますし、増幅器(アンプ)の種類によっては絶対 位相の補正をするために必要な場合もあります。

| Tweeter       | C 180 |
|---------------|-------|
| Midrange<br>0 | C 180 |
| Woofer<br>© 0 | O 180 |

注意:スピーカーのテスト中、IOマネージャーで個々の出力を反転させること ができます。ただし、構成(configuration)に永続的に保存するためには、極性 の反転をこのタブで設定する必要があります。

個々の出力は、そのフィルタリングを無効にすることができます。

| O Bypass Speaker Settings | ○ Off                                                                                                    |
|---------------------------|----------------------------------------------------------------------------------------------------|
|                           |                                                                                                    |
| O Bypass Speaker Settings | ○ Off                                                                                                    |
|                           |                                                                                                    |
| O Bypass Speaker Settings | ○ Off                                                                                                    |
|                           | <ul> <li>Bypass Speaker Settings</li> <li>Bypass Speaker Settings</li> <li>Bypass Speaker Settings</li> </ul> |

通常は "On "のままですが、"Bypass Speaker Settings "に設定すると、フィルタ リングされていない信号がそのドライバに送られます。"Off "に設定すると、そ のドライバはオフになります。

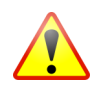

「スピーカーのバイパス設定("Bypass Speaker Settings")」は、ドライバーが 全周波数帯域の信号を受け取るするため、十分に注意して使用してください。ド ライバーを破損させる可能性があります。

Time/Level タブでは、ディレイとゲインの調整を行います。これらの値は「ス ピーカー」全体、つまりバイアンプ構成の場合は両方のドライバー、トライアン プ構成の場合は3つのドライバーすべてに適用されます。

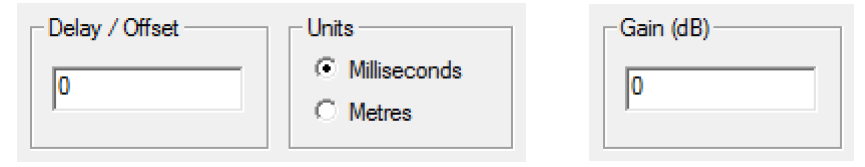

(補正/クロスオーバーフィルター作成時に DEQX-Cal が計算しているため、ここでは個々のドライバーの遅延とゲインは設定できません)